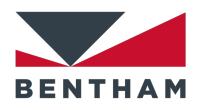

# **PhotoBench Utility**

# User Manual (v1.3)

Bentham Instruments Limited 2 Boulton Road Reading Berkshire RG2 0NH +44 (0)118 975 1355 technicalsupport@bentham.co.uk

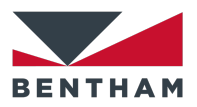

Bentham Instruments Software Version 1.3.0

First printed Jan 2020

Copyright © 2005-2021 by Bentham Instruments Ltd. All rights reserved.

Purchasers may make one copy of the software disk for backup purposes. The software may not be copied or distributed in any other way.

No part of this manual may be reproduced or transmitted in any form or by any means, electronic, optical, or mechanical, including photocopying and recording, or by any information storage and retrieval system, without permission in writing from Bentham Instruments Ltd.

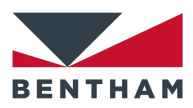

# **Table of Contents**

| 1 | PhotoBench Utility                    | .8   |
|---|---------------------------------------|------|
| 2 | Main Window                           | .9   |
|   | 2.1 Measurement Metadata              | 9    |
|   | 2.2 Asset Numbers                     | 9    |
|   | 2.3 Sample Data                       | 10   |
|   | 2.3.1 Lens Wheel Position             | . 10 |
|   | 2.3.2 Saved Designs                   | 11   |
|   | 2.4 Measurement                       | 13   |
|   | 2.4.1 Activation Profile              | 13   |
|   | 2.4.2 Lens Wheel Positions to measure | 13   |
|   | 2.4.3 Measurements                    | .13  |
|   | 2.4.4 Output Mode                     | . 15 |
|   | 2.4.5 Output subfolder                | . 15 |
|   | 2.4.6 Sample Reference                | . 15 |
|   | 2.4.7 Edit Button                     | . 15 |
|   | 2.4.8 System Suitability              | . 15 |
|   | 2.4.9 New Measurement                 | . 16 |
| 3 | Settings Window                       | 18   |
|   | 3.1 Profile                           | 18   |
|   | 3.1.1 Generate a new Profile          | . 18 |
|   | 3.1.2 Save an existing Profile        | . 18 |
|   | 3.1.3 Delete a Profile                | . 19 |
|   | 3.1.4 Visible to unprivileged user    | . 19 |
|   | 3.1.5 Audit compatible file handling  | . 19 |
|   | 3.1.6 Sample Data Inputs              | . 19 |
|   | 3.2 Measurement Process               | 19   |
|   | 3.2.1 Measurement Process panel       | 20   |

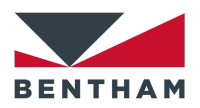

|    | 3.2.1.1 Initial Delay              |  |
|----|------------------------------------|--|
|    | 3.2.1.2 Preconditioning Process    |  |
|    | 3.2.1.3 Faded Spectral Scan 22     |  |
|    | 3.2.1.4 Darkening Process          |  |
|    | 3.2.1.5 Second Conditioning Beam24 |  |
|    | 3.2.1.6 Darkened Spectral Scan24   |  |
|    | 3.2.1.7 Fading Process             |  |
|    | 3.2.1.8 Post Fading Spectral Scan  |  |
|    | 3.2.2 Fatigue Process              |  |
|    | 3.2.3 Post Measurement Options     |  |
|    | 3.2.4 Suitability Measurement      |  |
|    | 3.2.5 Pass/Fail Criteria           |  |
| 3. | 3 Scan Settings                    |  |
|    | 3.3.1 Spectral Scan                |  |
|    | 3.3.2 Stationary Scan              |  |
|    | 3.3.3 Error Tolerances             |  |
|    | 3.3.4 Simulation Mode              |  |
| 3. | 4 Conditioning Beam                |  |
|    | 3.4.1 Conditioning Beam Profiles   |  |
|    | 3.4.2 Illuminance Measurement      |  |
|    | 3.4.2.1 Calibrate with beam        |  |
|    | 3.4.2.2 Measure beam               |  |
|    | 3.4.3 Adjusting Aperture for klx   |  |
| 3. | 5 Water Bath35                     |  |
|    | 3.5.1 Water Bath Settings          |  |
|    | 3.5.2 Monitor Temperature          |  |
| 3. | 6 Folder Options                   |  |
| 3. | 7 Manual Control                   |  |
|    | 3.7.1 Manual Control Settings      |  |
|    |                                    |  |

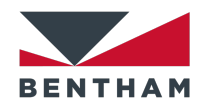

|   | 3.8 Saved Design Editors                             |
|---|------------------------------------------------------|
|   | 3.8.1 Generate a new Lens Design                     |
|   | 3.8.2 Save an existing Lens Design                   |
|   | 3.8.3 Delete a Lens Design                           |
|   | 3.9 Access Restrictions Error! Bookmark not defined. |
| 4 | Status Window42                                      |
|   | 4.1 Overall Progress                                 |
|   | 4.2 Sample Progress                                  |
|   | 4.3 Carousel Status                                  |
|   | 4.4 Equipment Status and Results                     |
| 5 | Results48                                            |
|   | 5.1 Summary                                          |
|   | 5.2 Messages                                         |
|   | 5.3 Output Summary                                   |
|   | 5.4 LIMS output files                                |
|   | 5.4.1 LIMS XML                                       |
|   | 5.4.2 LIMS CSV53                                     |
|   | 5.5 Engineering file                                 |
| 6 | Running a test56                                     |
|   | 6.1 Delta OD Measurement                             |
|   | 6.2 System Suitability                               |
|   | 6.3 Fatigue test 61                                  |
| 7 | Error codes64                                        |
|   | 7.1 No error                                         |
|   | 7.2 Lux level out of specification                   |
|   | 7.3 Temperature out of specification                 |
|   | 7.4 Abrupt Transmission change                       |
|   | 7.5 Top open                                         |

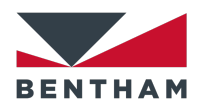

| 7.6 No Lens                          | 55 |
|--------------------------------------|----|
| 7.7 Measurement outside of limits    | 55 |
| 7.8 Conditioning Beam Hardware error | 55 |
| 7.9 Manual abort                     | 55 |

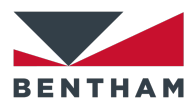

PhotoBench Utility User Manual | bentham.co.uk

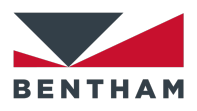

# **1** PhotoBench Utility

The PhotoBench Utility version 1.1.0 has been written in conjunction with BenWin+ version 4.5.2.0 and the BPC300-C hardware system. The utility can be run by either selecting it from the Utilities menu or from the PhotoBench icon in the toolbar (Note that BenWin+ must first be initialized, see Figure 1.1).

| BenWin+                                |                          |                                              |
|----------------------------------------|--------------------------|----------------------------------------------|
| File Scan Instruments Tools Analysis U | Itilities View Help      |                                              |
| i 🚅 🔜 i 🗞 i 🏀 i 🦹 i 🐂 🙏 🕸 🕂 🗦          | Find Utilities           | 🚽 起 🗈 二目 詩 太 😬 国   単 : 国 エ オ へ : 🗖 🛛 🌒 : 🛃 👘 |
|                                        | BPC Utility v1.5.2       |                                              |
|                                        | Multiplexer Stage v1.0.0 |                                              |
|                                        | PhotoBench v1.1.0        |                                              |
|                                        | Pinch Utility v1.0.0     |                                              |
|                                        | Spectra Stitcher v1.1.0  |                                              |
|                                        |                          |                                              |
|                                        |                          |                                              |
|                                        |                          |                                              |

Figure 1.1

BenWin+ main screen.

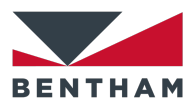

# 2 Main Window

The PhotoBench Utility uses the concept of measurement profiles to determine the measurement process of up to six photochromic samples using the BPC300-C hardware. Once the profiles have been created, it is possible to run the whole measurement process from the main window (Figure 2.1).

| PhotoBench v1.3.0      |           |                            |                            |                    | :               |
|------------------------|-----------|----------------------------|----------------------------|--------------------|-----------------|
| Measurement Metadata   |           |                            | Measurement                |                    |                 |
| User Name              | markus    |                            | Activation Profile         |                    | ~               |
| Asset Numbers          |           |                            | Activation Profile Details |                    | ^               |
| BPC-300C system        | <u>A1</u> | IDR150 A3                  |                            |                    |                 |
| ND0.5 Filter           | A2        | CL6 Light Source A4        |                            |                    | ~               |
| ample Data             |           |                            | Lens Wheel Positions       |                    |                 |
| Lens Wheel Position    | 1         | <ul> <li>✓ Move</li> </ul> | to measure                 |                    |                 |
| Saved Designs          | Custom    | Y Apply to all             | Measurements               | Activation Time    | Optical Density |
| LIMS number            |           |                            |                            | Fade Rate          | Delta OD        |
| Lens base curve radius |           |                            |                            | Fatigue            |                 |
| Refractive Index       |           |                            | Output Mode                | Individual Output  | O Batch Output  |
| Lot Number             |           | Apply to all               | Output subfolder           |                    |                 |
| Lens label power       |           | Apply to all               |                            |                    |                 |
| Lens number            | 1         |                            | Sample Reference           |                    |                 |
|                        |           | Apply to multiple          | Edit PD Calibration        | System Suitability | New Measurement |

#### Figure 2.1

PhotoBench Utility main window.

## 2.1 Measurement Metadata

The User Name info box is prefilled with the BenWin+ username (Figure 2.2).

| Measurement Metadata |           |       | Figure 2.2 |                      |
|----------------------|-----------|-------|------------|----------------------|
|                      | User Name | Jorge |            | Measurement Metadata |
|                      |           |       |            | panel.               |

## 2.2 Asset Numbers

The Asset Numbers are editable according to user privileges and persist through different BenWin+ sessions. The permission to edit the System, ND Filter, IDR, CL6 are managed by BenWin+ utility permissions 1-4 respectively, managed under Accounts in the Tools menu of BenWin+.

| Asset Numbers  |          |                  |         | Figure 2.3           |
|----------------|----------|------------------|---------|----------------------|
| BPC-300C sytem | BPC300   | IDR150           | IDR 150 | Asset Numbers panel. |
| ND0.5 Filter   | Filter 1 | CL6 Light Source | CL6     |                      |

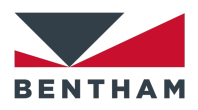

## 2.3 Sample Data

The user can select up to six different lens positions and fill the input information either manually or by selecting a previously saved lens design.

### 2.3.1 Lens Wheel Position

The *Lens Wheel Position* drop-down list allows to select one lens position from 1 to 6 (Figure 2.4). By selecting one lens position from 1 to 6, the edit boxes *Save Designs, LIMS number, Lens base curve radius, Refractive Index, Lot Number, Lens label power* and *Lens number* are updated with the information corresponding to the selected lens position.

| Sample Data            |                                  |          |              | Figure 2.4                |
|------------------------|----------------------------------|----------|--------------|---------------------------|
| Lens Wheel Position    | 1                                | ~        | Move         | Lens Wheel Position drop- |
| Saved Designs          | 2<br>3<br>4                      | ^        | Apply to all | down list.                |
| LIMS number            | 5                                |          |              |                           |
| Lens base curve radius | 6<br>Photodiode<br>Open Position |          |              |                           |
| Refractive Index       | All Lenses Cycle                 | <b>~</b> |              |                           |
| Lot Number             | lot 1                            |          | Apply to all |                           |
| Lens label power       | label 1                          |          | Apply to all |                           |
| Lens number            | lens 1                           |          |              |                           |
|                        |                                  | Apply    | to multiple  |                           |

The *Lens Wheel Position* drop-down list also allows to select Photodiode, Open Position and All Lenses Cycle. The carousel can be moved to the position selected in *Lens Wheel Position* drop-down list by clicking on 'Move'. When clicking on 'Move' while All Lenses Cycle is selected, the carousel starts to move cyclically from lens position 1 to 6 (waiting 1.5 s at each lens position) and from position 6 to 1 until the user stops the operation by clicking on 'Stop' (Figure 2.5). This might be useful to remove potential bubbles before starting any measurement.

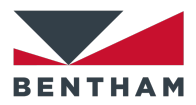

| Moving to a | all Lens | Positions |
|-------------|----------|-----------|
|             | Stop     |           |

#### Figure 2.5

All lenses cycle dialog box.

### 2.3.2 Saved Designs

The *Save Designs* drop-down list allows to select between **Custom** and any lens design previously saved by administrator users in Settings — Saved Design Editors tab (see **3.8 Saved Design Editors** on p. 39), e.g. Lens1 (Figure 2.6a). When selecting any saved design, the edit boxes *LIMS number, Lens base curve radius* and *Refractive Index* are greyed out (i.e. cannot be modified) and show the information corresponding to the selected saved design (Figure 2.6b). These edit boxes can be modified again by selecting Custom in *Save Designs* drop-down list (Figure 2.6c).

When the user clicks on 'Apply to all' next to *Saved Designs* drop-down list, the current saved design is applied to all lenses (i.e. current *LIMS number, Lens base curve radius* and *Refractive Index* are applied to all lenses). When the user clicks on 'Apply to all' next to *Lot Number* or *Lens label power* edit boxes, the current Lot Number or the current Lens label power is applied to all lenses respectively.

The *Lens number* edit box is prefilled to match lens position. The user may change the lens number in the event of a series of more than six lenses in a lot to be measured.

The user may apply the current input measurement details to multiple lenses by clicking on 'Apply to multiple...'. A new window will be shown and the user will be prompted to enter the lens wheel positions to which the current input measurement details will be applied (Figure 2.7).

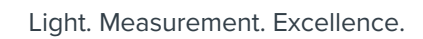

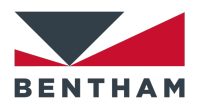

| Sample Data            |          |              | Figure 2.6             |
|------------------------|----------|--------------|------------------------|
| Lens Wheel Position    | 1 ~      | Move         | Saved Designs drop-dov |
| Saved Designs          | Custom   | Apply to all | list.                  |
|                        | Custom   |              | 1                      |
|                        | Lens 1   |              |                        |
| Lens base curve radius | 8.0      |              |                        |
| Refractive Index       | 1.42     |              |                        |
| Lot Number             | lot 1    | Apply to all |                        |
| Lens label power       | label 1  | Apply to all |                        |
| Lens number            | lens 1   |              |                        |
|                        | Аррђ     | to multiple  |                        |
| Sample Data            |          |              |                        |
| Lens Wheel Position    | 1 ~      | Move         |                        |
| Saved Designs          | Lens 1 ~ | Apply to all |                        |
| LIMS number            | Lens 1   |              |                        |
| ens base curve radius  | 11       |              |                        |
| Refractive Index       | 1.11     |              |                        |
| Lot Number             | lot 1    | Apply to all |                        |
| Lens label power       | label 1  |              |                        |
| Lens number            | lens 1   |              |                        |
|                        | Apple    | to multiple  |                        |
|                        | זישעה    | co malaple   |                        |
| Sample Data            |          |              |                        |
| Lens Wheel Position    | 1 ~      | Move         |                        |
| Saved Designs          | Custom   | Apply to all |                        |
| LIMS number            | Lens 1   |              |                        |
| Lens base curve radius | 11       |              |                        |
| Refractive Index       | 1.11     |              |                        |
| Lot Number             | lot 1    | Apply to all |                        |
| Lens bhel nower        | label 1  |              |                        |
|                        | lons 1   |              |                        |
| Lens number            | IC113 1  |              |                        |
|                        | Apply    | to multiple  |                        |

measure (e.g. 1-3, 5).

2.4.3 Measurements

2.4.2 Lens Wheel Positions to measure

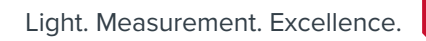

Figure 2.7

dialog box.

Apply to multiple lenses

| 2.4 | Measurement |  |
|-----|-------------|--|

## 2.4.1 Activation Profile

Measurement-

Activation Profile

The user can select different profiles from the *Activation Profile* drop-down list (Figure 2.8). The activation profiles can be edited by administrator users in Settings — Profile tab (see 3.1 Profile on p. 18). Any profile details text added in Settings — Profile tab is shown in the *Activation Profile Details* box.

test8

test

| Activation Profile Details         | test2<br>test3<br>test8<br>test9 | ~                 |
|------------------------------------|----------------------------------|-------------------|
| Lens Wheel Positions<br>to measure | 1,4                              |                   |
| Measurements                       | Activation Time                  | 🗹 Optical Density |
|                                    | 🗹 Fade Rate                      | 🗹 Delta OD        |
|                                    | Fatigue                          |                   |
| Output Mode                        | Individual Output                | OBatch Output     |
| Output subfolder                   |                                  |                   |
| Sample Reference                   |                                  |                   |
| Edit                               | System Suitability               | New Measurement   |

The user can type a range of lens positions as well as individual lens positions to

### Figure 2.8

~

Activation Profile dropdown list.

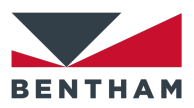

| 🕌 Apply to           |        | ×  |
|----------------------|--------|----|
| Lens Wheel Positions | 1-3, 5 |    |
|                      |        | ОК |

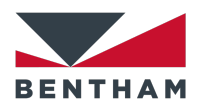

The user may select (based on user type) different measurement options (Figure 2.8). Administrator users can enable or disable these checkboxes in Settings — Measurement Process tab (see **3.2 Measurement Process** on p. 19) so users with no administrator privileges may or may not click on them.

Table 2.1 shows the measurement processes (Reference, Faded, Darkening, Darkened, Fading) that are enabled when clicking on different Measurements options (Activation Time, Fade Rate, Optical Density, Delta OD). It is assumed that all measurement processes are initially disabled in Settings — Measurement Process tab (Figure 3.3). Note that Fatigue is an independent measurement mode from the rest of measurement options, i.e. it omits any other selected measurement option.

#### **Measurement process**

| # options selected | Measurement/s<br>selected                       | Reference    | Faded        | Darkening    | Darkened     | Fading       |
|--------------------|-------------------------------------------------|--------------|--------------|--------------|--------------|--------------|
| 0                  | No one selected                                 | $\checkmark$ |              |              |              |              |
|                    | Activation Time                                 | $\checkmark$ |              | $\checkmark$ |              |              |
| 1                  | Fade Rate                                       | $\checkmark$ |              |              |              | $\checkmark$ |
| 1 -                | Optical Density                                 | $\checkmark$ | $\checkmark$ |              |              |              |
| -                  | Delta OD                                        | $\checkmark$ | $\checkmark$ | $\checkmark$ | $\checkmark$ |              |
|                    | Activation Time<br>Fade Rate                    | √            |              | √            |              | √            |
| 2                  | Activation Time<br>Optical Density              | $\checkmark$ | $\checkmark$ | $\checkmark$ |              |              |
|                    | Activation Time<br>Delta OD                     | √            | $\checkmark$ | √            | V            |              |
| 2                  | Fade Rate<br>Optical Density                    | $\checkmark$ | $\checkmark$ |              |              | $\checkmark$ |
|                    | Fade Rate<br>Delta OD                           | $\checkmark$ | $\checkmark$ | $\checkmark$ | $\checkmark$ | √            |
|                    | Optical Density<br>Delta OD                     | $\checkmark$ | $\checkmark$ | $\checkmark$ | $\checkmark$ |              |
|                    | Activation Time<br>Fade Rate<br>Optical Density | √            | √            | V            |              | √            |
| 3                  | Activation Time<br>Fade Rate<br>Delta OD        | √            | ~            | √            | √            | ~            |
|                    | Activation Time<br>Optical Density              | √            | $\checkmark$ | $\checkmark$ | $\checkmark$ |              |

#### Table 2.1

Measurement processes enabled according to the measuremet options selected.

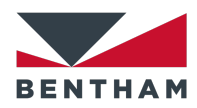

|   | Delta OD                                                    |   |   |   |   | · |
|---|-------------------------------------------------------------|---|---|---|---|---|
|   | Fade Rate<br>Optical Density<br>Delta OD                    | V | V | V | V | V |
| 4 | Activation Time<br>Fade Rate<br>Optical Density<br>Delta OD | √ | √ | √ | √ | V |

## 2.4.4 Output Mode

The LIMS output data files are created according to the selected mode (Figure 2.8). Individual mode creates an output data file at the end of each lens measurement. Batch mode creates only one output data file at the end of the last lens measurement containing the data for all measured lenses. Note that the generation of LIMS output data files can be disabled in Settings — Measurement Process tab — Post Measurement Options panel (see **3.2.3 Post Measurement Options** on p. 27).

## 2.4.5 Output subfolder

The user can type the name of a folder (Figure 2.8) that will be created both within the output folder and the LIMS folder (see 3.6 Folder Options on p. 36).

### 2.4.6 Sample Reference

The sample reference is the text that will be appended to the date time as a folder name for saving the data within the output folder (Figure 2.8).

## 2.4.7 Edit Button

The user can open the Settings menu by clicking on 'Edit'. This button is enabled/disabled according to user privileges (Figure 2.8).

## 2.4.8 System Suitability

The user can measure the system suitability by clicking on 'System Suitability'. Note that at least one filter needs to be placed in a carousel position and selected in Settings — Measurement Process tab — Suitability Measurement panel (see **3.2.4 Suitability Measurement** on p. 28). A confirmation dialog box will open when clicking on 'System Suitability' (Figure 2.9).

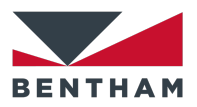

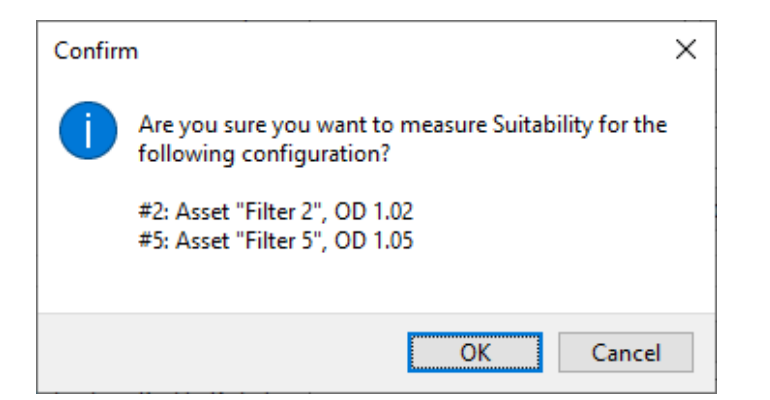

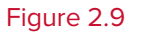

Confirmation dialog box for System Suitability.

### 2.4.9 New Measurement

The user can begin a new measurement process by clicking on 'New Measurement' for the selected *Activation Profile* (Figure 2.8).

## 2.4.10 PD Calibration

The PD Calibration button brings up the Photodiode calibration window. Permission to use this feature is managed by BenWin+ Utility Permission 5.

| 🔳 Photo  | diode Calibration      |              | _         |       | ×      |
|----------|------------------------|--------------|-----------|-------|--------|
| Manual C | ontrol                 |              |           |       |        |
| Beam:    | 500 lux                |              |           |       | $\sim$ |
|          | Shutter Open           |              |           | Apply |        |
| Carousel | Photodiode Measureme   | ent          |           |       |        |
| Illumin  | ance Correction Factor | 1            |           | lu    | ĸ∕nA   |
|          |                        | Calibrate wi | ith beam. |       |        |
|          |                        | Measure      | beam      |       |        |
|          |                        |              |           |       |        |

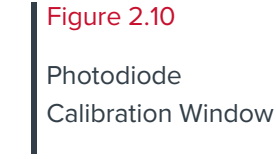

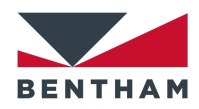

The PD Calibration button exposes a dialog where the user can calibrate the carousel photodiode, which requires knowledge of the real lux value. To this end this dialog also allows the user to manually set a predefined conditioning beam (filter and aperture combination) for the purpose of measuring the resultant spectrum. This functionality is reproduced here from similar functionality in the settings window.

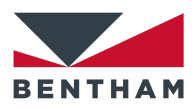

# **3 Settings Window**

The Settings Window can be opened by clicking on 'Edit' in the Main Window and entering a password (Figure 2.1). It consists of several tabs to set the measurement process and settings for a profile.

## **3.1 Profile**

From this tab, it is possible to generate a new profile, save an existing profile, or delete a profile (Figure 3.1). The text inserted in *Profile Details* edit box for the selected profile is shown in the *Activation Profile Details* box in the Main Window.

| PhotoBench - testo                        |                             |                          | >                                               | Figure 3.1  |
|-------------------------------------------|-----------------------------|--------------------------|-------------------------------------------------|-------------|
| Profile Measurement Process Sc<br>Profile | an Settings Conditioning Be | am Water Bath Folder Opt | ions Manual Control Saved Design Editors System |             |
| Select                                    |                             |                          |                                                 | Profile tab |
| (test8                                    |                             | ✓ Delete                 | ✓ Visible to unprivileged users                 |             |
| Save/New Profile                          |                             |                          | Profile Details:                                |             |
| test8                                     |                             | Save                     | ^                                               |             |
| Audit-compatible file handling            |                             |                          |                                                 |             |
| Sample Data Inputs                        |                             |                          |                                                 |             |
| Saved Designs Cu                          | ustom 🗸                     | Mandatory $\sim$         |                                                 |             |
| LIMS number J&                            | J Lens BC 8.0               | Optional $\checkmark$    |                                                 |             |
| Lens base curve radius 8.0                | 0                           | Optional $\checkmark$    |                                                 |             |
| Refractive Index 1.4                      | 42                          | Mandatory $\sim$         |                                                 |             |
| Lot Number lot                            |                             | Fixed $\sim$             |                                                 |             |
| Lens label power lab                      | pel                         | Fixed $\sim$             |                                                 |             |
| Lens number en                            | ns                          | Optional $\sim$          |                                                 |             |
|                                           |                             |                          | ~                                               |             |

### 3.1.1 Generate a new Profile

Enter a Name in the *Save/New Profile* edit box and click on 'Save' (Figure 3.1).

## 3.1.2 Save an existing Profile

Select an existing profile from the drop-down list, edit the profile as necessary and then click on 'Save' (Figure 3.1). This option is only available if *Audit-compatible file* 

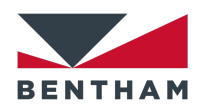

*handling* is disabled. A warning message will be displayed to confirm that the profile will be overwritten; click on 'Yes' to save the profile.

### 3.1.3 Delete a Profile

Only available if *Audit-compatible file handling* is disabled. Select an existing profile from the drop-down list and click on 'Delete' to permanently delete the profile (Figure 3.1). A warning message will be displayed confirming the intention to delete the profile.

## 3.1.4 Visible to unprivileged user

The selected profile can be shown/hidden in the *Activation Profile* drop-down list in the Main Window (Figure 2.8) by enabling/disabling *Visible to unprivileged user* (Figure 3.1).

### 3.1.5 Audit compatible file handling

Enabling *Audit-compatible file handling* prevents from deleting or overwriting existing profiles (Figure 3.1). If disabled, a warning message will be displayed confirming that the action will be logged in the audit log.

### 3.1.6 Sample Data Inputs

Sample Data Inputs prefills the fields in Sample Data (Main Window) for each lens wheel position, Each field in Sample Data Inputs has a drop-down list with the following options (Figure 3.1):

- Fixed: The field is greyed out in Main Window.
- Mandatory: The field needs to be filled in Main Window in order to start a measurement.
- Optional: The field can be empty in Main Window.

## **3.2 Measurement Process**

The Measurement Process tab outlines all the BenWin+ measurements required for the sample under test as well as post measurement options, suitability measurement settings and a panel to set the range in which Delta OD (Delta Optical Density) is valid (Figure 3.2). Prior to all measurements (if selected), the water bath is set to a stable temperature (see **3.5 Water Bath** on p. 35).

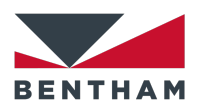

| Measurement Process     | Scan Settings Conditioning Beam                                              | Water Bath           | Folder  | Options      | Manual Control | Sa | aved Design Editors  | Syste    | em      |    |       |
|-------------------------|------------------------------------------------------------------------------|----------------------|---------|--------------|----------------|----|----------------------|----------|---------|----|-------|
| asurement Process       |                                                                              |                      |         |              |                |    | Post Measurement I   | Options  |         |    |       |
| nitial Delay            |                                                                              |                      |         |              | ^              | U. | 🗹 Generate PDF       | Report   |         |    |       |
| Enabled                 | Time to wait before starting                                                 | 1                    | mins    | 0            | s              |    | 🗌 ISO 8980           | -3       |         |    |       |
| reconditioning Process  |                                                                              |                      |         |              |                |    | 🗌 ISO 1231           | 2-1      |         |    |       |
| Enabled                 | Apply Conditioning Beam                                                      | 50 klx               |         |              | $\sim$         |    | ASNZS10              | 067.1-2  | 016     |    |       |
|                         | Use ISO 12311:2013(E) timings                                                |                      |         |              |                |    | ANSI Z80             | 0.3-201  | 5       |    |       |
|                         | Exposure Time                                                                | 1                    | mins    | 0            | s              |    | Generate LIMS        | XML o    | utput   |    |       |
|                         | Recovery Time                                                                | 1                    | mins    | 0            | s              |    | Generate LIMS        | CSV c    | utput   |    |       |
|                         | For ISO 12311:2013(E) compatibility,<br>bath to 23°C and select a 50klux bea | check the tim<br>am. | ings bo | x, set the v | vater          |    | Deactivate Erro      | or Actio | ns (R&D | )  |       |
| aded Spectral Scan      |                                                                              |                      |         |              |                |    | Suitability Measuren | nent     |         |    |       |
| 🗹 Enabled               | Perform spectral scan prior to the dar                                       | kening proces        | :\$     |              |                |    | Measure Positions    |          |         |    |       |
| Optional                |                                                                              |                      |         |              |                |    | 1, Asset             |          | n       | 00 |       |
| arkening Process        |                                                                              |                      |         |              |                |    | 2,Asset Filter       | 2        | n 1.2   | 00 | 1.02  |
| 🗹 Enabled               | Apply Conditioning Beam                                                      | 15klx                |         |              | $\sim$         |    | 3, Asset             |          | n       | 00 |       |
| 🗹 Monitor               | Exposure Time                                                                | 1                    | mins    | 0            | s              |    | 4, Asset             |          | n       | 00 |       |
| Optional                | stop when stable to                                                          | 10                   | % for   | 10           | s              |    | ☑ 5, Asset Filter    | 5        | n 1.5   | 00 | 1.05  |
| econd Conditioning Beam |                                                                              |                      |         |              |                |    | 6, Asset             |          | n 🗌     | 00 |       |
| 🗹 Enabled               | Apply Conditioning Beam                                                      | 15klx+filter         |         |              | $\sim$         |    |                      |          |         |    | ±     |
| Monitor                 | Exposure Time                                                                | 1                    | mins    | 0            | s              |    |                      |          |         |    |       |
|                         | stop when stable to                                                          | 5                    | % for   | 10           | s              |    | Pass/Fail Criteria   |          |         |    | 0.054 |
| arkened Spectral Scan   |                                                                              |                      |         |              |                |    |                      |          |         |    | 0.234 |
| Enabled                 | Perform spectral scan after the darke                                        | ning process         |         |              |                |    | Maximum Delta l      | UD       |         |    | 0.258 |
|                         |                                                                              | 2                    |         |              | ~              |    |                      |          |         |    |       |

#### Figure 3.2

Measurement Process tab.

### **3.2.1 Measurement Process panel**

The typical measurement process for one lens involves the following states in this order (it is assumed all processes shown in Figure 3.3 are enabled, except *Fatigue Process*):

- 1. Initial Delay
- 2. Measure pre-Lux (always performed)
- 3. Reference Scan (always performed)
- 4. Preconditioning Process
- 5. Faded Spectral Scan
- 6. Darkening
- 7. Second Conditioning Beam
- 8. Darkened Spectral Scan
- 9. Fading
- 10. Post Fading Spectral Scan
- 11. Measure post-Lux (always performed)

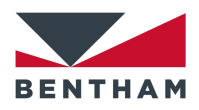

| ial Delay             |                                                                     |                                  |                 |        |
|-----------------------|---------------------------------------------------------------------|----------------------------------|-----------------|--------|
| Enabled               | Time to wait before starting                                        | 1 m                              | ins 0           | s      |
| econditioning Proce   | \$\$                                                                |                                  |                 |        |
| Enabled               | Apply Conditioning Beam                                             | 50 klx                           |                 | $\sim$ |
|                       | Use ISO 12311:2013(E) timing                                        | js                               |                 |        |
|                       | Exposure Time                                                       | 1 m                              | ins 0           | s      |
|                       | Recovery Time                                                       | 1 m                              | ins 0           | s      |
|                       | For ISO 12311:2013(E) compatibi<br>bath to 23°C and select a 50klux | ility, check the timing<br>beam. | gs box, set the | water  |
| aded Spectral Scan    |                                                                     |                                  |                 |        |
| 🗹 Enabled             | Perform spectral scan prior to the                                  | darkening process                |                 |        |
| Optional              |                                                                     |                                  |                 |        |
| arkening Process      |                                                                     |                                  |                 |        |
| 🗹 Enabled             | Apply Conditioning Beam                                             | 15klx                            |                 | $\sim$ |
| Monitor               | Exposure Time                                                       | 1 m                              | ins 0           | s      |
| Optional              | 🗹 stop when stable                                                  | e to 10 %                        | for 10          | \$     |
| econd Conditioning E  | 3eam                                                                |                                  |                 |        |
| 🗹 Enabled             | Apply Conditioning Beam                                             | 15klx+filter                     |                 | $\sim$ |
| Monitor               | Exposure Time                                                       | 1 m                              | ins 0           | s      |
|                       | 🗹 stop when stable                                                  | e to 5 %                         | for 10          | s      |
| arkened Spectral Sc   | an                                                                  |                                  |                 |        |
| Enabled               | Perform spectral scan after the da                                  | arkening process                 |                 |        |
| <br>Optional          |                                                                     |                                  |                 |        |
| adina Process         |                                                                     |                                  |                 |        |
| -<br>Enabled          | Process Time                                                        | 1 mi                             | ns 0            | s      |
| Monitor               | Stop when stable                                                    | e to 5 %                         | for 10          | s      |
| Optional              |                                                                     |                                  |                 |        |
| ost Fading Spectral S | ican                                                                |                                  |                 |        |
| Enabled               | Perform spectral scan after the fa                                  | ding process                     |                 |        |
| atique Process        |                                                                     |                                  |                 |        |
| Enabled               |                                                                     | Number of cycles                 |                 |        |
| Optional              |                                                                     | Activation Time                  |                 |        |
|                       |                                                                     | Activation TIME                  |                 | 0      |
|                       |                                                                     | Fading Time                      |                 | S      |
|                       | Measure Darkene                                                     | ed State after every             |                 | cycles |
|                       |                                                                     |                                  |                 |        |

| Fi | g | u | re | 3 | .3 |  |
|----|---|---|----|---|----|--|
|    |   |   |    |   |    |  |

Measurement Process panel.

### 3.2.1.1 Initial Delay

The user can set an initial delay as a time to wait before starting any measurement (Figure 3.4).

| Initial Delay |                              |   |      |    |   | Figure 3.4           |
|---------------|------------------------------|---|------|----|---|----------------------|
| Enabled       | Time to wait before starting | 0 | mins | 10 | S | Initial Delay panel. |
|               |                              |   |      |    |   |                      |

#### **3.2.1.2 Preconditioning Process**

The user can prepare the state of a lens before starting any measurement to e.g. ISO 12311:2013(E) standard. In order to apply the selected conditioning beam in the dropdown list, both *Enabled* and *Apply Conditioning Beam* checkboxes must be selected (Figure 3.5). The conditioning beam profiles can be set up in Settings — Conditioning Beam tab (see **3.4 Conditioning Beam** on p. 32).

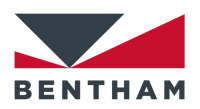

| Preconditioning Proces | s                                                                  |                          |               |             |         | Figure 3.5              |
|------------------------|--------------------------------------------------------------------|--------------------------|---------------|-------------|---------|-------------------------|
| Enabled                | Apply Conditioning Beam                                            | 15klx<br>js              |               |             | $\sim$  | Preconditioning Process |
|                        | Exposure Time                                                      | 0                        | mins          | 1           | S       | partei                  |
|                        | Recovery Time                                                      | 5                        | mins          | 0           | S       |                         |
|                        | For ISO 12311:2013(E) compatib<br>bath to 23°C and select a 50klux | ility, check tl<br>beam. | he timings bo | ox, set the | e water |                         |

### 3.2.1.3 Faded Spectral Scan

A spectral scan with the sample in the faded state is performed over the wavelength range selected in Settings — Scan Settings tab (see **3.3.1 Spectral Scan** on p. 29) with no conditioning beam applied (Figure 3.6).

The *Enabled* and *Optional* checkboxes affect the way a user with no administrator privileges can choose the *Optical Density* and *Delta OD* measurement options in the Main window (Table 3.1).

| Faded Spectral Scan  |                                                      | Figure 3.6                    |
|----------------------|------------------------------------------------------|-------------------------------|
| ✓ Enabled ✓ Optional | Perform spectral scan prior to the darkening process | Faded Spectral Scan<br>panel. |
|                      |                                                      |                               |

#### **Faded Spectral Scan**

| Settings Window | Main Window             |
|-----------------|-------------------------|
| ☑ Enabled       | Optical Density         |
| 🗹 Optional      | ☑ Delta OD¹             |
| ☑ Enabled       | Optical Density         |
| Optional        | 🗹 Delta OD <sup>1</sup> |
| Enabled         | Optical Density         |
| ☑ Optional      | 🗆 Delta OD              |
| Enabled         | Optical Density         |
| Optional        | 🗆 Delta OD              |

#### Table 3.1

Possible combinations of Enabled and Optional checkboxes for Faded Spectral Scan and how they affect the selection of the Optical Density and Delta OD measurement options in the Main window.

<sup>&</sup>lt;sup>1</sup> *Delta OD* checkbox will be selected in the Main Window if *Enabled* checkbox is selected for both Darkening Process and Darkened Spectral Scan in Settings — Measurement Process tab (Figure 3.3).

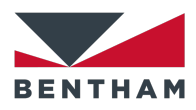

### 3.2.1.4 Darkening Process

The darkening process occurs with a conditioning beam applied. In order to apply the selected conditioning beam in the drop-down list, both *Enabled* and *Apply Conditioning Beam* checkboxes must be selected (Figure 3.7). The conditioning beam profiles can be set up in Settings — Conditioning Beam tab (see **3.4 Conditioning Beam** on p. 32). The user can enter the time required for the darkening process in *Exposure Time* edit boxes (*mins* and *s*).

If *Monitor* checkbox is selected, a stationary scan is performed in BenWin+ while the darkening process occurs. The stationary scan is performed for a single wavelength chosen by the user in Settings — Scan Settings tab (see **3.3.2 Stationary Scan** on p. 30). There are two ways of monitoring the darkening process:

- Static monitoring (*stop when stable* checkbox deselected): The stationary scan is performed for the full *Exposure Time*.
- Dynamic monitoring (*stop when stable* checkbox selected): The stationary scan is analysed in real-time in order to determine whether full activation has been achieved. Full activation is defined as a signal stable when  $\tau_{max} \tau_{min} \leq \Delta \tau$  (%) for a specific time interval  $\Delta t$  (*s*), where  $\tau$  is the transmittance (Figure 3.7).

| Darkening Process |                         |          |        | Figure 3.7                |
|-------------------|-------------------------|----------|--------|---------------------------|
| 🗹 Enabled         | Apply Conditioning Beam | 50 klx   | $\sim$ | Darkoning Process panol   |
| 🗹 Monitor         | Exposure Time           | 0 mins   | 30 s   | Darkening Process pariel. |
| 🗹 Optional        | stop when stable to     | Δτ % for | ∆t s   |                           |

#### **Darkening Process**

| Settings Window | Main Window             |
|-----------------|-------------------------|
| ☑ Enabled       | ☑ Activation Time       |
| ☑ Optional      | ☑ Delta OD <sup>2</sup> |
| ☑ Enabled       | ☑ Activation Time       |
| Optional        | ☑ Delta OD <sup>2</sup> |
| Enabled         | □ Activation Time       |
| Optional        | 🗆 Delta OD              |

#### Table 3.2

Possible combinations of Enabled and Optional checkboxes for Darkening Process and how they affect the selection of the Activation Time and Delta OD measurement options in the Main window.

<sup>&</sup>lt;sup>2</sup> *Delta OD* checkbox will be selected in the Main Window if *Enabled* checkbox is selected for both Faded Spectral Scan and Darkened Spectral Scan in Settings — Measurement Process tab (Figure 3.3).

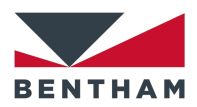

Figure 3.8

Second Conditioning Beam panel.

| Enabled  | □ Activation Time |
|----------|-------------------|
| Optional | 🗆 Delta OD        |

If *Monitor* checkbox is deselected, the *stop when stable* option is automatically disabled, and the software waits for the full *Exposure Time* before proceeding.

The *Enabled* and *Optional* checkboxes affect the way a user with no administrator privileges can choose the *Activation Time* and *Delta OD* measurement options in the Main window (Table 3.2).

#### 3.2.1.5 Second Conditioning Beam

An optional secondary conditioning beam may be applied at this point; usually performed as part of a night driving assessment of photochromic lenses. In order to apply the selected conditioning beam in the drop-down list, both *Enabled* and *Apply Conditioning Beam* checkboxes must be selected (Figure 3.8).

This stage may be skipped entirely by deselecting the *Enabled* checkbox. The functionality of both *Monitor* and *stop when stable* checkboxes is described in section **3.2.1.4 Darkening Process** (p. 23).

| 🗹 Apply Conditioning Beam | 15klx+filter                                                    | ~                                                                                                    |
|---------------------------|-----------------------------------------------------------------|----------------------------------------------------------------------------------------------------|
| Exposure Time             | 0 mins                                                          | 30 s                                                                                                    |
| 🗹 stop when stable to     | 5 % for                                                         | 10 s                                                                                                    |
|                           | Apply Conditioning Beam<br>Exposure Time<br>Stop when stable to | <ul> <li>✓ Apply Conditioning Beam</li> <li>15klx+filter</li> <li>Exposure Time</li> <li>Ø mins</li> <li>✓ stop when stable to</li> <li>5 % for</li> </ul> |

#### 3.2.1.6 Darkened Spectral Scan

A spectral scan with the sample in the darkened state is performed with the conditioning beam still applied (Figure 3.9). The spectral scan is performed over the wavelength range selected in Settings — Scan Settings tab (see **3.3.1 Spectral Scan** on p. 29).

The *Enabled* and *Optional* checkboxes affect the way a user with no administrator privileges can choose the *Delta OD* measurement option in the Main window (Table 3.3).

| Darkened Spectral Scan |                                                   | Figure 3.9                       |
|------------------------|---------------------------------------------------|----------------------------------|
| Enabled     Optional   | Perform spectral scan after the darkening process | Darkened Spectral Scan<br>panel. |
|                        |                                                   |                                  |

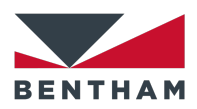

| Darkened Spectral                              | l Scan                  |
|------------------------------------------------|-------------------------|
| Settings Window                                | Main Window             |
| <ul><li>☑ Enabled</li><li>☑ Optional</li></ul> | ☑ Delta OD <sup>3</sup> |
| <ul><li>Enabled</li><li>Optional</li></ul>     | ☑ Delta OD <sup>3</sup> |
| <ul><li>□ Enabled</li><li>☑ Optional</li></ul> | 🗆 Delta OD              |
| Enabled                                        | Delta OD                |

nations of otional Darkened ind how selection of option in W.

#### 3.2.1.7 Fading Process

The fading process occurs with no conditioning beam applied. The user can enter the time required for the fading process in *Process Time* edit boxes (*mins* and *s*) (Figure 3.10). The functionality of both *Monitor* and *stop when stable* checkboxes is described in section 3.2.1.4 Darkening Process (p. 23). The Enabled and Optional checkboxes affect the way a user with no administrator privileges can choose the Fade Rate measurement option in the Main window (Table 3.4).

| Fading Process  Fading Process | Process Time                               | vhen stable to    | <b>0</b><br>5 | <b>mins</b> | <b>30</b><br>10 | \$<br>\$ | Figure 3.10<br>Fading Process panel.                                                |
|----------------------------------------------------------------------------------------------------|--------------------------------------------|-------------------|---------------|-------------|-----------------|----------|-------------------------------------------------------------------------------------|
|                                                                                                    | Fading Process                             |                   |               |             |                 |          | Table 3.4                                                                           |
|                                                                                                    | Settings Window<br>☑ Enabled<br>☑ Optional | Main Wi<br>☑ Fade | ndow<br>Rate  |             |                 |          | <i>Enabled</i> and <i>Optional</i><br>checkboxes for Fading<br>Process and how they |
|                                                                                                    | <ul><li>Enabled</li><li>Optional</li></ul> | ☑ Fade            | Rate          |             |                 |          | affect the selection of the                                                         |

<sup>3</sup> Delta OD checkbox will be selected in the Main Window if Enabled checkbox is selected for both Faded Spectral Scan and Darkening Process in Settings — Measurement Process tab (Figure 3.3).

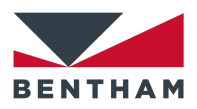

| <ul><li>□ Enabled</li><li>☑ Optional</li></ul> | □ Fade Rate |
|------------------------------------------------|-------------|
| <ul><li>Enabled</li><li>Optional</li></ul>     | □ Fade Rate |

*Fade Rate* measurement option in the Main window.

### 3.2.1.8 Post Fading Spectral Scan

An optional spectral scan of the sample may be performed after the fading process (Figure 3.11).

Post Fading Spectral Scan

Perform spectral scan after the fading process

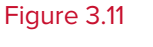

Post Fading Spectral Scan panel.

## **3.2.2 Fatigue Process**

The *Fatigue Process* allows to study the behaviour of the lenses before, during and after a cyclic fatigue test. When *Enabled* checkbox is selected (Figure 3.12), any settings from the states described in section **3.2.1 Measurement Process panel** (p. 20) will be obviated (except for *Initial Delay*).

The fatigue process for one lens and the first cycle involves the following states:

- 1. Initial Delay (if required)
- 2. Measure pre-Lux
- 3. Reference Scan
- 4. Faded Spectral Scan
- 5. Darkening
- 6. Darkened Spectral Scan
- 7. Fading
- 8. Measure post-Lux

The following cycles involve the following states:

- 1. Reference Scan
- Faded Spectral Scan (if *Measure Faded State* checkbox is selected (Figure 3.12) and the current cycle is a multiple of the cycles for measuring faded state)
- 3. Darkening
- 4. Darkened Spectral Scan (if *Measure Darkened State* checkbox is selected (Figure 3.12) and the current cycle is a multiple of the cycles for measuring darkened state)
- 5. Fading
- 6. Measure post-Lux

The last cycle involves the following states:

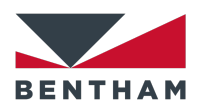

- 1. Reference Scan
- 2. Faded Spectral Scan
- 3. Darkening
- 4. Darkened Spectral Scan
- 5. Fading
- 6. Measure post-Lux

The *Enabled* and *Optional* checkboxes affect the way a user with no administrator privileges can choose the *Fatigue* measurement option in the Main window (Table 3.5).

| Fatigue Process |                                      |   |        | Figure 3.12           |
|-----------------|--------------------------------------|---|--------|-----------------------|
| Enabled         | Number of cycles                     | 5 | ]      |                       |
| 🗹 Optional      | Activation Time                      | 5 | ] s    | Fatigue Process panel |
|                 | Fading Time                          | 5 | ] s    |                       |
|                 | 🗹 Measure Darkened State after every | 3 | cycles |                       |
|                 | 🗹 Measure Faded State after every    | 2 | cycles |                       |
|                 |                                      |   |        |                       |

| Fatigue Process                                |             |
|------------------------------------------------|-------------|
| Settings Window                                | Main Window |
| ☑ Enabled<br>☑ Optional                        | ☑ Fatigue   |
| <ul><li>Enabled</li><li>Optional</li></ul>     | ☑ Fatigue   |
| <ul><li>□ Enabled</li><li>☑ Optional</li></ul> | □ Fatigue   |
| <ul><li>Enabled</li><li>Optional</li></ul>     | □ Fatigue   |

#### Table 3.5

Possible combinations of *Enabled* and *Optional* checkboxes for Fatigue Process and how they affect the selection of the *Fatigue* measurement option in the Main window.

### **3.2.3 Post Measurement Options**

The user can enable the option of generating a PDF report by selecting the *Generate PDF Report* checkbox (Figure 3.13). After all lens measurements have been performed, the user is prompted for a location to save the report (defaults to Spectra location). The report calculates results in accordance with the selected standard (Figure 3.13). Please note that the wavelength range and step size should be set to 280 -780nm and 5nm respectively for this process to work as expected (see 3.3.1 Spectral Scan on p. 29).

The user may choose to generate LIMS output files in .xml or .csv format by selecting *Generate LIMS XML output* or *Generate LIMS CSV output* checkboxes, respectively

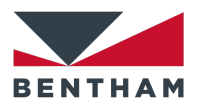

(Figure 3.13). The folder for the LIMS output files can be selected in Settings — Folder Options tab (see 3.6 Folder Options on p. 36).

The user can run the system in Debug mode when selecting the *Deactivate Error Actions (R&D)* checkbox (Figure 3.13). The R&D mode disables the error actions and reports the first occurrence of each unique error in the Results window (see **5.2 Messages** on p. 51). The measurement will continue, and the results will be saved. If a Hardware error or a Manual abort occurs the measurement will stop. See section **7 Error codes** (p. 64) for further details about error treatment. The Engineering file (see **5.5 Engineering file** on p. 54) will only save the first error occurrence in R&D mode. The R&D mode will show red borders in the Status and Results windows.

| Post Measurement Options       |  |
|--------------------------------|--|
| 🗹 Generate PDF Report          |  |
| L ISO 8980-3                   |  |
| 🗌 ISO 12312-1                  |  |
| ASNZS1067.1-2016               |  |
| ANSI Z80.3-2015                |  |
| Generate LIMS XML output       |  |
| Generate LIMS CSV output       |  |
| Deactivate Error Actions (R&D) |  |

#### Figure 3.13

Post Measurement Options panel.

### 3.2.4 Suitability Measurement

The user can select the filters that will be used for a suitability measurement and enter the information by filling in the *Asset*, *n* (refractive index), *OD* (target optical density) and  $\pm$  (optical density tolerance) edit boxes (Figure 3.14).

| Suitability Measurement |       |         |  |  |  |
|-------------------------|-------|---------|--|--|--|
| Measure Positions       |       |         |  |  |  |
| 1,Asset                 | n     | OD      |  |  |  |
| 2, Asset Filter 2       | n 1.2 | OD 1.02 |  |  |  |
| 3, Asset                | n     | OD      |  |  |  |
| 4, Asset                | n     | OD      |  |  |  |
| ☑ 5, Asset Filter 5     | n 1.5 | OD 1.05 |  |  |  |
| 6, Asset                | n     | OD      |  |  |  |
|                         |       | ± 0.05  |  |  |  |

#### Figure 3.14

Suitability Measurement panel.

### 3.2.5 Pass/Fail Criteria

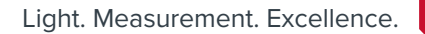

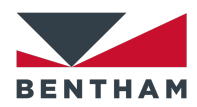

The user can set the minimum and maximum bounds for a successful Delta OD measurement (Figure 3.15). The outcome will be displayed in the Results window as PASS or FAIL (see **5.1 Summary** on p. 48).

| Pass/Fail Criteria                   |       | Figure 3.15               |
|--------------------------------------|-------|---------------------------|
| Minimum Delta OD<br>Maximum Delta OD | 0.254 | Pass/Fail Criteria panel. |
|                                      |       |                           |

## **3.3 Scan Settings**

The Scan Settings tab allows to set different scan parameters for any spectral or stationary scans as well as error tolerances and enable the simulation mode (Figure 3.16).

| ¥ PhotoBench - test8 ×                                                                                                    | Figure 3.16        |
|----------------------------------------------------------------------------------------------------|--------------------|
| Profile Measurement Process Scan Settings Conditioning Beam Water Bath Folder Options Manual Control Saved Design Editors System | Ũ                  |
| Spectral Error Tolerances                                                                                                    | Scan Settings tab  |
| Start Wavelength 280 nm Illuminance 20 lux                                                                                       | Scan Settings tab. |
| End Wavelength 780 nm Temperature 2 °C                                                                                           | •                  |
| Step 5 nm Abrupt Transmission Change 60 % absolute                                                                               |                    |
| Monitor Darkening No lens above 97 % transmission                                                                                |                    |
| Wavelength 285 nm Min Delta OD 0.1                                                                                               |                    |
| Interval 2 s Simulation Mode                                                                                                    |                    |
| Pre-Capture 3 points Enable Simulation Mode                                                                                      |                    |
| Monitor Second Conditioning Beam No measurements will be made.                                                                   |                    |
| Wavelength 285 nm This feature can be used to analyse historic data.<br>Please ensure that the appropriate standard-prescribed   |                    |
| Interval 2 s process was followed                                                                                                |                    |
| Pre-Capture 3 points Percentage Transmission data to load:                                                                       |                    |
| Monitor Fading                                                                                                    |                    |
| Wavelength 285 nm Dational Traded                                                                                                |                    |
| Interval 2 s Post Farfing                                                                                                    |                    |
| Pre-Capture 3 points                                                                                                    |                    |
|                                                                                                    |                    |
|                                                                                                    |                    |
|                                                                                                    |                    |
|                                                                                                    |                    |
|                                                                                                    |                    |
|                                                                                                    |                    |

## 3.3.1 Spectral Scan

The user can set the start and end wavelength as well as the step for a spectral scan (Figure 3.17). These settings will be applied to Reference Scan, Faded Scan, Darkened Scan and Post Fading Scan. The BPC300-C is designed for the range 380 – 780nm and 5nm step. In order to generate a PDF report, the range must be set to 280 – 780nm in 5nm steps.

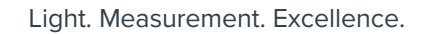

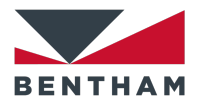

|    | Figure 3.17          |
|----|----------------------|
| nm | Spectral scan panel. |
| nm |                      |
| nm |                      |
|    | ] nm<br>] nm<br>] nm |

## 3.3.2 Stationary Scan

The user can enter the wavelength for which the stationary scan will be performed, the interval in seconds and the pre-capture number of points (Figure 3.18). Pre-Capture points are measured before applying a conditioning beam to the sample such that the pre-conditioning beam light level can be measured (e.g. with 3 Pre-Capture points and 2 seconds interval, 6 seconds of measurements are taken prior to the conditioning beam being applied).

| Monitor Darkening        |            |        | Figure  |
|--------------------------|------------|--------|---------|
| Wavelength               | 285        | nm     | Station |
| Interval                 | 2          | s      |         |
| Pre-Capture              | 3          | points |         |
| Monitor Second Condition | oning Beam |        |         |
| Wavelength               | 285        | nm     |         |
| Interval                 | 2          | s      |         |
| Pre-Capture              | 3          | points |         |
| Monitor Fading           |            |        |         |
| Wavelength               | 285        | nm     |         |
| Interval                 | 2          | s      |         |
| Pre-Capture              | 3          | points |         |
|                          |            |        |         |

### 3.18

ary scan panels.

### **3.3.3 Error Tolerances**

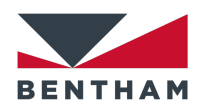

The user can set the error tolerances for the treatment of errors (Figure 3.19). The *illuminance* tolerance is used for Lux level out of specification error (p. 64). The *Temperature* tolerance is used for **Temperature** out of specification error (p. 64). The *Abrupt Transmission Change* tolerance is used for **Abrupt Transmission change** error (p. 64). The *No lens above* tolerance is used for **No Lens** error (p. 65). The *Min Delta OD* tolerance is used for **Measurement outside of limits** error (p. 65).

| Error Tolerances           |     |                | Figure 3.19             |
|----------------------------|-----|----------------|-------------------------|
| Illuminance                | 20  | lux            | Error tolerances panel. |
| Temperature                | 2   | ] °C           |                         |
| Abrupt Transmission Change | 60  | % absolute     |                         |
| No lens above              | 97  | % transmission |                         |
| Min Delta OD               | 0.1 | ]              |                         |
|                            |     |                |                         |

### 3.3.4 Simulation Mode

The simulation mode can be enabled by clicking on the *Enable Simulation Mode* checkbox (Figure 3.20). This mode is used to analyse previously recorded transmission data. No new data will be measured.

| Enable Simu                                           | lation Mode                                                                          |
|-------------------------------------------------------|--------------------------------------------------------------------------------------|
| lo measurem                                           | ents will be made.                                                                   |
| his feature car<br>lease ensure tł<br>rocess was foll | he used to analyse historic data.<br>hat the appropriate standard-prescribed<br>owed |
| ercentage Tra                                         | nsmission data to load:                                                              |
|                                                       |                                                                                      |
| Regular                                               |                                                                                      |
| Regular<br>Faded:                                     | pick                                                                                 |
| Regular<br>Faded:<br>Darkened:                        | pick                                                                                 |

Figure 3.20

Simulation Mode panel.

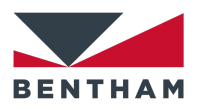

## **3.4 Conditioning Beam**

From this tab, it is possible to create a new conditioning beam profile, save an existing one, or delete it (Figure 3.21).

| PhotoBench - test8                                                                                                    | $\times$ | Figure 3.21            |
|----------------------------------------------------------------------------------------------------|----------|------------------------|
| Profile Measurement Process Scan Settings Conditioning Beam Water Bath Folder Options Manual Control Saved Design Editors System |          | -                      |
| Conditioning Beam Profiles Saved Profiles                                                                                        |          | Conditioning Beam tab. |
| Ptofile                                                                                                    |          | •                      |
| Name                                                                                                    |          |                        |
| Filter Wheel Position 1 V                                                                                                    |          |                        |
| Aperture Wheel Position 1                                                                                                    |          |                        |
| Target Illuminance lux                                                                                                    |          |                        |
| Save / New Profile                                                                                                    |          |                        |
| Illuminance Measurement                                                                                                    |          |                        |
| Illuminance Correction Factor 1 Law/nA Calibrate with beam                                                                       |          |                        |
| Measure beam                                                                                                    |          |                        |
|                                                                                                    |          |                        |
|                                                                                                    |          |                        |
|                                                                                                    |          |                        |
|                                                                                                    |          |                        |
|                                                                                                    |          |                        |
|                                                                                                    |          |                        |

## **3.4.1 Conditioning Beam Profiles**

After calibrating the aperture for klx (see 3.4.2.1 Calibrate with beam

**The** correction factor can be computed by clicking on 'Calibrate with beam...' and selecting a conditioning beam profile. Then, type in the measured lux and click on 'OK'. The new correction factor is displayed in *Illuminance Correction Factor* edit box.

#### 3.4.1.1 Measure beam

The measured photodiode lux after applying the correction factor can be computed by clicking on 'Measure beam...' and selecting a conditioning beam profile.

Adjusting Aperture for klx on p. 33) a new conditioning beam profile can be created following the next steps (Figure 3.22):

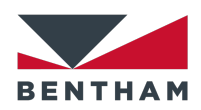

- 1. Enter a profile name in the *Name* box.
- 2. Pick from the *Filter Wheel Position* drop-down list a filter position from 1 to 6.
- 3. Pick from the *Aperture Wheel Position* drop-down list an aperture position from 1 to 4.
- 4. Set the target illuminance.
- 5. Click on 'Save/New Profile'.

| Conditioning Beam Profiles                                             |                   |                    |     |        | Figure 3.22                          |
|------------------------------------------------------------------------|-------------------|--------------------|-----|--------|--------------------------------------|
| Saved Profiles:                                                        |                   |                    | ~ [ | )elete | Conditioning Beam<br>Profiles panel. |
| Name                                                                   |                   |                    |     |        | I                                    |
| Filter Wheel Position<br>Aperture Wheel Position<br>Target Illuminance | 1 ~<br>1 ~<br>lux |                    |     |        |                                      |
|                                                                        |                   | Save / New Profile |     |        |                                      |

### **3.4.2 Illuminance Measurement**

Set a calibration factor of the luxmeter by filling in the Illuminance Correction Factor edit box (Figure 3.23).

| Illuminance Measurement       |   |          |                     | Figure  |
|-------------------------------|---|----------|---------------------|---------|
| Illuminance Correction Factor | 1 | ] lux/nA | Calibrate with beam | Illumin |
|                               |   |          | Measure beam        | panel.  |

Figure 3.23

Illuminance Measurement panel.

#### 3.4.2.1 Calibrate with beam

The correction factor can be computed by clicking on 'Calibrate with beam...' and selecting a conditioning beam profile. Then, type in the measured lux and click on 'OK'. The new correction factor is displayed in *Illuminance Correction Factor* edit box.

### 3.4.2.2 Measure beam

The measured photodiode lux after applying the correction factor can be computed by clicking on 'Measure beam...' and selecting a conditioning beam profile.

### **3.4.3 Adjusting Aperture for klx**

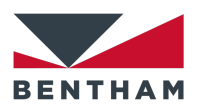

a)

This section describes the steps to adjust the aperture in order to set a conditioning beam:

- Select aperture and filter location in Settings Manual Control tab (see 3.7.1 Manual Control Settings on p. 38) and open the shutter.
- 2. Remove the lid of the aperture and filter wheel box (Figure 3.24). The aperture wheel is located on the right-hand side where the activation light source originates.
- 3. Use a 1.5mm Allen wrench and loosen the screw at the top of the aperture that is currently directly in front of the light source. It will be the topmost aperture (Figure 3.25).
- 4. Gently move the Allen wrench to adjust the aperture, anticlockwise for decrease in klx, clockwise for increase in klx. Be sure to move gently as too much force can move the entire aperture wheel.
- 5. Once the desired klx is reached, carefully tighten the screw at the top of the aperture wheel to pin it in place. The klx may jump in the process of tightening, so be sure to monitor the lux reading.
- 6. Once tightened, replace the lid over the aperture and filter wheel box.
- If this is a new setting for a certain filter-aperture combination, go to section
   3.4.1 Conditioning Beam Profiles (p. 32) and follow the steps.

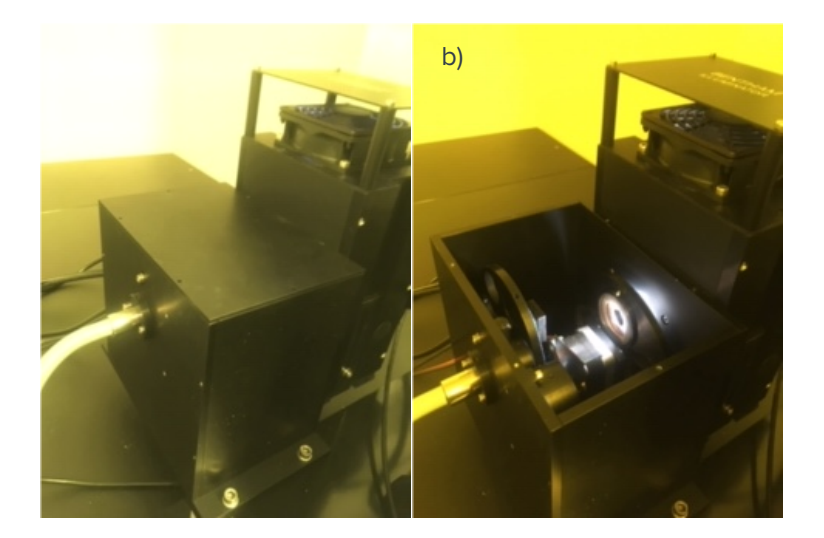

#### Figure 3.24

a) Aperture and filter wheel box. b) Removal of lid

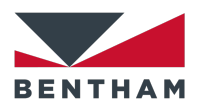

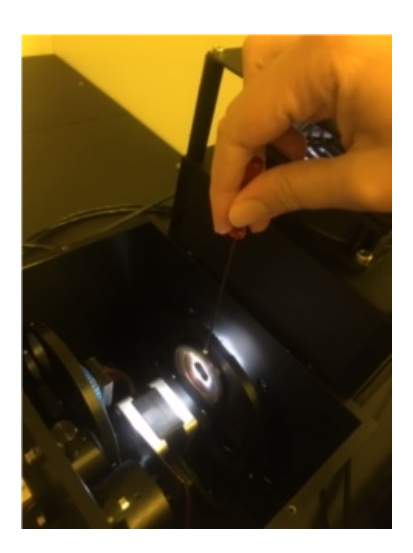

Figure 3.25

Loosening of aperture wheel.

## 3.5 Water Bath

The Water Bath tab allows to set a water bath temperature and monitoring the temperature (Figure 3.26).

| Photof                | Bench - test8                                                                                      | >                                                                                                    | Figure 3.26     |
|-----------------------|----------------------------------------------------------------------------------------------------|----------------------------------------------------------------------------------------------------|-----------------|
| Profile M<br>Water Ba | leasurement Process Scan Settings Conditioning Beam<br>ath<br>Jable Water Bath Temperature Control | Water Bath Folder Options Manual Control Saved Design Editors System  Measurement Temperature 35 °C  Refractive Index 1.4  Solution Name Water | Water Bath tab. |
| Monitor 1<br>Read     | Temperature<br>I every 1 s Start Stop<br>Clear Chart                                               | Last Reading<br>Control Sensor: Output:<br>Set Temp: Controller:                                                                               |                 |
| rature / C            |                                                                                                    | Wister Bath     Set Temp     Output     Controller Temp                                                                                        |                 |
| Tempe                 |                                                                                                    |                                                                                                    |                 |
|                       | C                                                                                                  | 0:00<br>lime                                                                                                    |                 |

## 3.5.1 Water Bath Settings

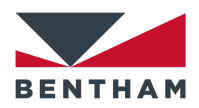

The user can set the temperature, refractive index and solution name for the water bath by filling in the *Measurement Temperature*, *Refractive Index* and *Solution Name* edit boxes, respectively (Figure 3.26).

If *Enabled Water Bath Temperature Control* checkbox is selected, the measurement process waits for the water bath to reach the selected temperature before performing any scans of the sample. Additionally, the user can manually start the process of stabilising the water temperature by clicking on 'Set Now'. Note that *Enabled Water Bath Temperature Control* checkbox must be selected.

### 3.5.2 Monitor Temperature

It is possible to monitor the temperature of the water bath by using the 'Start', 'Stop' and 'Clear Chart' buttons (Figure 3.26). The user can choose the frequency of the temperature readings by filling the *Read every* edit box.

## **3.6 Folder Options**

The user can select the location of the results folder in the Folder Options panel (Figure 3.27). The Results folder is used as the base folder for all BenWin+ scans. At the beginning of the measurement process a new folder is created with the following format:

SampleReference\_Time\_Date

Thereafter, all measurements performed in BenWin+ are saved in this folder with a helpful name relating to the measurement being performed. For example, a fading scan performed for the lens position 4 will have the following file name:

SampleReference\_Fading Process Pos 4.ben

The input file location for Profiles and Lens Designs can be selected by picking a folder in the *Profiles location* and *Lens Designs file location* edit boxes respectively, in the File Locations panel (Figure 3.27). See section **3.8 Saved Design Editors** (p. 39) for more details about Lens Designs.

The location of the LIMS and Engineering output files can be selected by picking a folder in the *LIMS output file location* and *Engineering output file location* edit boxes respectively, in the File Locations panel (Figure 3.27). See sections **5.4 LIMS output file** (p. 52) and **5.5 Engineering file** (p. 54) for further details about LIMS files and Engineering files, respectively.

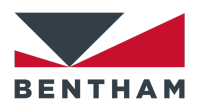

| PhotoBench - test8                                                                                                    | × | Figure 3.27         |
|----------------------------------------------------------------------------------------------------|---|---------------------|
| Profile Measurement Process Scan Settings Conditioning Beam Water Bath Folder Uptrons Manual Control Saved Design Editors System |   |                     |
| Folder Options                                                                                                    |   | Folder Options tab. |
| Results                                                                                                    |   |                     |
| C:\Users\Public\Documents\Bentham\BentWin+\Spectra                                                                               |   | •                   |
| ☑ Create sub-folders for each new run                                                                                            |   |                     |
| File Locations                                                                                                    |   |                     |
| Profiles location                                                                                                    |   |                     |
| C:\Users\Public\Documents\Bentham\BentWin+\Profiles                                                                              |   |                     |
| Lens Designs file location                                                                                                    |   |                     |
| C:\Users\Public\Documents\Bentham\BenWin+\LensDesigns                                                                            |   |                     |
| LIMS output file location                                                                                                    |   |                     |
| C:\Users\Public\Documents\Bentham\BenWin+\LIMS                                                                                   |   |                     |
| Engineering output file location                                                                                                 |   |                     |
| C:\Users\Public\Documents\Bentham\Ben\Win+\Engineering                                                                           |   |                     |
|                                                                                                    |   |                     |
|                                                                                                    |   |                     |
|                                                                                                    |   |                     |
|                                                                                                    |   |                     |
|                                                                                                    |   |                     |
|                                                                                                    |   |                     |
|                                                                                                    |   |                     |
|                                                                                                    |   |                     |
|                                                                                                    |   |                     |

## **3.7 Manual Control**

The user can manually control some parts of the system in the Manual Control tab (Figure 3.28).

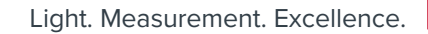

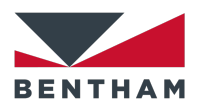

| PhotoBench - test8      | · Com Cottings  | Conditioning Room | ) (stor Dath | Folder Options | Manual Control | Sound Design Editor  | o Custom | × | Figure 3.28       |
|-------------------------|-----------------|-------------------|--------------|----------------|----------------|----------------------|----------|---|-------------------|
| Manual Control          | s ocan bellings | Conditioning beam | water batri  | rolder options | Manual Control | Saved Design Editors | s system |   |                   |
| Filter Wheel Position   | 1 ~             |                   |              |                |                |                      |          |   | Manual Control ta |
| Aperture Wheel Position | 1 ~             |                   |              |                |                |                      |          |   |                   |
| Shutter Open            |                 |                   |              |                |                |                      |          |   |                   |
|                         |                 |                   |              |                |                |                      |          |   |                   |
|                         | Apply           |                   |              |                |                |                      |          |   |                   |
|                         |                 |                   |              |                |                |                      |          |   |                   |
|                         |                 |                   |              |                |                |                      |          |   |                   |
|                         |                 |                   |              |                |                |                      |          |   |                   |
|                         |                 |                   |              |                |                |                      |          |   |                   |
|                         |                 |                   |              |                |                |                      |          |   |                   |
|                         |                 |                   |              |                |                |                      |          |   |                   |
|                         |                 |                   |              |                |                |                      |          |   |                   |
|                         |                 |                   |              |                |                |                      |          |   |                   |
|                         |                 |                   |              |                |                |                      |          |   |                   |
|                         |                 |                   |              |                |                |                      |          |   |                   |
|                         |                 |                   |              |                |                |                      |          |   |                   |
|                         |                 |                   |              |                |                |                      |          |   |                   |
|                         |                 |                   |              |                |                |                      |          |   |                   |

## **3.7.1 Manual Control Settings**

The user can control the filter wheel position, the aperture and the shutter to e.g. adjust the aperture for klx (see **3.4.2.1 Calibrate with beam** 

**The** correction factor can be computed by clicking on 'Calibrate with beam...' and selecting a conditioning beam profile. Then, type in the measured lux and click on 'OK'. The new correction factor is displayed in *Illuminance Correction Factor* edit box.

#### 3.7.1.1 Measure beam

The measured photodiode lux after applying the correction factor can be computed by clicking on 'Measure beam...' and selecting a conditioning beam profile.

Adjusting Aperture for klx on p. 33). The *Filter Wheel Position* drop-down list allows to select a filter position from 1 to 6. The *Aperture Wheel Position* drop-down list allows to select an aperture position from 1 to 4 (Figure 3.29).

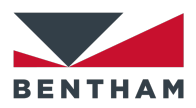

| Manual Control          |       | Figure 3.29          |
|-------------------------|-------|----------------------|
| Filter Wheel Position   | 1 ~   | Manual Control panel |
| Aperture Wheel Position | 1 ~   |                      |
| Shutter Open            |       |                      |
|                         |       |                      |
|                         | Apply |                      |

## **3.8 Saved Design Editors**

From this tab, it is possible to generate a new lens design, save an existing lens design, or delete a lens design (Figure 3.30). The lens designs created or modified in this tab will be available in the *Saved Designs* drop-down list of the Main window (Figure 2.6a). The saved lens designs are stored in an XML file in the selected folder for *Lens / Measurement Type* (Figure 3.27).

### 3.8.1 Generate a new Lens Design

Enter a *LIMS name*, *Lens base curve radius* and *Refractive Index* and click on 'Save' (Figure 3.30).

### 3.8.2 Save an existing Lens Design

Select an existing lens design from the drop-down list, edit *Lens base curve radius* and *Refractive Index* and then click on 'Save' (Figure 3.30). A warning message will be displayed to confirm that the lens design will be overwritten; click on 'Yes' to save the lens design.

### 3.8.3 Delete a Lens Design

Select an existing lens design from the drop-down list and click on 'Delete' to permanently delete the profile (Figure 3.30). A warning message will be displayed confirming the intention to delete the lens design.

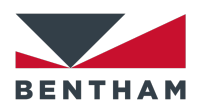

| PhotoBench - test8         |               |                   |            |                |                |                      |          | × | Figure 3.30               |
|----------------------------|---------------|-------------------|------------|----------------|----------------|----------------------|----------|---|---------------------------|
| rofile Measurement Process | Scan Settings | Conditioning Bear | Water Bath | Folder Options | Manual Control | Saved Design Editors | s System |   | -                         |
| Saved Design Editors       |               |                   |            |                |                |                      |          |   | Saved Designs Editors tab |
|                            | ~             | Save Delete       |            |                |                |                      |          |   |                           |
| LIMS number                |               |                   | ]          |                |                |                      |          |   |                           |
| Lens base curve radius     |               |                   | ]          |                |                |                      |          |   |                           |
| Refractive Index           |               |                   | ]          |                |                |                      |          |   |                           |
|                            |               |                   |            |                |                |                      |          |   |                           |
|                            |               |                   |            |                |                |                      |          |   |                           |
|                            |               |                   |            |                |                |                      |          |   |                           |
|                            |               |                   |            |                |                |                      |          |   |                           |
|                            |               |                   |            |                |                |                      |          |   |                           |
|                            |               |                   |            |                |                |                      |          |   |                           |
|                            |               |                   |            |                |                |                      |          |   |                           |
|                            |               |                   |            |                |                |                      |          |   |                           |
|                            |               |                   |            |                |                |                      |          |   |                           |
|                            |               |                   |            |                |                |                      |          |   |                           |
|                            |               |                   |            |                |                |                      |          |   |                           |
|                            |               |                   |            |                |                |                      |          |   |                           |
|                            |               |                   |            |                |                |                      |          |   |                           |
|                            |               |                   |            |                |                |                      |          |   |                           |
|                            |               |                   |            |                |                |                      |          |   |                           |
|                            |               |                   |            |                |                |                      |          |   |                           |
|                            |               |                   |            |                |                |                      |          |   |                           |

## 3.9 System

The System ID can be modified in this tab (Figure 3.31).

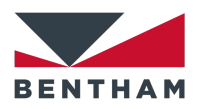

| rofile Measur | amont Process | Scan Cattings | Conditioning Ream | Water Path | Folder Options | Manual Control | Saved Design Editors | Sustem  | ~ | Figure 3.3 |
|---------------|---------------|---------------|-------------------|------------|----------------|----------------|----------------------|---------|---|------------|
| System ID     | ement Process | ocan bettings | Conditioning Beam | water bath | Folder Uptions | Manual Control | Saved Design Editors | Jystein |   | System tab |
| System ID     | BPC 300       |               |                   |            |                |                |                      |         |   |            |
|               |               |               |                   |            |                |                |                      |         |   |            |
|               |               |               |                   |            |                |                |                      |         |   |            |
|               |               |               |                   |            |                |                |                      |         |   |            |
|               |               |               |                   |            |                |                |                      |         |   |            |
|               |               |               |                   |            |                |                |                      |         |   |            |
|               |               |               |                   |            |                |                |                      |         |   |            |
|               |               |               |                   |            |                |                |                      |         |   |            |
|               |               |               |                   |            |                |                |                      |         |   |            |
|               |               |               |                   |            |                |                |                      |         |   |            |
|               |               |               |                   |            |                |                |                      |         |   |            |
|               |               |               |                   |            |                |                |                      |         |   |            |
|               |               |               |                   |            |                |                |                      |         |   |            |
|               |               |               |                   |            |                |                |                      |         |   |            |
|               |               |               |                   |            |                |                |                      |         |   |            |
|               |               |               |                   |            |                |                |                      |         |   |            |

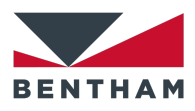

## **4 Status Window**

When the user clicks on 'New Measurement' or System Suitability' (Figure 2.1), the Main window closes and BenWin+ begins to make measurements. Spectral data is shown graphically (Figure 4.1) and numerically (Figure 4.2) as it arrives. The Status window displays real-time information about the lenses and the status of the measurements (Figure 4.3). When running in R&D mode (see 3.2.3 Post Measurement Options on p. 27), the Status window appears with red borders.

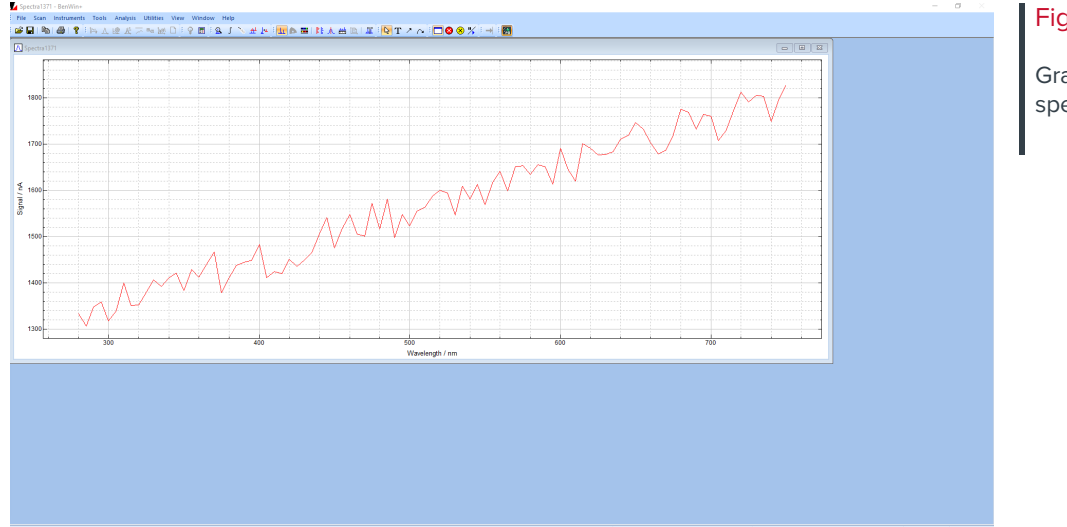

#### Figure 4.1

Graphical data for a spectral scan.

| Scan Setup                                                                                                    |                                                                                                    | <b>C</b> -                                                            | ×      |
|----------------------------------------------------------------------------------------------------|----------------------------------------------------------------------------------------------------|-----------------------------------------------------------------------|--------|
|                                                                                                    |                                                                                                    | SC                                                                    | anning |
| Spectrum 1 of 1<br>Point 35 of 101                                                                                                    |                                                                                                    | Start Wavelength: 280 nm<br>End Wavelength: 780 nm<br>Step Size: 5 nm | -      |
| 380 nm<br>385 nm<br>390 nm<br>395 nm<br>400 nm<br>405 nm<br>410 nm<br>415 nm<br>420 nm<br>425 nm<br>430 nm<br>435 nm<br>436 nm<br>445 nm | 1473 nA<br>1443 nA<br>1390 nA<br>1425 nA<br>1408 nA<br>1408 nA<br>1502 nA<br>1509 nA<br>1509 nA<br>1438 nA<br>1515 nA<br>1452 nA<br>1515 nA |                                                                       | ^      |
|                                                                                                    |                                                                                                    |                                                                       | *      |

#### Figure 4.2

Numerical data for a spectral scan.

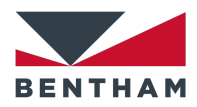

Figure 4.3

Status window.

| otoBench Measurem | nent Status    |           |                      |
|-------------------|----------------|-----------|----------------------|
| verall Progress   |                |           |                      |
| Sample            | 3 of 3         |           | Delta OD Measurement |
|                   |                |           |                      |
|                   |                |           |                      |
| ample Progress    |                |           |                      |
| Carousel Position | 5              | _         |                      |
| Sample ID         | Lens 5, Lot 5, | 5         |                      |
| Time Elapsed      | 0 Minutes 20 5 | seconas   |                      |
|                   | Faded          | Scan      |                      |
|                   |                |           |                      |
| arousel Status    |                |           |                      |
| -1                |                | 2         |                      |
| -                 |                | _         |                      |
| LIMS Lens 1       |                | LIMS      |                      |
| Lens 1            |                | Lens      |                      |
| Stage             |                | Stage     |                      |
| completed         |                | j -       |                      |
| -3                |                | 4         |                      |
| 1740              |                |           |                      |
| LIMS              |                | LIMS      | Lens 4               |
| Lens              |                | Lens      | 4                    |
| Stage             |                | Stage     |                      |
|                   |                | completed | 1                    |
| 5                 |                | 6         |                      |
| ITMC Lass 5       | 같은             | LTMC      |                      |
| Lot Lot 5         | ~/  <b>V</b>   | LIMS      |                      |
| Lens 5            |                | Lens      |                      |
| Stage             |                | Stage     |                      |
| Faded Scan        |                |           |                      |
|                   |                |           |                      |
| quipment Status   |                |           | Results              |
| Water Temperature | 14.6 C         |           | Results Summary      |

PhotoBench Utility User Manual | bentham.co.uk

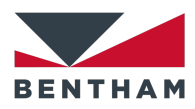

## **4.1 Overall Progress**

The Overall Progress panel shows a progress bar that moves according to the current sample. The information about the type of measurement being performed (Delta OD Measurement, System Suitability or Fatigue) is also displayed (Figure 4.4).

| Overall Progress |        |                      |
|------------------|--------|----------------------|
| Sample           | 3 of 3 | Delta OD Measurement |
|                  |        |                      |

#### Figure 4.4

Overall Progress panel.

## 4.2 Sample Progress

The Sample Progress panel shows information about the current carousel position and the time elapsed for each measurement state. The information for Sample ID and progress bar changes depending on the measurement type (Table 4.1).

#### Sample Progress Panel

|                                         | Sample ID                                                                               | Progress bar                                                                                                    |
|-----------------------------------------|-----------------------------------------------------------------------------------------|----------------------------------------------------------------------------------------------------|
| Delta OD<br>Measurement<br>(Figure 4.5) | LIMS name, Lot Number<br>and Lens Number entered<br>in the Main window (Figure<br>2.1). | Moves according to the current<br>measurement state, which is shown<br>over the progress bar.                                                                                       |
| System<br>Suitabilty<br>(Figure 4.6)    | Asset entered in the<br>Settings — Measurement<br>Process tab (Figure 3.14).            | Moves according to the current<br>measurement state, which is shown<br>over the progress bar.                                                                                       |
| Fatigue Test<br>(Figure 4.7)            | Empty.                                                                                  | Moves according to the current cycle,<br>which is show in the top right corner of<br>the Sample Progress panel. The<br>current measurement state is shown<br>over the progress bar. |

#### Table 4.1

Sample ID and Progress bar information shown in the Sample Progress panel according to the measurement type.

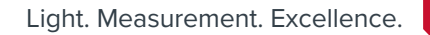

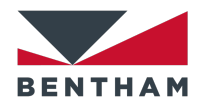

| Sample Progress   |                      | Figure 4.5               |
|-------------------|----------------------|--------------------------|
| Carousel Position | 5                    | Sample Progress panel fo |
| Sample ID         | Lens 5, Lot 5, 5     | a Delta OD Measurement.  |
| Time Elapsed      | 0 Minutes 20 Seconds | I                        |
|                   | Faded Scan           |                          |
|                   |                      |                          |
|                   |                      |                          |

| Sample Progress   |                      |   |
|-------------------|----------------------|---|
| Carousel Position | 2                    |   |
| Sample ID         | Filter 2             |   |
| Time Elapsed      | 0 Minutes 16 Seconds | 1 |
|                   | Faded Scan           |   |
|                   |                      |   |
|                   |                      |   |

#### Figure 4.6

Sample Progress panel for a Suitability Measurement.

for

| Sample Progress   |                             |              |
|-------------------|-----------------------------|--------------|
| Carousel Position | 1                           | Cycle 2 of 5 |
| Sample ID         |                             |              |
| Time Elapsed      | 0 Minutes 16 Seconds        |              |
|                   | Darkening Conditioning Beam |              |
|                   |                             |              |
|                   |                             |              |

#### Figure 4.7

Sample Progress panel for a Fatigue Test.

## **4.3 Carousel Status**

The Carousel Status panel shows real-time information about the status of the samples being measured. There are six subpanels, numbered from 1 to 6, each one for a different carousel position. Each subpanel shows a stage description and an icon (Figure 4.8). The relationship between stage description and icon is shown in Table 4.2.

For Delta OD Measurement and Fatigue Test, each subpanel displays information about the LIMS name, Lot Number and Lens Number entered in the Main window (Figure 2.1). For System Suitability Measurement, each subpanel displays the Asset

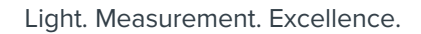

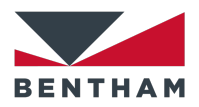

entered in the Settings — Measurement Process tab (Figure 3.14). The subpanels for non-measured sample positions are left empty.

| 1                   |        |     | 2                  |        |  |
|---------------------|--------|-----|--------------------|--------|--|
| LIMS                | Lens 1 |     | LIMS               |        |  |
| Lot                 | Lot 1  |     | Lot                |        |  |
| Lens                | 1      |     | Lens               |        |  |
| Stage<br>completed  |        |     | Stage              |        |  |
| 3                   |        |     | 4                  |        |  |
| LIMS                |        |     | LIMS               | Lens 4 |  |
| Lot                 |        |     | Lot                | Lot 4  |  |
| Lens                |        |     | Lens               | 4      |  |
| Stage               |        |     | Stage<br>completed |        |  |
| 5                   |        |     | 6                  |        |  |
| LIMS                | Lens 5 | 1.5 | LIMS               |        |  |
| Lot                 | Lot 5  |     | Lot                |        |  |
| Lens                | 5      |     | Lens               |        |  |
| Stage<br>Faded Scar | n      |     | Stage              |        |  |

Figure 4.8

Carousel Status panel.

## 4.4 Equipment Status and Results

The Equipment Status panel shows the water temperature at each scan point (Figure 4.9). Note that *Enable Water Bath Temperature Control* checkbox must be selected (Figure 3.26), otherwise 'N/A' will be displayed.

The Results window (see **5 Results** on p. 48) can be hidden by clicking on 'Results Summary' (Figure 4.9). By clicking again on 'Results Summary', the Results window will be restored.

| Equipment Status         | Results         | Figure 4.9                           |
|--------------------------|-----------------|--------------------------------------|
| Water Temperature 14.6 C | Results Summary | Equipment Status and Results panels. |
|                          |                 |                                      |

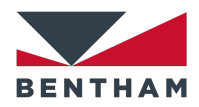

| Carousel Status                                   |      |                                                                                                    |
|---------------------------------------------------|------|----------------------------------------------------------------------------------------------------|
| Stage description                                 | lcon | Icon description                                                                                                    |
| Reference Scan,<br>Faded Scan, etc.               | 20   | Performing a scan                                                                                                    |
|                                                   |      | Delta OD Measurement<br>Fatigue Test System Suitability                                                                                                    |
| Completed<br>(all measurements<br>were completed) | Ø    | Delta OD is within the<br>values entered inOD is within the<br>tolerance provided inPassSettings —<br>Measurement Process<br>tab4Settings —<br>tab5                                   |
| incre completed)                                  |      | Delta OD is out of the<br>bounds entered inOD is out of the<br>tolerance provided inFailSettings —<br>Measurement Process<br>tab <sup>4</sup> Measurement Process<br>tab <sup>5</sup> |
| Aborted                                           | 0    | Scan aborted (see section <b>7 Error codes</b> on p. 64 for more details about potential causes of an aborted scan)                                                                   |

#### Table 4.2

Possible combinations of stages and icons in the Carousel Status panel.

<sup>&</sup>lt;sup>4</sup> See section **3.2.5 Pass/Fail Criteria** on p. 24 for further details.

<sup>&</sup>lt;sup>5</sup> See section **3.2.4 Suitability Measurement** on p. 24 for further details.

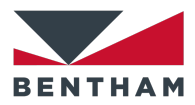

# **5** Results

The Results window displays the results, information messages and output summary for the samples being measured once the measurements have finished (Figure 5.1). When running in R&D mode (see **3.2.3 Post Measurement Options** on p. 27), the Results window appears with red borders.

| mmary                                                    |                                    |              |              |            |            |             |
|----------------------------------------------------------|------------------------------------|--------------|--------------|------------|------------|-------------|
|                                                          | Position 1                         | Position 2   | Position 3   | Position 4 | Position 5 | Position 6  |
| LIMS Number                                              | Lens 1                             |              |              | Lens 4     | Lens 5     |             |
| Lot Number                                               | Lot 1                              |              |              | Lot 4      | Lot 5      |             |
| Lens Number                                              | 1                                  |              |              | 4          | 5          |             |
| Measurement Result                                       | success                            | not measured | not measured | success    | success    | not measure |
| Fading Time                                              | 30s                                |              |              | 30s        | 30s        |             |
| Darkening Time                                           | 18.0s                              |              |              | 16.0s      | 16.0s      |             |
| OD Faded                                                 | 0.157                              |              |              | 0.190      | 0.203      |             |
| OD Darkened                                              | 0.414                              |              |              | 0.450      | 0.467      |             |
| OD Post-Fading                                           | 0.156                              |              |              | 0.193      | 0.200      |             |
| Delta OD                                                 | 0.257                              |              |              | 0.260      | 0.264      |             |
| Pass / Fail                                              | PASS                               |              |              | FAIL       | FAIL       |             |
| ssages                                                   |                                    |              |              |            |            |             |
|                                                          |                                    |              |              |            |            |             |
| tput Summary                                             |                                    |              |              |            |            |             |
| IMS.xml file generated for<br>IMS.csv file generated for | Lens Position 5<br>Lens Position 5 |              |              |            |            |             |
| DF Report generated for                                  | Lens Position 1                    |              |              |            |            |             |

### Figure 5.1

Results window.

## 5.1 Summary

The Summary panel shows information about the results for each measured sample (Figure 5.1). The possible results shown in the Summary panel for Delta OD Measurement, System Suitability and Fatigue Test are presented in Table 5.1, Table 5.2 and Table 5.3, respectively.

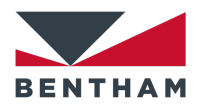

#### Information used to populate the Summary panel

|                                          | Delta OD Measurement                                                                                                    |
|------------------------------------------|----------------------------------------------------------------------------------------------------|
| LIMS number<br>Lot number<br>Lens number | LIMS Number, Lot Number and Lens Number values provided in the Main window (Figure 2.1).                                                                                                    |
| Measurement<br>Result                    | <ul> <li>Success: All measurements were performed successfully.</li> <li>Aborted: An error occurred (see 7 Error codes on p. 64).</li> <li>Not Measured: The carousel position was not selected to perform measurements.</li> <li>Atypical: The delta OD value was atypical for a photochromic lens (see 7.7 Measurement outside of limits on p. 65).</li> </ul> |
| Fading Time                              | <ul> <li>Process Time entered in the Settings — Measurement Process tab or time when full fading is achieved if <i>stop when stable</i> checkbox is selected (Figure 3.10).</li> <li>N/A if fading process or monitor stationary were disabled (Figure 3.10).</li> <li>Empty if an error occurred.</li> </ul>                                                    |
| Darkening Time                           | <ul> <li>Exposure Time entered in the Settings — Measurement Process tab or time when full activation is achieved if <i>stop when stable</i> checkbox is selected (Figure 3.7).</li> <li>N/A if darkening process or monitor stationary scan were disabled (Figure 3.7).</li> <li>Empty if an error occurred.</li> </ul>                                         |
| OD Faded                                 | OD Faded computed value if faded scan was enabled.<br>N/A if faded scan was disabled.                                                                                                    |
| OD Darkened                              | OD Darkened computed value if darkened scan was enabled.<br>N/A if darkened scan was disabled.                                                                                                    |
| OD Post-Fading                           | OD Post-Fading computed value if post-fading scan was enabled.<br>N/A if post-fading scan was disabled.                                                                                                    |
| Delta OD                                 | <ul> <li>Delta OD computed value if faded and darkened scans were enabled.</li> <li>N/A: Delta OD could not be computed because e.g. darkened scan was not enabled.</li> <li>NaN: An error occurred (see 7 Error codes on p. 64).</li> <li>Undefined: The tansmittance for either faded or darkened scan was 0.</li> </ul>                                       |
| Pass / Fail                              | <ul> <li>PASS or FAIL depending on whether Delta OD is within the bounds provided in Settings — Measurement Process tab (see 3.2.5 Pass/Fail Criteria on p. 28).</li> <li>N/A: Delta OD could not be computed because e.g. darkened scan was not performed or Delta OD value was atypical for a</li> </ul>                                                       |

Information used to populate the Summary panel for Delta OD Measurement.

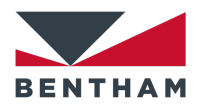

photochromic lens (see **7.7 Measurement outside of limits** on p. 65).

#### Information used to populate the Summary panel

|                                          | System Suitability                                                                                                    |
|------------------------------------------|----------------------------------------------------------------------------------------------------|
| LIMS number<br>Lot number<br>Lens number | Asset value entered in the Settings — Measurement Process tab (Figure 3.14). Lot number and Lens number are left empty.                                                                                |
| Measurement<br>Result                    | Success: All measurements were performed successfully.<br>Aborted: An error occurred (see 7 Error codes on p. 64).<br>Not Measured: The carousel position was not selected to perform<br>measurements. |
| Fading Time                              | N/A: Fading process is never performed.                                                                                                    |
| Darkening Time                           | N/A: Darkening process is never performed.                                                                                                    |
| OD Faded                                 | OD Faded computed value. Faded scan is always performed.                                                                                                    |
| OD Darkened                              | N/A: Darkened scan is never performed.                                                                                                    |
| OD Post-Fading                           | N/A: Post-fading scan is never performed.                                                                                                    |
| Delta OD                                 | N/A: Delta OD is never computed.                                                                                                    |
| Pass / Fail                              | <ul> <li>PASS or FAIL depending on whether OD Faded is within the tolerance provided in Settings — Measurement Process tab (see</li> <li>3.2.4 Suitability Measurement on p. 28).</li> </ul>           |

#### Table 5.2

Information used to populate the Summary panel for Suitability Measurement.

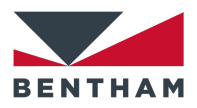

#### Information used to populate the Summary panel

|                                          | Fatigue Test                                                                                                    | In |
|------------------------------------------|----------------------------------------------------------------------------------------------------|----|
| LIMS number<br>Lot number<br>Lens number | <b>LIMS Number</b> , <b>Lot Number</b> and <b>Lens Number</b> values provided in the Main window (Figure 2.1).                                                                                                    | pa |
| Measurement<br>Result                    | Success: All measurements were performed successfully.<br>Aborted: An error occurred (see 7 Error codes on p. 64).<br>Not Measured: The carousel position was not selected to perform<br>measurements.                                                                                                    |    |
| Fading Time                              | Fading Time entered in the Settings — Measurement Process tab (Figure 3.12).                                                                                                    |    |
| Darkening Time                           | Activation Time entered in the Settings — Measurement Process tab (Figure 3.12).                                                                                                    |    |
| OD Faded                                 | <ul> <li>OD Faded computed value corresponding to the last cycle if</li> <li>Measure Faded State checkbox is selected (Figure 3.12).</li> <li>N/A if Measure Faded State checkbox is deselected.</li> </ul>                                                                                                    |    |
| OD Darkened                              | OD Darkened computed value corresponding to the last cycle if<br><i>Measure Darkened State</i> checkbox is selected (Figure 3.12).<br>N/A if <i>Measure Darkened State</i> checkbox is deselected.                                                                                                    |    |
| OD Post-Fading                           | N/A: Post-fading scan is never performed.                                                                                                    |    |
| Delta OD                                 | <ul> <li>Delta OD computed value corresponding to the last cycle if faded and darkened scans were enabled.</li> <li>N/A: Delta OD could not be computed because e.g. darkened scan was not enabled.</li> <li>NaN: An error occurred (see 7 Error codes on p. 64).</li> <li>Undefined: The transmittance for either faded or darkened scan was 0.</li> </ul> |    |
| Pass / Fail                              | Empty                                                                                                    |    |

### Table 5.3

Information used to populate the Summary panel for Fatigue Test.

## **5.2 Messages**

The Messages panel (Figure 5.1) will show an error message if a condition for a valid measurement cannot be satisfied during a measurement process (see **7 Error codes** on p. 64). In R&D mode, the first occurrence of each unique error will be shown in the Messages panel (see **3.2.3 Post Measurement Options** on p. 27).

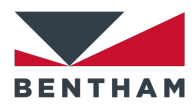

## **5.3 Output Summary**

The Output Summary panel shows information about the generated LIMS, Engineering and PDF Report output files (Figure 5.1).

## **5.4 LIMS output files**

The LIMS output files in .xml or .csv format can be generated after all measurements for each sample (individual output must be selected (Figure 2.8)) if *Generate LIMS XML output* or *Generate LIMS CSV output* checkboxes are selected, respectively (Figure 3.13). Note that in Fatigue mode, no LIMS files will be generated, even if they are selected.

### **5.4.1 LIMS XML**

The LIMS output file in .xml format contains the data and the calculated results for each measured sample (Figure 5.2) if individual output mode is selected (Figure 2.8). If batch output mode is selected, the LIMS file contains data and calculated results for all measured samples. This information is also stored in the Results folder with the following format (for lens position 1): RawData\_Pos1.xml.

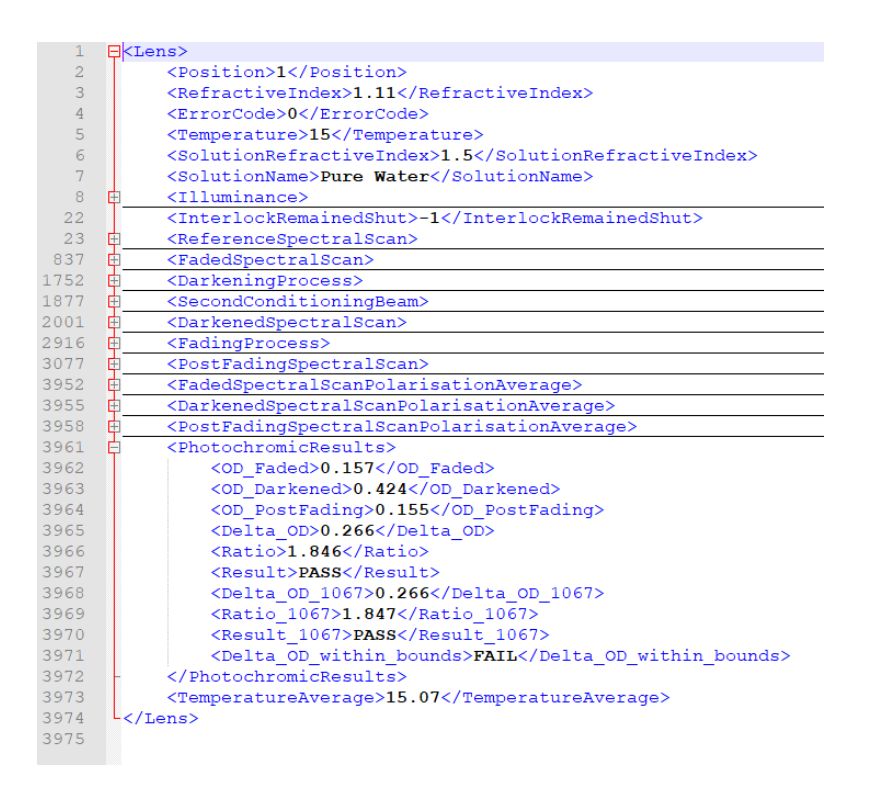

#### Figure 5.2

LIMS XML file for lens position 1.

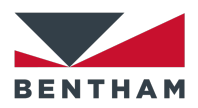

### **5.4.2 LIMS CSV**

The LIMS output file in .csv format contains a row with the following comma separated information if individual output mode is selected (Figure 2.8):

- Cell number: Lens Wheel Position from 1 to 6 (Figure 2.4).
- Lens number (Figure 2.4).
- Lens label power (Figure 2.4).
- Lot number (Figure 2.4).
- Technician (Figure 2.2).
- Machine ID: Computer Name (cannot be modified).
- System ID (Figure 3.31).
- Measurement profile used: Activation Profile (Figure 2.8).
- Beam diameter: Hardcoded to 6 mm.
- Solution name (Figure 3.26).
- Solution refractive index (Figure 3.26).
- Lens refractive index (Figure 2.1).
- Target temperature (Figure 3.26).
- Average temperature: N/A if Water Bath was disabled (Figure 3.26).
- Darkening lux target: Target Illuminance (Figure 3.22) corresponding to the selected Conditioning Beam for Darkening process. N/A if *Enabled* or *Apply Conditioning Beam* checkboxes were deselected (Figure 3.7).
- **Darkening pre lux**: N/A if *Enabled* or *Apply Conditioning Beam* checkboxes in Darkening Process panel were deselected (Figure 3.7).
- Darkening post lux: N/A if *Enabled* or *Apply Conditioning Beam* checkboxes in Darkening Process panel were deselected (Figure 3.7).
- Darkening process time (depending on the measurement type):
  - Delta OD Measurement: Exposure Time or time when full activation is achieved if *stop when stable* checkbox was selected (Figure 3.7). N/A if darkening process or monitor stationary scan were disabled.
  - o System Suitability: N/A.
  - Fatigue Test: Activation Time (Figure 3.12).
- Fading process time (depending on the measurement type):
  - Delta OD Measurement: Process Time or time when full fading is achieved if *stop when stable* checkbox was selected (Figure 3.10). N/A if fading process or monitor stationary scan were disabled.
  - System Suitability: N/A.
  - Fatigue Test: Fading Time (Figure 3.12).
- **Datetime**: Datetime when the LIMS csv file is created.
- Delta OD: only for Delta OD Measurement, otherwise N/A.

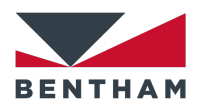

- **OD**: only for System Suitability, otherwise N/A.
- Error code (see 7 Error codes on p. 64).
- Measurement status: Description of the error code.
- **Measurement type**: Delta OD Measurement, System Suitability or Fatigue Test. If R&D mode was selected (Figure 3.13), "(R&D)" is added after the measurement type.
- **Results folder**: Results folder path (Figure 3.27).

If batch output mode is selected, the LIMS file contains as many rows as measured samples.

## **5.5 Engineering file**

The Engineering file is a csv file created in the Engineering Folder (Figure 3.27) with the same columns than a LIMS csv file. After each measurement, the Engineering file is updated with the LIMS csv data (Figure 5.3), even if *Generate LIMS CSV output* checkbox is deselected (Figure 3.13).

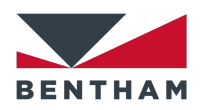

| A                                                                                                    |                                                                                                    | В                                                                                                    | C                                                                                                    | U                                                                                                    | E                                                                                                    | r -                                                                                                    | 0                                                                                                    |                                                                                                    |                                                                                                    | J                                                                                                    | N                                                                                                    | . 1                                                                                                    |                                                                                                    | M                                                                                                    | IN                                                                                                    | · ·                                                                                                    |                                                                                                    |
|----------------------------------------------------------------------------------------------------|----------------------------------------------------------------------------------------------------|----------------------------------------------------------------------------------------------------|----------------------------------------------------------------------------------------------------|----------------------------------------------------------------------------------------------------|----------------------------------------------------------------------------------------------------|----------------------------------------------------------------------------------------------------|----------------------------------------------------------------------------------------------------|----------------------------------------------------------------------------------------------------|----------------------------------------------------------------------------------------------------|----------------------------------------------------------------------------------------------------|----------------------------------------------------------------------------------------------------|----------------------------------------------------------------------------------------------------|----------------------------------------------------------------------------------------------------|----------------------------------------------------------------------------------------------------|----------------------------------------------------------------------------------------------------|----------------------------------------------------------------------------------------------------|----------------------------------------------------------------------------------------------------|
| Cell r                                                                                                | umt Sa                                                                                             | ample n                                                                                                    | Lens labe                                                                                                    | e Lot numb                                                                                                    | Technicia                                                                                                    | Machine                                                                                                    | Syster                                                                                                    | n IC Mea                                                                                                    | surer Bean                                                                                                    | n dia Soluti                                                                                                    | on r Solut                                                                                                    | ion r Lens                                                                                                    | refra 1                                                                                                    | Farget ter                                                                                                    | Average                                                                                                    | t Darkenin                                                                                                    | Darl                                                                                                    |
| _                                                                                                    | 1                                                                                                  | 1                                                                                                    | SKU 1                                                                                                    | Lot 1                                                                                                    | JTaramon                                                                                                    | BENTHA                                                                                                    | V BPC 30                                                                                                    | 00 test                                                                                                    | 6mm                                                                                                    | Pure \                                                                                                    | Nat                                                                                                    | 1.5                                                                                                    | 1.11                                                                                                    | 15                                                                                                    | 14.99                                                                                                    | 210                                                                                                    |                                                                                                    |
|                                                                                                    | 4                                                                                                  | 4                                                                                                    | SKU 4                                                                                                    | Lot 4                                                                                                    | JTaramon                                                                                                    | BENTHA                                                                                                    | V BPC 30                                                                                                    | 00 test                                                                                                    | 6mm                                                                                                    | Pure \                                                                                                    | Nat                                                                                                    | 1.5                                                                                                    | 1.44                                                                                                    | 15                                                                                                    | 14.98                                                                                                    | 210                                                                                                    | /                                                                                                    |
|                                                                                                    | 1                                                                                                  | 1                                                                                                    | SKU 1                                                                                                    | Lot 1                                                                                                    | JTaramon                                                                                                    | BENTHA                                                                                                    | V BPC 30                                                                                                    | 00 test                                                                                                    | 6mm                                                                                                    | Pure \                                                                                                    | Nat                                                                                                    | 1.5                                                                                                    | 1.11                                                                                                    | 15                                                                                                    | 14.88                                                                                                    | 210                                                                                                    | /                                                                                                    |
|                                                                                                    | 1                                                                                                  | 1                                                                                                    | SKU 1                                                                                                    | Lot 1                                                                                                    | JTaramon                                                                                                    | BENTHA                                                                                                    | BPC 30                                                                                                    | 00 test                                                                                                    | 6mm                                                                                                    | Pure \                                                                                                    | Nat                                                                                                    | 1.5                                                                                                    | 1.11                                                                                                    | 15                                                                                                    | 14.95                                                                                                    | 210                                                                                                    | /                                                                                                    |
|                                                                                                    | 1                                                                                                  | 1                                                                                                    | SKU 1                                                                                                    | Lot 1                                                                                                    | JTaramon                                                                                                    | BENTHA                                                                                                    | BPC 30                                                                                                    | 00 test                                                                                                    | 6mm                                                                                                    | Pure \                                                                                                    | Nat                                                                                                    | 1.5                                                                                                    | 1.11                                                                                                    | 15                                                                                                    | 14.95                                                                                                    | 210                                                                                                    | $\langle \cdot \rangle$                                                                                                    |
|                                                                                                    | 1                                                                                                  | 1                                                                                                    | SKU 1                                                                                                    | Lot 1                                                                                                    | JTaramon                                                                                                    | BENTHA                                                                                                    | BPC 30                                                                                                    | 00 test                                                                                                    | 6mm                                                                                                    | Pure \                                                                                                    | Nat                                                                                                    | 1.5                                                                                                    | 1.11                                                                                                    | 15                                                                                                    | 15.16                                                                                                    | 210                                                                                                    | $\langle \rangle$                                                                                                    |
|                                                                                                    | 1                                                                                                  | 1                                                                                                    | SKU 1                                                                                                    | Lot 1                                                                                                    | JTaramon                                                                                                    | BENTHA                                                                                                    | BPC 30                                                                                                    | 0 test                                                                                                    | 6mm                                                                                                    | Pure V                                                                                                    | Nat                                                                                                    | 1.5                                                                                                    | 1.11                                                                                                    | 15                                                                                                    | 15,05                                                                                                    | 210                                                                                                    |                                                                                                    |
|                                                                                                    | 1                                                                                                  | 1                                                                                                    | SKU 1                                                                                                    | Lot 1                                                                                                    | ITaramon                                                                                                    | BENTHA                                                                                                    | BPC a                                                                                                    | 0 test                                                                                                    | 6mm                                                                                                    | Pure V                                                                                                    | Nat                                                                                                    | 1.5                                                                                                    | 1.11                                                                                                    | 15                                                                                                    | 14.99                                                                                                    | 210                                                                                                    |                                                                                                    |
|                                                                                                    | 4                                                                                                  | 4                                                                                                    | SKUIA                                                                                                    | Lot 4                                                                                                    | Taramon                                                                                                    | DENITUA                                                                                                    | PDC 3                                                                                                    | 0 test                                                                                                    | 6000                                                                                                    | Dure                                                                                                    | Mat                                                                                                    | 1.5                                                                                                    | 1.44                                                                                                    | 15                                                                                                    | 14.96                                                                                                    | 210                                                                                                    |                                                                                                    |
|                                                                                                    | 4                                                                                                  | 4                                                                                                    | SKU 4                                                                                                    | LOL 4                                                                                                    | Jiaramon                                                                                                    | BEINTHA                                                                                                    | V BPC 3                                                                                                    | o test                                                                                                    | omm                                                                                                    | Purev                                                                                                    | wat                                                                                                    | 1.5                                                                                                    | 1.44                                                                                                    | 15                                                                                                    | 14.90                                                                                                    | 210                                                                                                    |                                                                                                    |
|                                                                                                    | 5                                                                                                  | 5                                                                                                    | SKU 5                                                                                                    | Lot 5                                                                                                    | JTaramon                                                                                                    | BENTHA                                                                                                    | V BPC 30                                                                                                    | 00 test                                                                                                    | 6mm                                                                                                    | Pure \                                                                                                    | Nat                                                                                                    | 1.5                                                                                                    | 1.55                                                                                                    | 15                                                                                                    | 14.98                                                                                                    | 210                                                                                                    |                                                                                                    |
|                                                                                                    | 1                                                                                                  | 1                                                                                                    | SKU 1                                                                                                    | Lot 1                                                                                                    | JTaramon                                                                                                    | BENTHA                                                                                                    | V BPC 30                                                                                                    | 00 test                                                                                                    | 6mm                                                                                                    | Pure \                                                                                                    | Nat                                                                                                    | 1.5                                                                                                    | 1.11                                                                                                    | 15                                                                                                    | 15                                                                                                    | 210                                                                                                    |                                                                                                    |
|                                                                                                    | 4                                                                                                  | 4                                                                                                    | SKU 4                                                                                                    | Lot 4                                                                                                    | JTaramon                                                                                                    | BENTHA                                                                                                    | V BPC 30                                                                                                    | 00 test                                                                                                    | 6mm                                                                                                    | Pure \                                                                                                    | Nat                                                                                                    | 1.5                                                                                                    | 1.44                                                                                                    | 15                                                                                                    | 14.84                                                                                                    | 210                                                                                                    |                                                                                                    |
|                                                                                                    | 1                                                                                                  | 1                                                                                                    | SKU 1                                                                                                    | Lot 1                                                                                                    | JTaramon                                                                                                    | BENTHA                                                                                                    | BPC 30                                                                                                    | 00 test                                                                                                    | 6mm                                                                                                    | Pure \                                                                                                    | Nat                                                                                                    | 1.5                                                                                                    | 1.11                                                                                                    | 15                                                                                                    | 14.99                                                                                                    | 210                                                                                                    | 1                                                                                                    |
|                                                                                                    | 4                                                                                                  | 4                                                                                                    | SKU 4                                                                                                    | Lot 4                                                                                                    | JTaramon                                                                                                    | BENTHA                                                                                                    | BPC 30                                                                                                    | 00 test                                                                                                    | 6mm                                                                                                    | Pure \                                                                                                    | Nat                                                                                                    | 1.5                                                                                                    | 1.44                                                                                                    | 15                                                                                                    | 15.04                                                                                                    | 210                                                                                                    | 1                                                                                                    |
|                                                                                                    | 5                                                                                                  | 5                                                                                                    | SKU 5                                                                                                    | Lot 5                                                                                                    | ITaramon                                                                                                    | BENTHA                                                                                                    | BPC 30                                                                                                    | 0 test                                                                                                    | 6mm                                                                                                    | Pure \                                                                                                    | Nat                                                                                                    | 1.5                                                                                                    | 1.55                                                                                                    | 15                                                                                                    | 14.94                                                                                                    | 210                                                                                                    | 1                                                                                                    |
|                                                                                                    | 1                                                                                                  | 1                                                                                                    | SKU 1                                                                                                    | Lot 1                                                                                                    | ITaramon                                                                                                    | BENTHA                                                                                                    | BDC 3                                                                                                    | n test                                                                                                    | 6mm                                                                                                    | Dure                                                                                                    | Mat                                                                                                    | 1.5                                                                                                    | 1 11                                                                                                    | 15                                                                                                    | 15.05                                                                                                    | 210                                                                                                    | 1                                                                                                    |
|                                                                                                    | 0                                                                                                  | 4                                                                                                    | SKUA                                                                                                    | Lot A                                                                                                    | Taramon                                                                                                    | RENTHA                                                                                                    | RPC 24                                                                                                    | 0 test                                                                                                    | 6mm                                                                                                    | Dure                                                                                                    | Nat                                                                                                    | 1.5                                                                                                    | 1.44                                                                                                    | 15                                                                                                    | 14 00                                                                                                    | 210                                                                                                    | $\left  \right\rangle$                                                                                                    |
|                                                                                                    | 4                                                                                                  | 4                                                                                                    | SKU 4                                                                                                    | Lot F                                                                                                    | Taramon                                                                                                    | DENTHA                                                                                                    | PPC 3                                                                                                    | no test                                                                                                    | Gran                                                                                                    | Pure V                                                                                                    | Nat                                                                                                    | 1.5                                                                                                    | 1.07                                                                                                    | 15                                                                                                    | 14.99                                                                                                    | 210                                                                                                    |                                                                                                    |
|                                                                                                    | 3                                                                                                  | 5                                                                                                    | SKU 5                                                                                                    | LOUS                                                                                                    | Jaramon                                                                                                    | DENTHA                                                                                                    | V BPC 30                                                                                                    | o test                                                                                                    | 6mm                                                                                                    | Pure                                                                                                    | rvat                                                                                                    | 1.5                                                                                                    | 1.55                                                                                                    | 15                                                                                                    | 14.83                                                                                                    | 210                                                                                                    |                                                                                                    |
|                                                                                                    | 1                                                                                                  | 1                                                                                                    | SKU 1                                                                                                    | LOT 1                                                                                                    | JTaramon                                                                                                    | BENTHA                                                                                                    | v BPC 30                                                                                                    | o test                                                                                                    | 6mm                                                                                                    | Pure \                                                                                                    | wat                                                                                                    | 1.5                                                                                                    | 1.11                                                                                                    | 15                                                                                                    | 15.01                                                                                                    | 210                                                                                                    |                                                                                                    |
|                                                                                                    | 4                                                                                                  | 4                                                                                                    | SKU 4                                                                                                    | Lot 4                                                                                                    | JTaramon                                                                                                    | BENTHA                                                                                                    | V BPC 30                                                                                                    | 00 test                                                                                                    | 6mm                                                                                                    | Pure \                                                                                                    | Nat                                                                                                    | 1.5                                                                                                    | 1.44                                                                                                    | 15                                                                                                    | 15.01                                                                                                    | 210                                                                                                    |                                                                                                    |
|                                                                                                    | 5                                                                                                  | 5                                                                                                    | SKU 5                                                                                                    | Lot 5                                                                                                    | JTaramon                                                                                                    | BENTHA                                                                                                    | V BPC 30                                                                                                    | 00 test                                                                                                    | 6mm                                                                                                    | Pure \                                                                                                    | Nat                                                                                                    | 1.5                                                                                                    | 1.55                                                                                                    | 15                                                                                                    | 15.03                                                                                                    | 210                                                                                                    |                                                                                                    |
|                                                                                                    | 1                                                                                                  | 1                                                                                                    | SKU 1                                                                                                    | Lot 1                                                                                                    | JTaramon                                                                                                    | BENTHA                                                                                                    | BPC 30                                                                                                    | 00 test                                                                                                    | 6mm                                                                                                    | Pure \                                                                                                    | Nat                                                                                                    | 1.5                                                                                                    | 1.11                                                                                                    | 15                                                                                                    | 14.97                                                                                                    | 210                                                                                                    |                                                                                                    |
|                                                                                                    | 1                                                                                                  | 1                                                                                                    | SKU 1                                                                                                    | Lot 1                                                                                                    | JTaramon                                                                                                    | BENTHA                                                                                                    | BPC 30                                                                                                    | 00 test                                                                                                    | 6mm                                                                                                    | Pure V                                                                                                    | Nat                                                                                                    | 1.5                                                                                                    | 1.11                                                                                                    | 15                                                                                                    | 15.02                                                                                                    | 210                                                                                                    |                                                                                                    |
|                                                                                                    | 4                                                                                                  | -                                                                                                    | SKU 4                                                                                                    | Lot 4                                                                                                    | JTaramon                                                                                                    | BENTHA                                                                                                    | BPC 3                                                                                                    | 0 test                                                                                                    | 6mm                                                                                                    | Pure                                                                                                    | Nat                                                                                                    | 1.5                                                                                                    | 1.44                                                                                                    | 15                                                                                                    | 14.72                                                                                                    | 210                                                                                                    |                                                                                                    |
|                                                                                                    | 1                                                                                                  |                                                                                                    | SKIL1                                                                                                    | Lot 1                                                                                                    | ITaramon                                                                                                    | RENTHA                                                                                                    | BDC 24                                                                                                    | 0 tort                                                                                                    | 6mm                                                                                                    | Dure                                                                                                    | Nat                                                                                                    | 1.5                                                                                                    | 1.11                                                                                                    | 15                                                                                                    | 14.03                                                                                                    | 210                                                                                                    | 1                                                                                                    |
|                                                                                                    | 4                                                                                                  |                                                                                                    | SKUIA                                                                                                    | Lot 4                                                                                                    | Taraman                                                                                                    | DENTRA                                                                                                    | PDC 3                                                                                                    | o test                                                                                                    | Gran                                                                                                    | Pure V                                                                                                    | Nat                                                                                                    | 1.5                                                                                                    | 1.11                                                                                                    | 10                                                                                                    | 14.93                                                                                                    | 210                                                                                                    |                                                                                                    |
| -                                                                                                    | 4                                                                                                  | 4                                                                                                    | SKU 4                                                                                                    | LOT 4                                                                                                    | Jiaramon                                                                                                    | BENTHA                                                                                                    | V BPC 30                                                                                                    | o test                                                                                                    | 6mm                                                                                                    | Pure \                                                                                                    | rvat                                                                                                    | 1.5                                                                                                    | 1.44                                                                                                    | 15                                                                                                    | 15.09                                                                                                    | 210                                                                                                    | 1                                                                                                    |
|                                                                                                    | 1                                                                                                  | 1                                                                                                    | SKU 1                                                                                                    | LOT 1                                                                                                    | Jiaramon                                                                                                    | BENTHA                                                                                                    | V BPC 30                                                                                                    | u test                                                                                                    | 6mm                                                                                                    | Pure \                                                                                                    | rvat                                                                                                    | 1.5                                                                                                    | 1.11                                                                                                    | 15                                                                                                    | 15.04                                                                                                    | 210                                                                                                    | $\mathbf{A}$                                                                                                    |
|                                                                                                    | 4                                                                                                  | 4                                                                                                    | SKU 4                                                                                                    | Lot 4                                                                                                    | JTaramon                                                                                                    | BENTHA                                                                                                    | V BPC 30                                                                                                    | 00 test                                                                                                    | 6mm                                                                                                    | Pure \                                                                                                    | Nat                                                                                                    | 1.5                                                                                                    | 1.44                                                                                                    | 15                                                                                                    | 14.99                                                                                                    | 210                                                                                                    |                                                                                                    |
|                                                                                                    | 1                                                                                                  | 1                                                                                                    | SKU 1                                                                                                    | Lot 1                                                                                                    | JTaramon                                                                                                    | BENTHA                                                                                                    | V BPC 30                                                                                                    | 00 test                                                                                                    | 6mm                                                                                                    | Pure \                                                                                                    | Nat                                                                                                    | 1.5                                                                                                    | 1.11                                                                                                    | 15                                                                                                    | 15.02                                                                                                    | 210                                                                                                    |                                                                                                    |
|                                                                                                    | 4                                                                                                  | 4                                                                                                    | SKU 4                                                                                                    | Lot 4                                                                                                    | JTaramon                                                                                                    | BENTHA                                                                                                    | BPC 30                                                                                                    | 00 test                                                                                                    | 6mm                                                                                                    | Pure \                                                                                                    | Nat                                                                                                    | 1.5                                                                                                    | 1.44                                                                                                    | 15                                                                                                    | 15.04                                                                                                    | 210                                                                                                    |                                                                                                    |
|                                                                                                    | 1                                                                                                  | 1                                                                                                    | SKU 1                                                                                                    | Lot 1                                                                                                    | JTaramon                                                                                                    | BENTHA                                                                                                    | BPC 30                                                                                                    | 00 test                                                                                                    | 6mm                                                                                                    | Pure \                                                                                                    | Nat                                                                                                    | 1.5                                                                                                    | 1.11                                                                                                    | 15                                                                                                    | 15.04                                                                                                    | 210                                                                                                    |                                                                                                    |
|                                                                                                    | 4                                                                                                  | 4                                                                                                    | SKU 4                                                                                                    | Lot 4                                                                                                    | JTaramon                                                                                                    | BENTHA                                                                                                    | BPC 30                                                                                                    | 0 test                                                                                                    | 6mm                                                                                                    | Pure V                                                                                                    | Nat                                                                                                    | 1.5                                                                                                    | 1.44                                                                                                    | 15                                                                                                    | 15.03                                                                                                    | 210                                                                                                    |                                                                                                    |
|                                                                                                    | 1                                                                                                  | 1                                                                                                    | SKU 1                                                                                                    | Lot 1                                                                                                    | ITaramon                                                                                                    | BENTHA                                                                                                    | BPC a                                                                                                    | 0 test                                                                                                    | 6mm                                                                                                    | Pure                                                                                                    | Nat                                                                                                    | 1.5                                                                                                    | 1.11                                                                                                    | 15                                                                                                    | 15                                                                                                    | 210                                                                                                    |                                                                                                    |
|                                                                                                    | 1                                                                                                  | 1                                                                                                    | SKIL1                                                                                                    | Lot 1                                                                                                    | Taramon                                                                                                    | RENTHA                                                                                                    | RPC                                                                                                    | 10 tort                                                                                                    | 6mm                                                                                                    | Dure                                                                                                    | Nat                                                                                                    | 1.5                                                                                                    | 1 11                                                                                                    | 15                                                                                                    | 15.07                                                                                                    | 210                                                                                                    |                                                                                                    |
|                                                                                                    | 4                                                                                                  |                                                                                                    | SKU 4                                                                                                    | Lot 4                                                                                                    | Taramon                                                                                                    | DENTITA                                                                                                    | PPC 3                                                                                                    | no test                                                                                                    | C.m.                                                                                                    | Pure V                                                                                                    | Nat                                                                                                    | 1.5                                                                                                    | 1.44                                                                                                    | 10                                                                                                    | 10.07                                                                                                    | 210                                                                                                    |                                                                                                    |
| -                                                                                                    | 4                                                                                                  | 4                                                                                                    | 3KU 4                                                                                                    | 2014                                                                                                    | stardmon                                                                                                    | DENTRA                                                                                                    | · DPC 31                                                                                                    | w test                                                                                                    | omm                                                                                                    | Pure                                                                                                    | rvat                                                                                                    | 1.5                                                                                                    | 1.44                                                                                                    | 12                                                                                                    | 15                                                                                                    | 210                                                                                                    |                                                                                                    |
|                                                                                                    |                                                                                                    |                                                                                                    |                                                                                                    |                                                                                                    |                                                                                                    |                                                                                                    |                                                                                                    |                                                                                                    |                                                                                                    |                                                                                                    |                                                                                                    |                                                                                                    |                                                                                                    |                                                                                                    |                                                                                                    |                                                                                                    | -/                                                                                                    |
|                                                                                                    |                                                                                                    |                                                                                                    |                                                                                                    |                                                                                                    |                                                                                                    |                                                                                                    |                                                                                                    |                                                                                                    |                                                                                                    |                                                                                                    |                                                                                                    |                                                                                                    |                                                                                                    |                                                                                                    |                                                                                                    |                                                                                                    | 1                                                                                                    |
|                                                                                                    |                                                                                                    | Fundation                                                                                                    |                                                                                                    | 0                                                                                                    |                                                                                                    |                                                                                                    |                                                                                                    |                                                                                                    |                                                                                                    |                                                                                                    | _                                                                                                    | _                                                                                                    |                                                                                                    |                                                                                                    |                                                                                                    |                                                                                                    | 1                                                                                                    |
| < →                                                                                                   |                                                                                                    | Engine                                                                                                    | ering                                                                                                    | +                                                                                                    |                                                                                                    |                                                                                                    |                                                                                                    |                                                                                                    |                                                                                                    |                                                                                                    |                                                                                                    |                                                                                                    |                                                                                                    |                                                                                                    |                                                                                                    |                                                                                                    | /                                                                                                    |
| < →                                                                                                   |                                                                                                    | Engine                                                                                                    | eering                                                                                                    | ÷                                                                                                    |                                                                                                    |                                                                                                    |                                                                                                    |                                                                                                    |                                                                                                    |                                                                                                    |                                                                                                    |                                                                                                    |                                                                                                    |                                                                                                    |                                                                                                    |                                                                                                    | /                                                                                                    |
| < →                                                                                                   |                                                                                                    | Engine                                                                                                    | eering                                                                                                    | (+)<br>Q                                                                                                    | R S                                                                                                    | 5                                                                                                    | T                                                                                                    | U                                                                                                    | V                                                                                                    | w                                                                                                    | X                                                                                                    | Y                                                                                                    | Z                                                                                                    | A                                                                                                    | A A                                                                                                    | AB A                                                                                                    | <br>AC                                                                                                    |
| < →                                                                                                   | ker                                                                                                | Engine                                                                                                    | ering<br>P<br>Keninį Dar                                                                                                    | +<br>Q<br>keninį Darl                                                                                                    | R S<br>(eninį Fadi                                                                                                    | 5<br>ng pr Dat                                                                                                    | T<br>etime [                                                                                                    | U<br>Delta OD                                                                                                    | V<br>OD                                                                                                    | W<br>Error Cod 1                                                                                                    | X<br>Measurer                                                                                                    | Y<br>Measurer                                                                                                    | Z<br>Resul                                                                                                    | A<br>ts folder                                                                                                    | A A                                                                                                    | AB /                                                                                                    | 40                                                                                                    |
| < ►                                                                                                   | ken<br>2                                                                                           | Engine                                                                                                    | P<br>keninį Dar<br>200                                                                                                    | +<br>Q<br>keninį Darl<br>200                                                                                                    | R S<br>seninį Fadi<br>18                                                                                                    | 5<br>ng pr Dat<br>30 10:                                                                                                    | T<br>etime [<br>13 07/(                                                                                                    | U<br>Delta OD<br>0.259                                                                                                    | V<br>OD<br>N/A                                                                                                    | W<br>Error Cod 1<br>0 1                                                                                                    | X<br>Measurer<br>No error                                                                                                    | Y<br>Measurer<br>Delta OD                                                                                                    | Z<br>Resul<br>C:\Us                                                                                                    | A<br>ts folder<br>ers\Publi                                                                                                    | A A                                                                                                    | AB AB                                                                                                    | AC<br>Iam\E                                                                                                    |
| < >                                                                                                   | ken<br>2<br>2                                                                                      | Engine                                                                                                    | P<br>keninį Dar<br>200<br>200                                                                                                    | (+)<br>Q<br>keninį Darl<br>200<br>200                                                                                                    | R S<br>Keninį Fadi<br>18<br>18                                                                                                    | 5<br>ng pr Dat<br>30 10:<br>30 10:                                                                                                    | T<br>etime [<br>13 07/(<br>16 07/(                                                                                                    | U<br>Delta OD<br>0.259<br>0.261                                                                                                    | V<br>OD<br>N/A<br>N/A                                                                                                    | W<br>Error Cod 1<br>0 1                                                                                                    | X<br>Measurer<br>No error<br>No error                                                                                                    | Y<br>Measurer<br>Delta OD<br>Delta OD                                                                                                    | Z<br>Resul<br>C:\Us<br>C:\Us                                                                                                    | A<br>ts folder<br>ers\Publi<br>ers\Publi                                                                                                    | A A<br>c\Docume<br>c\Docume                                                                                                    | AB AB<br>ents\Benth<br>ents\Benth                                                                                                    | AC<br>Iam\E<br>Iam\E                                                                                                    |
| < )<br>                                                                                               | ken<br>2<br>2                                                                                      | Engine<br>nini Dari<br>210<br>210                                                                                                    | P<br>keninį Dar<br>200<br>200<br>200                                                                                                    | Q     keninį Darl     200     200                                                                                                    | R S<br>keninį Fadi<br>18<br>18                                                                                                    | 5<br>ng pr Dat<br>30 10:<br>30 10:<br>15:                                                                                                    | T<br>etime [<br>13 07/(<br>16 07/(<br>18 07/(                                                                                                    | U<br>Delta OD<br>0.259<br>0.261<br>NaN                                                                                                    | V<br>OD<br>N/A<br>N/A<br>N/A                                                                                                    | W<br>Error Cod I<br>0 I<br>8 J                                                                                                    | X<br>Measurer<br>No error<br>No error<br>Aborted (                                                                                                    | Y<br>Measurer<br>Delta OD<br>Delta OD<br>Delta OD                                                                                                    | Z<br>Resul<br>C:\Us<br>C:\Us<br>C:\Us                                                                                                    | A<br>ts folder<br>ers\Publi<br>ers\Publi                                                                                                    | A A<br>c\Docume<br>c\Docume<br>c\Docume                                                                                                    | AB<br>ents\Benth<br>ents\Benth<br>ents\Benth                                                                                                    | AC<br>Iam\E<br>Iam\E<br>Iam\E                                                                                                    |
| 8                                                                                                    | ken<br>2<br>2<br>2<br>2                                                                            | Engine<br>nini Dari<br>210<br>210<br>210                                                                                                    | P Carling Dar 200 200 200 200 200 200 200 200 200 20                                                                                                    | Q     keninį Darl     200     200                                                                                                    | R S<br>keninį Fadi<br>18<br>18                                                                                                    | 5<br>ng pr Dat<br>30 10:<br>30 10:<br>15:<br>08:                                                                                                    | T<br>etime [<br>13 07/(<br>16 07/(<br>16 07/(<br>154 08/(<br>1                                                                                                    | U<br>Delta OD<br>0.259<br>0.261<br>NaN                                                                                                    | V<br>OD<br>N/A<br>N/A<br>N/A<br>N/A                                                                                                    | W<br>Error Cod f<br>0 f<br>8 J<br>8 J                                                                                                    | X<br>Measurer<br>No error<br>No error<br>Aborted (<br>Aborted (                                                                                                    | Y<br>Measurer<br>Delta OD<br>Delta OD<br>Delta OD<br>Delta OD                                                                                                    | Z<br>Resul<br>C:\Us<br>C:\Us<br>C:\Us<br>C:\Us                                                                                                    | A<br>ts folder<br>ers\Publi<br>ers\Publi<br>ers\Publi                                                                                                    | A A<br>c\Docume<br>c\Docume<br>c\Docume<br>c\Docume                                                                                                    | AB AB<br>ents\Benth<br>ents\Benth<br>ents\Benth<br>ents\Benth                                                                                                    | AC<br>aam\E<br>aam\E<br>aam\E                                                                                                    |
| 8<br>.95<br>1.95                                                                                      | ken<br>2<br>2<br>2<br>2<br>2<br>2                                                                  | Engine<br>hinį Dark<br>210<br>210<br>210<br>210                                                                                                    | eering<br>P<br>200<br>200<br>200<br>200<br>200<br>200<br>200                                                                                                    | Q     kenini Darl     200     200     200                                                                                                    | R S<br>keninį Fadi<br>18<br>18                                                                                                    | 5<br>ng pr Dat<br>30 10:<br>30 10:<br>15:<br>08:<br>30 12:                                                                                                    | T<br>etime [<br>13 07/(<br>16 07/(<br>16 07/(<br>154 08/(<br>12 08/(                                                                                                    | U<br>Delta OD<br>0.259<br>0.261<br>NaN<br>NaN                                                                                                    | V<br>OD<br>N/A<br>N/A<br>N/A<br>N/A<br>N/A                                                                                                    | W<br>Error Cod 1<br>0 1<br>8 4<br>8 4                                                                                                    | X<br>Measurer<br>No error<br>No error<br>Aborted (<br>Aborted (<br>No error                                                                                                    | Y<br>Measurer<br>Delta OD<br>Delta OD<br>Delta OD<br>Delta OD<br>Delta OD                                                                                                    | Z<br>Resul<br>C:\Us<br>C:\Us<br>C:\Us<br>C:\Us<br>C:\Us                                                                                                    | A<br>ts folder<br>ers\Publi<br>ers\Publi<br>ers\Publi<br>ers\Publi                                                                                                    | A A<br>c\Docume<br>c\Docume<br>c\Docume<br>c\Docume<br>c\Docume                                                                                                    | AB AB AB<br>ents\Benth<br>ents\Benth<br>ents\Benth<br>ents\Benth                                                                                                    | AC<br>aam\B<br>aam\B<br>aam\B<br>aam\B<br>aam\B                                                                                                    |
| 95<br>1.95<br>6                                                                                       | ken<br>2<br>2<br>2<br>2<br>2<br>2<br>2<br>2<br>2<br>2                                              | Engine<br>hinį Dark<br>210<br>210<br>210<br>210<br>210<br>210                                                                                                    | eering<br>P<br>200<br>200<br>200<br>200<br>200<br>200<br>200                                                                                                    | Q     kenini Darl     200     200     200                                                                                                    | R Stenin Fadi<br>18<br>18<br>18                                                                                                    | 5<br>ng pr Dat<br>30 10:<br>30 10:<br>15:<br>08:<br>30 12:<br>12:                                                                                                    | T<br>etime I<br>13 07/(<br>16 07/(<br>08 07/(<br>154 08/(<br>12 08/(<br>13 08/(<br>1                                                                                                    | U<br>Delta OD<br>0.259<br>0.261<br>NaN<br>NaN                                                                                                    | V<br>OD<br>N/A<br>N/A<br>N/A<br>N/A<br>N/A<br>N/A                                                                                                    | W<br>Error Cod I<br>0 I<br>8 J<br>8 J<br>8 J<br>8 J                                                                                                    | X<br>Measurer<br>No error<br>Aborted (<br>Aborted (<br>No error<br>Aborted (                                                                                                    | Y<br>Measurer<br>Delta OD<br>Delta OD<br>Delta OD<br>Delta OD<br>Delta OD<br>Delta OD                                                                                                    | Z<br>Resul<br>C:\Us<br>C:\Us<br>C:\Us<br>C:\Us<br>C:\Us<br>C:\Us                                                                                                    | A<br>ts folder<br>ers\Publi<br>ers\Publi<br>ers\Publi<br>ers\Publi<br>ers\Publi                                                                                                    | A A<br>c\Docume<br>c\Docume<br>c\Docume<br>c\Docume<br>c\Docume                                                                                                    | AB AB AB<br>ents\Benth<br>ents\Benth<br>ents\Benth<br>ents\Benth<br>ents\Benth                                                                                                    | AC<br>aam\E<br>aam\E<br>aam\E<br>aam\E<br>aam\E                                                                                                    |
| .95<br>1.95<br>6                                                                                      | ken<br>2<br>2<br>2<br>2<br>2<br>2<br>2<br>2<br>2<br>2<br>2<br>2<br>2<br>2<br>2<br>2<br>2<br>2<br>2 | Engine<br>hinį Dark<br>210<br>210<br>210<br>210<br>210<br>210                                                                                                    | P 200<br>200<br>200<br>200<br>200<br>200<br>200<br>200<br>200                                                                                                    | Q       kenini Darl       200       200       200                                                                                                    | R S<br>keninį Fadi<br>18<br>18<br>18                                                                                                    | 5<br>ng pr Dat<br>30 10:<br>30 10:<br>15:<br>08:<br>30 12:<br>12:<br>12:<br>12:                                                                                                    | T<br>etime [<br>13 07/(<br>16 07/(<br>16 07/(<br>15 08/(<br>13 08/(<br>15 08/(<br>15 08/(<br>15 08/(                                                                                                    | U<br>Delta OD<br>0.259<br>0.261<br>NaN<br>NaN                                                                                                    | V<br>OD<br>N/A<br>N/A<br>N/A<br>N/A<br>N/A<br>N/A                                                                                                    | W<br>Error Cod 1<br>0 1<br>8 J<br>8 J<br>0 1<br>8 J<br>8 J<br>8 J<br>8 J                                                                                                    | X<br>Measurer<br>No error<br>Aborted (<br>Aborted (<br>No error<br>Aborted (<br>Aborted (                                                                                                    | Y<br>Measurer<br>Delta OD<br>Delta OD<br>Delta OD<br>Delta OD<br>Delta OD<br>Delta OD<br>Delta OD                                                                                                    | Z<br>Resul<br>C:\Us<br>C:\Us<br>C:\Us<br>C:\Us<br>C:\Us<br>C:\Us                                                                                                    | A<br>ts folder<br>ers\Publi<br>ers\Publi<br>ers\Publi<br>ers\Publi<br>ers\Publi<br>ers\Publi                                                                                                    | A A<br>c\Docume<br>c\Docume<br>c\Docume<br>c\Docume<br>c\Docume<br>c\Docume                                                                                                    | AB A<br>ents\Benth<br>ents\Benth<br>ents\Benth<br>ents\Benth<br>ents\Benth<br>ents\Benth                                                                                                    | AC<br>aam\E<br>aam\E<br>aam\E<br>aam\E<br>aam\E<br>aam\E                                                                                                    |
| 95<br>1.95<br>6                                                                                       | ken<br>2<br>2<br>2<br>2<br>2<br>2<br>2<br>2<br>2<br>2<br>2<br>2<br>2<br>2<br>2<br>2<br>2<br>2<br>2 | Engine<br>hini Dark<br>210<br>210<br>210<br>210<br>210<br>210                                                                                                    | P 200<br>200<br>200<br>200<br>200<br>200<br>200<br>200<br>200<br>200                                                                                                    | Q     kenini Darl     200     200     200     200                                                                                                    | R S<br>seninį Fadi<br>18<br>18<br>18<br>18                                                                                                    | 5 Data<br>ng pr Dat<br>30 10:<br>15:<br>08:<br>30 12:<br>12:<br>12:<br>30 12:<br>12:<br>30 12:<br>12:<br>30 10:<br>12:<br>12:<br>12:<br>30 10:<br>12:<br>12:<br>12:<br>12:<br>12:<br>12:<br>12:<br>12                                                                                                    | T<br>etime I<br>13 07/(<br>16 07/(<br>16 07/(<br>16 07/(<br>15 08/(<br>13 08/(<br>15 08/(<br>15 08/(<br>15 08/(                                                                                                    | U<br>Delta OD<br>0.259<br>0.261<br>NaN<br>NaN<br>NaN<br>NaN                                                                                                    | V<br>OD<br>N/A<br>N/A<br>N/A<br>N/A<br>N/A<br>N/A<br>N/A                                                                                                    | W<br>Error Cod I<br>0 1<br>8 2<br>0 1<br>8 2<br>8 2<br>8 2<br>8 2<br>8 2<br>8 2<br>8 2<br>8 2<br>8 2<br>8 2                                                                                                    | X<br>Measurer<br>No error<br>Aborted (<br>Aborted (<br>Aborted (<br>Aborted (<br>No error                                                                                                    | Y<br>Measurer<br>Delta OD<br>Delta OD<br>Delta OD<br>Delta OD<br>Delta OD<br>Delta OD                                                                                                    | Z<br>Resul<br>C:\Us<br>C:\Us<br>C:\Us<br>C:\Us<br>C:\Us<br>C:\Us                                                                                                    | A<br>ts folder<br>ers\Publi<br>ers\Publi<br>ers\Publi<br>ers\Publi<br>ers\Publi                                                                                                    | A A<br>c\Docume<br>c\Docume<br>c\Docume<br>c\Docume<br>c\Docume<br>c\Docume                                                                                                    | AB AB AB<br>ents\Benth<br>ents\Benth<br>ents\Benth<br>ents\Benth<br>ents\Benth<br>ents\Benth                                                                                                    | AC<br>aam\E<br>aam\E<br>aam\E<br>aam\E<br>aam\E<br>aam\E<br>aam\E                                                                                                    |
| .95<br>1.95<br>6                                                                                      | ken<br>2<br>2<br>2<br>2<br>2<br>2<br>2<br>2<br>2<br>2<br>2<br>2<br>2<br>2<br>2<br>2<br>2<br>2<br>2 | Engine                                                                                                    | eering<br>P<br>200<br>200<br>200<br>200<br>200<br>200<br>200                                                                                                    | (+)     (200     (200     (200     (200     (200     (200     (200     (200     (200     (200     (200     (200     (200     (200     (200     (200     (200     (200     (200     (200     (200     (200     (200     (200     (200     (200     (200     (200     (200     (200     (200     (200     (200     (200     (200     (200     (200     (200     (200     (200     (200     (200     (200     (200     (200     (200     (200     (200     (200     (200     (200     (200     (200     (200     (200     (200     (200     (200     (200     (200     (200     (200     (200     (200     (200     (200     (200     (200     (200     (200     (200     (200     (200     (200     (200     (200     (200     (200     (200     (200     (200     (200     (200     (200     (200     (200     (200     (200     (200     (200     (200     (200     (200     (200     (200     (200     (200     (200     (200     (200     (200     (200     (200     (200     (200     (200     (200     (200     (200     (200     (200     (200     (200     (200     (200     (200     (200     (200     (200     (200     (200     (200     (200     (200     (200     (200     (200     (200     (200     (200     (200     (200     (200     (200     (200     (200     (200     (200     (200     (200     (200     (200     (200     (200     (200     (200     (200     (200     (200     (200     (200     (200     (200     (200     (200     (200     (200     (200     (200     (200     (200     (200     (200     (200     (200     (200     (200     (200     (200     (200     (200     (200     (200     (200     (200     (200     (200     (200     (200     (200     (200     (200     (200     (200     (200     (200     (200     (200     (200     (200     (200     (200     (200     (200     (200     (200     (200     (200     (200     (200     (200     (200     (200     (200     (200     (200     (200     (200     (200     (200     (200     (200     (200     (200     (200     (200     (200     (200     (200     (200     (200     (200     (200     (200     (200     (200                                                                                                    | R Steniny Fadi<br>18<br>18<br>18<br>18<br>18<br>18<br>18<br>18                                                                                                    | 5<br>ng pr Dat<br>30 10:<br>15:<br>08:<br>30 12:<br>12:<br>12:<br>30 12:<br>30 12:<br>30 12:<br>30 12:<br>30 12:<br>30 12:<br>30 12:<br>30 10:<br>30 10:<br>30 12:<br>30 12:<br>30 1                                                                                                    | T<br>etime [<br>13 07/(<br>16 07/(<br>08 07/(<br>15 08/(<br>12 08/(<br>13 08/(<br>15 08/(<br>15 0                                                                                                    | U<br>Delta OD<br>0.259<br>0.261<br>NaN<br>NaN<br>NaN<br>NaN<br>0.257                                                                                                    | V<br>OD<br>N/A<br>N/A<br>N/A<br>N/A<br>N/A<br>N/A<br>N/A<br>N/A                                                                                                    | W<br>Error Cod 1<br>0 1<br>8 3<br>4<br>0 1<br>8 4<br>0 1<br>8 4<br>0 1<br>8 4<br>0 1<br>8 4<br>0 1<br>8 4<br>0 1<br>8 4<br>0 1<br>0 1<br>8 4<br>0 1<br>8 4<br>0 1<br>0 1<br>0 1<br>0 1<br>0 1<br>0 1<br>0 1<br>0 1<br>0 1<br>0 1                                                                                                    | X<br>Measurer<br>No error<br>Aborted (<br>Aborted (<br>No error<br>Aborted (<br>Aborted (<br>No error<br>No error                                                                                                    | Y<br>Measurer<br>Delta OD<br>Delta OD<br>Delta OD<br>Delta OD<br>Delta OD<br>Delta OD<br>Delta OD                                                                                                    | Z<br>Resul<br>C:\Us<br>C:\Us<br>C:\Us<br>C:\Us<br>C:\Us<br>C:\Us<br>C:\Us                                                                                                    | A<br>ts folder<br>ers\Publi<br>ers\Publi<br>ers\Publi<br>ers\Publi<br>ers\Publi<br>ers\Publi                                                                                                    | A A<br>c\Docume<br>c\Docume<br>c\Docume<br>c\Docume<br>c\Docume<br>c\Docume<br>c\Docume<br>c\Docume                                                                                                    | AB AB AB<br>ents\Benth<br>ents\Benth<br>ents\Benth<br>ents\Benth<br>ents\Benth<br>ents\Benth                                                                                                    | AC<br>aam\E<br>aam\E<br>aam\E<br>aam\E<br>aam\E<br>aam\E<br>aam\E                                                                                                    |
| .95<br>9.95<br>6                                                                                      | 2<br>2<br>2<br>2<br>2<br>2<br>2<br>2<br>2<br>2<br>2<br>2<br>2<br>2<br>2<br>2<br>2<br>2<br>2        | Engine                                                                                                    | eering<br>exening Dar<br>200<br>200<br>200<br>200<br>200<br>200<br>200<br>20                                                                                                    | (+)           Q           200           200           200           200           200           200           200           200                                                                                                    | R S<br>cenin Fadi<br>18<br>18<br>18<br>18<br>18<br>18<br>18<br>18<br>18                                                                                                    | 5<br>ng pr Dat<br>30 10:<br>15:<br>08:<br>30 12:<br>12:<br>12:<br>12:<br>30 12:<br>30 12:<br>30 12:                                                                                                    | T<br>etime I<br>13 07/(<br>16 07/(<br>10 08 07/(<br>12 08/(<br>13 08/(<br>13 08/(<br>15 08/(<br>55 08/(                                                                                                    | U<br>Delta OD<br>0.259<br>0.261<br>NaN<br>NaN<br>NaN<br>0.257<br>0.26                                                                                                    | V<br>OD<br>N/A<br>N/A<br>N/A<br>N/A<br>N/A<br>N/A<br>N/A<br>N/A<br>N/A                                                                                                    | W<br>Error Cod 1<br>0 1<br>8 /<br>0 1<br>8 /<br>8 /<br>8 /<br>0 1<br>0 1                                                                                                    | X<br>Measurer<br>No error<br>Aborted (<br>Aborted (<br>Aborted (<br>Aborted (<br>No error<br>No error                                                                                                    | Y<br>Measurer<br>Delta OD<br>Delta OD<br>Delta OD<br>Delta OD<br>Delta OD<br>Delta OD<br>Delta OD<br>Delta OD                                                                                                    | Z<br>Resul<br>C:\Us<br>C:\Us<br>C:\Us<br>C:\Us<br>C:\Us<br>C:\Us<br>C:\Us<br>C:\Us                                                                                                    | A<br>ts folder<br>ers\Publi<br>ers\Publi<br>ers\Publi<br>ers\Publi<br>ers\Publi<br>ers\Publi                                                                                                    | A A C<br>C<br>C<br>C<br>C<br>D<br>C<br>C<br>D<br>C<br>C<br>D<br>C<br>C<br>C<br>C<br>C<br>C<br>C<br>C<br>C<br>C<br>C<br>C<br>C                                                                                                    | AB AB AB<br>ents\Benth<br>ents\Benth<br>ents\Benth<br>ents\Benth<br>ents\Benth<br>ents\Benth                                                                                                    | AC<br>aam\E<br>aam\E<br>aam\E<br>aam\E<br>aam\E<br>aam\E<br>aam\E                                                                                                    |
| 95<br>1.95<br>6                                                                                       | 2<br>2<br>2<br>2<br>2<br>2<br>2<br>2<br>2<br>2<br>2<br>2<br>2<br>2<br>2<br>2<br>2<br>2<br>2        | Engine<br>him Dark<br>210<br>210<br>210<br>210<br>210<br>210<br>210<br>210<br>210<br>210                                                                                                    | eering<br>P<br>200<br>200<br>200<br>200<br>200<br>200<br>200                                                                                                    | Q           kenint           200           200           200           200           200           200           200           200           200           200           200           200           200           200           200           200           200           200                                                                                                    | R S<br>seeniny Fadi<br>18<br>18<br>18<br>18<br>18<br>18<br>18<br>18<br>18<br>18<br>16<br>16                                                                                                    | 5 Dat<br>30 10:<br>30 10:<br>15:<br>08:<br>30 12:<br>12:<br>12:<br>30 12:<br>30                                                                                                    | T<br>etime I<br>13 07/(<br>16 07/(<br>15 08 07/(<br>12 08/(<br>13 08/(<br>13 08/(<br>15 08/(<br>15 08/(<br>55 08/(<br>57 08/(                                                                                                    | U<br>Delta OD<br>0.259<br>0.261<br>NaN<br>NaN<br>0.257<br>0.26<br>0.264                                                                                                    | V<br>OD<br>N/A<br>N/A<br>N/A<br>N/A<br>N/A<br>N/A<br>N/A<br>N/A<br>N/A<br>N/A                                                                                                    | W<br>Error Cod 1<br>0 1<br>8 /<br>8 /<br>0 1<br>8 /<br>0 1<br>0 1<br>0 1<br>0 1<br>0 1                                                                                                    | X<br>Measurer<br>No error<br>Aborted (<br>Aborted (<br>No error<br>No error<br>No error<br>No error                                                                                                    | Y<br>Measurer<br>Delta OD<br>Delta OD<br>Delta OD<br>Delta OD<br>Delta OD<br>Delta OD<br>Delta OD<br>Delta OD                                                                                                    | Z<br>Resul<br>C:\Us<br>C:\Us<br>C:\Us<br>C:\Us<br>C:\Us<br>C:\Us<br>C:\Us<br>C:\Us                                                                                                    | A<br>ts folder<br>ers\Publi<br>ers\Publi<br>ers\Publi<br>ers\Publi<br>ers\Publi<br>ers\Publi<br>ers\Publi                                                                                                    | A A C<br>C<br>C<br>C<br>C<br>C<br>C<br>C<br>C<br>C<br>C<br>C<br>C<br>C                                                                                                    | AB AB<br>ents\Benth<br>ents\Benth<br>ents\Benth<br>ents\Benth<br>ents\Benth<br>ents\Benth<br>ents\Benth<br>ents\Benth<br>ents\Benth                                                                                                    | 4C<br>4C<br>aam\8<br>aam\8<br>aam\8<br>aam\8<br>aam\8<br>aam\8<br>aam\8<br>aam\8                                                                                                    |
| .95<br>1.95<br>6                                                                                      | 2<br>2<br>2<br>2<br>2<br>2<br>2<br>2<br>2<br>2<br>2<br>2<br>2<br>2<br>2<br>2<br>2<br>2<br>2        | Engine<br>hini Dark<br>210<br>210<br>210<br>210<br>210<br>210<br>210<br>210<br>210<br>210                                                                                                    | eering<br>P<br>200<br>200<br>200<br>200<br>200<br>200<br>200                                                                                                    | (-)         0           Q         0           200         0           200         0           200         0           200         0           200         0           200         0           200         0           200         0           200         0           200         0           200         0                                                                                                    | R S<br>seeninį Fadi<br>18<br>18<br>18<br>18<br>18<br>18<br>18<br>16<br>16<br>16                                                                                                    | ng pr Dat<br>30 10:<br>30 10:<br>15:<br>08:<br>30 12:<br>12:<br>12:<br>12:<br>12:<br>30 12:<br>30 12:<br>30 12:<br>30 12:<br>30 13:                                                                                                    | T<br>etime [<br>13 07/(<br>16 07/(<br>08 07/(<br>15 08/(<br>12 08/(<br>13 08/(<br>13 08/(<br>15 08/(<br>55 08/(<br>55 08/(<br>57 08/(<br>08 08/(                                                                                                    | U<br>Delta OD<br>0.259<br>0.261<br>NaN<br>NaN<br>NaN<br>0.257<br>0.26<br>0.264<br>0.259                                                                                                    | V<br>OD<br>N/A<br>N/A<br>N/A<br>N/A<br>N/A<br>N/A<br>N/A<br>N/A<br>N/A                                                                                                    | W<br>Error Cod 1<br>0 1<br>8 2<br>0 1<br>8 2<br>0 1<br>0 1<br>0 1<br>0 1<br>0 1<br>0 1<br>0 1<br>0 1<br>0 1<br>0 1                                                                                                    | X<br>Measurer<br>No error<br>Aborted (<br>Aborted (<br>Aborted (<br>Aborted (<br>No error<br>No error<br>No error<br>No error<br>No error                                                                                                    | Y<br>Measurer<br>Delta OD<br>Delta OD<br>Delta OD<br>Delta OD<br>Delta OD<br>Delta OD<br>Delta OD<br>Delta OD<br>Delta OD<br>Delta OD                                                                                                    | Z<br>Resul<br>C:\Us<br>C:\Us<br>C:\Us<br>C:\Us<br>C:\Us<br>C:\Us<br>C:\Us<br>C:\Us<br>C:\Us<br>C:\Us<br>C:\Us                                                                                                    | A<br>ts folder<br>ers\Publi<br>ers\Publi<br>ers\Publi<br>ers\Publi<br>ers\Publi<br>ers\Publi<br>ers\Publi<br>ers\Publi<br>ers\Publi                                                                                                    | A A A<br>c\Docume<br>c\Docume<br>c\Docume<br>c\Docume<br>c\Docume<br>c\Docume<br>c\Docume<br>c\Docume<br>c\Docume                                                                                                    | AB A<br>ents\Benth<br>ents\Benth<br>ents\Benth<br>ents\Benth<br>ents\Benth<br>ents\Benth<br>ents\Benth<br>ents\Benth<br>ents\Benth                                                                                                    | 4C<br>4C<br>43/mea<br>13/mea<br>14/mea<br>14/mea<br>14/mea<br>14/mea<br>14/mea<br>14/mea<br>14/mea                                                                                                    |
| 95<br>195<br>6                                                                                        | 2<br>2<br>2<br>2<br>2<br>2<br>2<br>2<br>2<br>2<br>2<br>2<br>2<br>2<br>2<br>2<br>2<br>2<br>2        | Engine<br>hini Dark<br>210<br>210<br>210<br>210<br>210<br>210<br>210<br>210<br>210<br>210                                                                                                    | eering<br>P<br>200<br>200<br>200<br>200<br>200<br>200<br>200                                                                                                    | C     Q     Q                                                                                                    | R 5<br>teninį Fadi<br>18<br>18<br>18<br>18<br>18<br>18<br>18<br>16<br>16<br>18                                                                                                    | 5<br>ng pr Dat<br>30 10:<br>15:<br>08:<br>30 12:<br>12:<br>12:<br>12:<br>12:<br>30 12:<br>30 12:<br>30 12:<br>30 13:<br>13:                                                                                                    | T<br>etime [<br>13 07/(<br>16 07/(<br>15 08/(<br>12 08/(<br>13 08/(<br>11 08/(<br>15 08/(<br>15 08/(<br>55 08/(<br>55 08/(<br>57 08/(<br>08 08/(<br>19 08/(<br>19 0                                                                                                    | U<br>Delta OD<br>0.259<br>0.261<br>VaN<br>VaN<br>VaN<br>0.257<br>0.264<br>0.264<br>0.259<br>VaN                                                                                                    | V<br>OD<br>N/A<br>N/A<br>N/A<br>N/A<br>N/A<br>N/A<br>N/A<br>N/A<br>N/A<br>N/A                                                                                                    | W<br>Error Cod 1<br>0 1<br>8 4<br>8 4<br>8 4<br>0 1<br>8 4<br>0 1<br>0 1<br>0 1<br>0 1<br>0 1<br>0 1<br>8 4<br>8 4<br>8 4<br>8 4<br>8 4<br>8 4<br>8 4<br>8 4<br>8 4<br>8 4                                                                                                    | X<br>Measurer<br>No error<br>Aborted (<br>Aborted (<br>Aborted (<br>Aborted (<br>No error<br>No error<br>No error<br>No error<br>No error                                                                                                    | Y<br>Measurer<br>Delta OD<br>Delta OD<br>Delta OD<br>Delta OD<br>Delta OD<br>Delta OD<br>Delta OD<br>Delta OD<br>Delta OD<br>Delta OD                                                                                                    | Z<br>Resul<br>C:\Us<br>C:\Us<br>C:\Us<br>C:\Us<br>C:\Us<br>C:\Us<br>C:\Us<br>C:\Us<br>C:\Us<br>C:\Us<br>C:\Us<br>C:\Us                                                                                                    | A<br>ts folder<br>ers\Publi<br>ers\Publi<br>ers\Publi<br>ers\Publi<br>ers\Publi<br>ers\Publi<br>ers\Publi<br>ers\Publi<br>ers\Publi                                                                                                    | A A A<br>c\Docume<br>c\Docume<br>c\Docume<br>c\Docume<br>c\Docume<br>c\Docume<br>c\Docume<br>c\Docume<br>c\Docume<br>c\Docume                                                                                                    | AB AB AB<br>ents\Benth<br>ents\Benth<br>ents\Benth<br>ents\Benth<br>ents\Benth<br>ents\Benth<br>ents\Benth<br>ents\Benth<br>ents\Benth<br>mits\Benth<br>mits\Benth<br>mits\Benth<br>mits\Benth                                                                                                    | AC<br>aam\E<br>aam\E<br>aam\E<br>aam\E<br>aam\E<br>aam\E<br>aam\E<br>aam\E<br>aam\E<br>aam\E                                                                                                    |
| 95<br>95<br>6                                                                                         | xen<br>2<br>2<br>2<br>2<br>2<br>2<br>2<br>2<br>2<br>2<br>2<br>2<br>2<br>2<br>2<br>2<br>2<br>2<br>2 | Engine<br>hini Dark<br>210<br>210<br>210<br>210<br>210<br>210<br>210<br>210<br>210<br>210                                                                                                    | eering 200<br>200<br>200<br>200<br>200<br>200<br>200<br>200<br>200<br>200                                                                                                    | <ul> <li>         ⊕         </li> <li>         Q         </li> <li>         Q         </li> <li> </li> <li> </li> <li> </li> <li> </li> <li> </li> <li> </li> <li> </li> <li> </li> <li> </li> <li> </li> <li> </li> <li> </li> <li> </li> <li> </li> <li> </li> <li> </li> <li> </li> <li> </li> <li> </li> <li> </li> <li> <!--</td--><td>R S<br/>ceninį Fadi<br/>18<br/>18<br/>18<br/>18<br/>18<br/>18<br/>18<br/>16<br/>16<br/>16<br/>18<br/>18</td><td>5<br/>ng pr Dat<br/>30 10:<br/>30 10:<br/>15:<br/>08:<br/>30 12:<br/>12:<br/>12:<br/>12:<br/>30 12:<br/>30 12:<br/>30 12:<br/>30 13:<br/>13:<br/>30 13:</td><td>T etime [<br/>13 07/(<br/>16 07/(<br/>16 07/(<br/>15 08/(<br/>12 08/(<br/>13 08/(<br/>15 08/(<br/>15 08/(<br/>15 08/(<br/>15 08/(<br/>10 08/(<br/>10 0</td><td>U<br/>Delta OD<br/>0.259<br/>0.261<br/>NaN<br/>NaN<br/>NaN<br/>NaN<br/>0.257<br/>0.26<br/>0.259<br/>0.259<br/>NaN<br/>0.261</td><td>V<br/>OD<br/>N/A<br/>N/A<br/>N/A<br/>N/A<br/>N/A<br/>N/A<br/>N/A<br/>N/A<br/>N/A<br/>N/A</td><td>W<br/>Error Cod 1<br/>0 1<br/>8 4<br/>0 1<br/>8 4<br/>0 1<br/>0 1<br/>0 1<br/>0 1<br/>0 1<br/>0 1<br/>0 1<br/>0 1<br/>0 1<br/>0 1</td><td>X<br/>Measurer<br/>No error<br/>Aborted (<br/>Aborted (<br/>Aborted (<br/>No error<br/>No error<br/>No error<br/>No error<br/>No error<br/>No error<br/>No error</td><td>Y<br/>Measurer<br/>Delta OD<br/>Delta OD<br/>Delta OD<br/>Delta OD<br/>Delta OD<br/>Delta OD<br/>Delta OD<br/>Delta OD<br/>Delta OD<br/>Delta OD<br/>Delta OD<br/>Delta OD</td><td>Z<br/>Resul<br/>C:\us<br/>C:\us</td><td>A<br/>ts folder<br/>ers\Publi<br/>ers\Publi<br/>ers\Publi<br/>ers\Publi<br/>ers\Publi<br/>ers\Publi<br/>ers\Publi<br/>ers\Publi<br/>ers\Publi<br/>ers\Publi</td><td>A A C<br/>C\Docume<br/>C\Docume<br/>C\Docume<br/>C\Docume<br/>C\Docume<br/>C\Docume<br/>C\Docume<br/>C\Docume<br/>C\Docume<br/>C\Docume<br/>C\Docume</td><td>AB AB AB AB AB AB AB AB AB AB AB AB AB A</td><td>4C<br/>aam\E<br/>aam\E<br/>aam\E<br/>aam\E<br/>aam\E<br/>aam\E<br/>aam\E<br/>aam\E<br/>aam\E<br/>aam\E<br/>aam\E</td></li></ul>                                                                                                    | R S<br>ceninį Fadi<br>18<br>18<br>18<br>18<br>18<br>18<br>18<br>16<br>16<br>16<br>18<br>18                                                                                                    | 5<br>ng pr Dat<br>30 10:<br>30 10:<br>15:<br>08:<br>30 12:<br>12:<br>12:<br>12:<br>30 12:<br>30 12:<br>30 12:<br>30 13:<br>13:<br>30 13:                                                                                                    | T etime [<br>13 07/(<br>16 07/(<br>16 07/(<br>15 08/(<br>12 08/(<br>13 08/(<br>15 08/(<br>15 08/(<br>15 08/(<br>15 08/(<br>10 08/(<br>10 0                                                                                                    | U<br>Delta OD<br>0.259<br>0.261<br>NaN<br>NaN<br>NaN<br>NaN<br>0.257<br>0.26<br>0.259<br>0.259<br>NaN<br>0.261                                                                                                    | V<br>OD<br>N/A<br>N/A<br>N/A<br>N/A<br>N/A<br>N/A<br>N/A<br>N/A<br>N/A<br>N/A                                                                                                    | W<br>Error Cod 1<br>0 1<br>8 4<br>0 1<br>8 4<br>0 1<br>0 1<br>0 1<br>0 1<br>0 1<br>0 1<br>0 1<br>0 1<br>0 1<br>0 1                                                                                                    | X<br>Measurer<br>No error<br>Aborted (<br>Aborted (<br>Aborted (<br>No error<br>No error<br>No error<br>No error<br>No error<br>No error<br>No error                                                                                                    | Y<br>Measurer<br>Delta OD<br>Delta OD<br>Delta OD<br>Delta OD<br>Delta OD<br>Delta OD<br>Delta OD<br>Delta OD<br>Delta OD<br>Delta OD<br>Delta OD<br>Delta OD                                                                                                    | Z<br>Resul<br>C:\us<br>C:\us                                                                                                    | A<br>ts folder<br>ers\Publi<br>ers\Publi<br>ers\Publi<br>ers\Publi<br>ers\Publi<br>ers\Publi<br>ers\Publi<br>ers\Publi<br>ers\Publi<br>ers\Publi                                                                                                    | A A C<br>C\Docume<br>C\Docume<br>C\Docume<br>C\Docume<br>C\Docume<br>C\Docume<br>C\Docume<br>C\Docume<br>C\Docume<br>C\Docume<br>C\Docume                                                                                                    | AB AB AB AB AB AB AB AB AB AB AB AB AB A                                                                                                    | 4C<br>aam\E<br>aam\E<br>aam\E<br>aam\E<br>aam\E<br>aam\E<br>aam\E<br>aam\E<br>aam\E<br>aam\E<br>aam\E                                                                                                    |
|                                                                                                    | 2<br>2<br>2<br>2<br>2<br>2<br>2<br>2<br>2<br>2<br>2<br>2<br>2<br>2<br>2<br>2<br>2<br>2<br>2        | Engine<br>Engine<br>Engine | P  Cening  Constraints  P  Cening  Dar  Constraints  Constraints  Cons | (+)     (-)     (-)     (-)     (-)     (-)     (-)     (-)     (-)     (-)     (-)     (-)     (-)     (-)     (-)     (-)     (-)     (-)     (-)     (-)     (-)     (-)     (-)     (-)     (-)     (-)     (-)     (-)     (-)     (-)     (-)     (-)     (-)     (-)     (-)     (-)     (-)     (-)     (-)     (-)     (-)     (-)     (-)     (-)     (-)     (-)     (-)     (-)     (-)     (-)     (-)     (-)     (-)     (-)     (-)     (-)     (-)     (-)     (-)     (-)     (-)     (-)     (-)     (-)     (-)     (-)     (-)     (-)     (-)     (-)     (-)     (-)     (-)     (-)     (-)     (-)     (-)     (-)     (-)     (-)     (-)     (-)     (-)     (-)     (-)     (-)     (-)     (-)     (-)     (-)     (-)     (-)     (-)     (-)     (-)     (-)     (-)     (-)     (-)     (-)     (-)     (-)     (-)     (-)     (-)     (-)     (-)     (-)     (-)     (-)     (-)     (-)     (-)     (-)     (-)     (-)     (-)     (-)     (-)     (-)     (-)     (-)     (-)     (-)     (-)     (-)     (-)     (-)     (-)     (-)     (-)     (-)     (-)     (-)     (-)     (-)     (-)     (-)     (-)     (-)     (-)     (-)     (-)     (-)     (-)     (-)     (-)     (-)     (-)     (-)     (-)     (-)     (-)     (-)     (-)     (-)     (-)     (-)     (-)     (-)     (-)     (-)     (-)     (-)     (-)     (-)     (-)     (-)     (-)     (-)     (-)     (-)     (-)     (-)     (-)     (-)     (-)     (-)     (-)     (-)     (-)     (-)     (-)     (-)     (-)     (-)     (-)     (-)     (-)     (-)     (-)     (-)     (-)     (-)     (-)     (-)     (-)     (-)     (-)     (-)     (-)     (-)     (-)     (-)     (-)     (-)     (-)     (-)     (-)     (-)     (-)     (-)     (-)     (-)     (-)     (-)     (-)     (-)     (-)     (-)     (-)     (-)     (-)     (-)     (-)     (-)     (-)     (-)     (-)     (-)     (-)     (-)     (-)     (-)     (-)     (-)     (-)     (-)     (-)     (-)     (-)     (-)     (-)     (-)     (-)     (-)     (-)     (-)     (-)     (-)     (-)     (-)     (-)     (-)     (-)     (                                                                                                    | R S<br>cenin, Fadi<br>18<br>18<br>18<br>18<br>18<br>18<br>18<br>18<br>16<br>16<br>16<br>18<br>18<br>18<br>18                                                                                                    | ng pr Dat<br>30 10:<br>15:<br>08:<br>30 12:<br>12:<br>12:<br>30 12:<br>30 12:<br>30 12:<br>30 13:<br>30 13:<br>30 13:                                                                                                    | T<br>etime I<br>13 07/(<br>16 07/(<br>16 07/(<br>15 08/(<br>13 08/(<br>13 08/(<br>13 08/(<br>15 08/(<br>55 08/(<br>55 08/(<br>55 08/(<br>56 08/(<br>36 08/(                                                                                                    | U<br>Delta OD<br>0.259<br>0.261<br>NaN<br>NaN<br>0.257<br>0.264<br>0.259<br>NaN<br>0.261<br>0.261                                                                                                    | V<br>OD<br>N/A<br>N/A<br>N/A<br>N/A<br>N/A<br>N/A<br>N/A<br>N/A<br>N/A<br>N/A                                                                                                    | W<br>Error Cod 1<br>0 1<br>8 4<br>0 1<br>8 4<br>0 1<br>0 1<br>0 1<br>0 1<br>0 1<br>0 1<br>0 1<br>0 1<br>0 1<br>0 1                                                                                                    | X<br>Measurer<br>No error<br>Aborted (<br>Aborted (<br>No error<br>Aborted (<br>No error<br>No error<br>No error<br>No error<br>Aborted (<br>No error<br>No error                                                                                                    | Y<br>Measurer<br>Delta OD<br>Delta OD<br>Delta OD<br>Delta OD<br>Delta OD<br>Delta OD<br>Delta OD<br>Delta OD<br>Delta OD<br>Delta OD<br>Delta OD<br>Delta OD<br>Delta OD                                                                                                    | Z<br>Resul<br>C:\Us<br>C:\Us<br>C:\Us<br>C:\Us<br>C:\Us<br>C:\Us<br>C:\Us<br>C:\Us<br>C:\Us<br>C:\Us<br>C:\Us<br>C:\Us<br>C:\Us<br>C:\Us<br>C:\Us<br>C:\Us<br>C:\Us                                                                                                    | A<br>ts folder<br>ers\Publi<br>ers\Publi<br>ers\Publi<br>ers\Publi<br>ers\Publi<br>ers\Publi<br>ers\Publi<br>ers\Publi<br>ers\Publi<br>ers\Publi                                                                                                    | A A A<br>c\Docume<br>c\Docume<br>c\Docume<br>c\Docume<br>c\Docume<br>c\Docume<br>c\Docume<br>c\Docume<br>c\Docume<br>c\Docume<br>c\Docume                                                                                                    | AB AB AB<br>ents\Benth<br>ents\Benth<br>ents\Benth<br>ents\Benth<br>ents\Benth<br>ents\Benth<br>ents\Benth<br>ents\Benth<br>ents\Benth<br>ents\Benth<br>ents\Benth<br>ents\Benth                                                                                                    | 44C<br>aam\E<br>aam\E<br>aam\E<br>aam\E<br>aam\E<br>aam\E<br>aam\E<br>aam\E<br>aam\E<br>aam\E<br>aam\E<br>aam\E                                                                                                    |
| .95<br>95<br>6                                                                                        | kerr<br>2<br>2<br>2<br>2<br>2<br>2<br>2<br>2<br>2<br>2<br>2<br>2<br>2<br>2<br>2<br>2<br>2<br>2     | Engine<br>Anini Dark<br>100<br>100<br>100<br>100<br>100<br>100<br>100<br>10                                                                                                    | P P C C C C C C C C C C C C C C C C C C                                                                                                    | <ul> <li>⊕</li> <li>Q</li> <li>kenin, Darl</li> <li>200</li> <li>200<!--</td--><td>R S<br/>senini Fadi<br/>18<br/>18<br/>18<br/>18<br/>18<br/>18<br/>18<br/>18<br/>16<br/>16<br/>16<br/>18<br/>18<br/>18<br/>18<br/>18</td><td>ng pr Dat<br/>30 10:<br/>30 10:<br/>15:<br/>08:<br/>30 12:<br/>12:<br/>30 12:<br/>30 12:<br/>30 12:<br/>30 13:<br/>30 13:<br/>30 13:<br/>30 13:</td><td>T etime I<br/>13 07/(<br/>16 07/(<br/>08 07/(<br/>15 08/(<br/>12 08/(<br/>13 08/(<br/>13 08/(<br/>15 08/(<br/>55 08/(<br/>55 08/(<br/>55 08/(<br/>57 08/(<br/>09 08/(<br/>13 08/(<br/>13 0</td><td>U<br/>Delta OD<br/>0.259<br/>0.261<br/>VaN<br/>VaN<br/>VaN<br/>0.257<br/>0.26<br/>0.264<br/>0.259<br/>NaN<br/>0.261<br/>0.262<br/>0.262</td><td>V<br/>OD<br/>N/A<br/>N/A<br/>N/A<br/>N/A<br/>N/A<br/>N/A<br/>N/A<br/>N/A<br/>N/A<br/>N/A</td><td>W<br/>Error Cod 1<br/>0 1<br/>8 4<br/>0 1<br/>8 4<br/>0 1<br/>0 1<br/>0 1<br/>0 1<br/>0 1<br/>0 1<br/>0 1<br/>0 1<br/>0 1<br/>0 1</td><td>X<br/>Measurer<br/>No error<br/>Aborted (<br/>Aborted (<br/>Aborted (<br/>Aborted (<br/>No error<br/>No error<br/>No error<br/>No error<br/>Aborted (<br/>No error<br/>No error<br/>No error<br/>No error<br/>No error<br/>No error<br/>No error<br/>No error</td><td>Y<br/>Measurer<br/>Delta OD<br/>Delta OD<br/>Delta OD<br/>Delta OD<br/>Delta OD<br/>Delta OD<br/>Delta OD<br/>Delta OD<br/>Delta OD<br/>Delta OD<br/>Delta OD<br/>Delta OD</td><td>Z<br/>Resul<br/>C:\Us<br/>C:\Us<br/>C:\Us<br/>C:\Us<br/>C:\Us<br/>C:\Us<br/>C:\Us<br/>C:\Us<br/>C:\Us<br/>C:\Us<br/>C:\Us<br/>C:\Us<br/>C:\Us<br/>C:\Us<br/>C:\Us<br/>C:\Us<br/>C:\Us<br/>C:\Us</td><td>A<br/>ts folder<br/>ers\Publi<br/>ers\Publi<br/>ers\Publi<br/>ers\Publi<br/>ers\Publi<br/>ers\Publi<br/>ers\Publi<br/>ers\Publi<br/>ers\Publi<br/>ers\Publi</td><td>A A A A A A A A A A A A A A A A A A A</td><td>AB A<br/>ents\Benth<br/>ents\Benth<br/>ents\Benth<br/>ents\Benth<br/>ents\Benth<br/>ents\Benth<br/>ents\Benth<br/>ents\Benth<br/>mts\Benth<br/>mts\Benth<br/>mts\Benth</td><td>AC<br/>aam\E<br/>aam\E<br/>aam\E<br/>aam\E<br/>aam\E<br/>aam\E<br/>aam\E<br/>aam\E<br/>aam\E<br/>aam\E<br/>aam\E<br/>aam\E<br/>aam\E</td></li></ul>                                                                                                    | R S<br>senini Fadi<br>18<br>18<br>18<br>18<br>18<br>18<br>18<br>18<br>16<br>16<br>16<br>18<br>18<br>18<br>18<br>18                                                                                                    | ng pr Dat<br>30 10:<br>30 10:<br>15:<br>08:<br>30 12:<br>12:<br>30 12:<br>30 12:<br>30 12:<br>30 13:<br>30 13:<br>30 13:<br>30 13:                                                                                                    | T etime I<br>13 07/(<br>16 07/(<br>08 07/(<br>15 08/(<br>12 08/(<br>13 08/(<br>13 08/(<br>15 08/(<br>55 08/(<br>55 08/(<br>55 08/(<br>57 08/(<br>09 08/(<br>13 08/(<br>13 0                                                                                                    | U<br>Delta OD<br>0.259<br>0.261<br>VaN<br>VaN<br>VaN<br>0.257<br>0.26<br>0.264<br>0.259<br>NaN<br>0.261<br>0.262<br>0.262                                                                                                    | V<br>OD<br>N/A<br>N/A<br>N/A<br>N/A<br>N/A<br>N/A<br>N/A<br>N/A<br>N/A<br>N/A                                                                                                    | W<br>Error Cod 1<br>0 1<br>8 4<br>0 1<br>8 4<br>0 1<br>0 1<br>0 1<br>0 1<br>0 1<br>0 1<br>0 1<br>0 1<br>0 1<br>0 1                                                                                                    | X<br>Measurer<br>No error<br>Aborted (<br>Aborted (<br>Aborted (<br>Aborted (<br>No error<br>No error<br>No error<br>No error<br>Aborted (<br>No error<br>No error<br>No error<br>No error<br>No error<br>No error<br>No error<br>No error                                                                                                    | Y<br>Measurer<br>Delta OD<br>Delta OD<br>Delta OD<br>Delta OD<br>Delta OD<br>Delta OD<br>Delta OD<br>Delta OD<br>Delta OD<br>Delta OD<br>Delta OD<br>Delta OD                                                                                                    | Z<br>Resul<br>C:\Us<br>C:\Us<br>C:\Us<br>C:\Us<br>C:\Us<br>C:\Us<br>C:\Us<br>C:\Us<br>C:\Us<br>C:\Us<br>C:\Us<br>C:\Us<br>C:\Us<br>C:\Us<br>C:\Us<br>C:\Us<br>C:\Us<br>C:\Us                                                                                                    | A<br>ts folder<br>ers\Publi<br>ers\Publi<br>ers\Publi<br>ers\Publi<br>ers\Publi<br>ers\Publi<br>ers\Publi<br>ers\Publi<br>ers\Publi<br>ers\Publi                                                                                                    | A A A A A A A A A A A A A A A A A A A                                                                                                    | AB A<br>ents\Benth<br>ents\Benth<br>ents\Benth<br>ents\Benth<br>ents\Benth<br>ents\Benth<br>ents\Benth<br>ents\Benth<br>mts\Benth<br>mts\Benth<br>mts\Benth                                                                                                    | AC<br>aam\E<br>aam\E<br>aam\E<br>aam\E<br>aam\E<br>aam\E<br>aam\E<br>aam\E<br>aam\E<br>aam\E<br>aam\E<br>aam\E<br>aam\E                                                                                                    |
| 95<br>95<br>6<br>94                                                                                   | ken<br>2<br>2<br>2<br>2<br>2<br>2<br>2<br>2<br>2<br>2<br>2<br>2<br>2<br>2<br>2<br>2<br>2<br>2<br>2 | Engine<br>hini Dark<br>10<br>10<br>10<br>10<br>10<br>10<br>10<br>10<br>10<br>10<br>10<br>10<br>10                                                                                                    | P Cening Control P Cening Control Control Cont | <ul> <li></li></ul>                                                                                                    | R S<br>ceninį Fadi<br>18<br>18<br>18<br>18<br>18<br>18<br>18<br>16<br>16<br>16<br>16<br>18<br>18<br>18<br>18<br>18                                                                                                    | ng pr Dat<br>30 10:<br>30 10:<br>15:<br>08:<br>30 12:<br>12:<br>30 12:<br>30 12:<br>30 12:<br>30 13:<br>30 13:<br>30 13:<br>30 13:<br>30 13:                                                                                                    | T<br>etime I<br>13 07/(<br>16 07/(<br>12 08/(<br>12 08/(<br>12 08/(<br>12 08/(<br>13 08/(<br>15 08/(<br>15 0                                                                                                    | U<br>Delta OD<br>0.259<br>0.261<br>NaN<br>NaN<br>0.257<br>0.26<br>0.264<br>0.259<br>NaN<br>0.261<br>0.262<br>0.262<br>0.262                                                                                                    | V<br>OD<br>N/A<br>N/A<br>N/A<br>N/A<br>N/A<br>N/A<br>N/A<br>N/A<br>N/A<br>N/A                                                                                                    | W<br>Error Cod (<br>0 1<br>0 1<br>8 4<br>8 4<br>0 1<br>8 4<br>0 1<br>0 1<br>0 1<br>0 1<br>0 1<br>0 1<br>0 1<br>0 1<br>0 1<br>0 1                                                                                                    | X<br>Measurer<br>No error<br>No error<br>Aborted (<br>Aborted (<br>Aborted (<br>No error<br>No error<br>No error<br>No error<br>No error<br>No error<br>No error<br>No error<br>No error<br>No error<br>No error<br>No error<br>No error<br>No error<br>No error                                                                                                    | Y<br>Measurer<br>Delta OD<br>Delta OD<br>Delta OD<br>Delta OD<br>Delta OD<br>Delta OD<br>Delta OD<br>Delta OD<br>Delta OD<br>Delta OD<br>Delta OD<br>Delta OD<br>Delta OD<br>Delta OD                                                                                                    | Z<br>Resul<br>C:\Us<br>C:\Us<br>C:\Us<br>C:\Us<br>C:\Us<br>C:\Us<br>C:\Us<br>C:\Us<br>C:\Us<br>C:\Us<br>C:\Us<br>C:\Us<br>C:\Us                                                                                                    | A<br>ts folder<br>ers\Publi<br>ers\Publi<br>ers\Publi<br>ers\Publi<br>ers\Publi<br>ers\Publi<br>ers\Publi<br>ers\Publi<br>ers\Publi<br>ers\Publi<br>ers\Publi                                                                                                    | A A C<br>C\Docume<br>C\Docume                                                                                                    | AB A<br>ents\Benth<br>ents\Benth<br>ents\Benth<br>ents\Benth<br>ents\Benth<br>ents\Benth<br>ents\Benth<br>ents\Benth<br>ents\Benth<br>ents\Benth<br>ents\Benth<br>ents\Benth<br>ents\Benth<br>ents\Benth<br>ents\Benth                                                                                                    | AC<br>AC<br>aam\B<br>aam\B<br>aam\B<br>aam\B<br>aam\B<br>aam\B<br>aam\B<br>aam\B<br>aam\B<br>aam\B<br>aam\B<br>aam\B<br>aam\B<br>aam\B<br>aam\B<br>aam\B                                                                                                    |
| 8<br>95<br>95<br>6<br>6                                                                               | xerr<br>2<br>2<br>2<br>2<br>2<br>2<br>2<br>2<br>2<br>2<br>2<br>2<br>2<br>2<br>2<br>2<br>2<br>2     | Engine<br>Inin/ Dark<br>100<br>110<br>110<br>110<br>110<br>110<br>110<br>110<br>110<br>11                                                                                                    | eering<br>eering Dar<br>200<br>200<br>200<br>200<br>200<br>200<br>200<br>20                                                                                                    | <ul> <li>⊕</li> <li>Q</li> <li>kenin; Darl</li> <li>200</li> <li>200<!--</td--><td>R S<br/>teninį Fadi<br/>18<br/>18<br/>18<br/>18<br/>18<br/>18<br/>18<br/>16<br/>16<br/>18<br/>18<br/>18<br/>18<br/>18<br/>18<br/>18<br/>18<br/>18</td><td>ng pr Dat<br/>30 10:<br/>30 10:<br/>15:<br/>08:<br/>30 12:<br/>12:<br/>12:<br/>30 12:<br/>30 12:<br/>30 13:<br/>30 13:<br/>30 13:<br/>30 13:<br/>30 13:<br/>30 14:</td><td>T<br/>tetime [<br/>13 07/(<br/>12 08/(<br/>12 08/(<br/>13 08/(<br/>11 08/(<br/>13 08/(<br/>11 08/(<br/>13 08/(<br/>13</td><td>U<br/>Delta OD<br/>0.259<br/>0.261<br/>NaN<br/>NaN<br/>NaN<br/>0.257<br/>0.26<br/>0.264<br/>0.259<br/>NaN<br/>0.261<br/>0.262<br/>0.262<br/>0.262</td><td>V<br/>OD<br/>N/A<br/>N/A<br/>N/A<br/>N/A<br/>N/A<br/>N/A<br/>N/A<br/>N/A<br/>N/A<br/>N/A</td><td>W<br/>Error Cod I<br/>0 I<br/>8 J<br/>0 I<br/>8 J<br/>0 I<br/>0 I<br/>0 I<br/>0 I<br/>0 I<br/>0 I<br/>0 I<br/>0 I<br/>0 I<br/>0 I</td><td>X<br/>Measurer<br/>No error<br/>Aborted (<br/>Aborted (<br/>No error<br/>No error<br/>No error<br/>No error<br/>No error<br/>No error<br/>No error<br/>No error<br/>No error<br/>No error<br/>No error<br/>No error<br/>No error<br/>No error<br/>No error<br/>No error</td><td>Y<br/>Measurer<br/>Delta OD<br/>Delta OD<br/>Delta OD<br/>Delta OD<br/>Delta OD<br/>Delta OD<br/>Delta OD<br/>Delta OD<br/>Delta OD<br/>Delta OD<br/>Delta OD<br/>Delta OD<br/>Delta OD<br/>Delta OD</td><td>Z<br/>Resul<br/>C:\Us<br/>C:\Us<br/>C:\Us<br/>C:\Us<br/>C:\Us<br/>C:\Us<br/>C:\Us<br/>C:\Us<br/>C:\Us<br/>C:\Us<br/>C:\Us<br/>C:\Us<br/>C:\Us</td><td>A<br/>ts folder<br/>ers\Publi<br/>ers\Publi<br/>ers\Publi<br/>ers\Publi<br/>ers\Publi<br/>ers\Publi<br/>ers\Publi<br/>ers\Publi<br/>ers\Publi<br/>ers\Publi<br/>ers\Publi</td><td>A A A A A A A A A A A A A A A A A A A</td><td>AB A<br/>ints\Benth<br/>ints\Benth<br/>ints\Benth<br/>ints\Benth<br/>ints\Benth<br/>ints\Benth<br/>ints\Benth<br/>ints\Benth<br/>ints\Benth<br/>ints\Benth<br/>ints\Benth<br/>ints\Benth<br/>ints\Benth<br/>ints\Benth<br/>ints\Benth<br/>ints\Benth<br/>ints\Benth<br/>ints\Benth</td><td>AC<br/>aam\E<br/>aam\E<br/>aam\E<br/>aam\E<br/>aam\E<br/>aam\E<br/>aam\E<br/>aam\E<br/>aam\E<br/>aam\E<br/>aam\E</td></li></ul>                                                                                                    | R S<br>teninį Fadi<br>18<br>18<br>18<br>18<br>18<br>18<br>18<br>16<br>16<br>18<br>18<br>18<br>18<br>18<br>18<br>18<br>18<br>18                                                                                                    | ng pr Dat<br>30 10:<br>30 10:<br>15:<br>08:<br>30 12:<br>12:<br>12:<br>30 12:<br>30 12:<br>30 13:<br>30 13:<br>30 13:<br>30 13:<br>30 13:<br>30 14:                                                                                                    | T<br>tetime [<br>13 07/(<br>12 08/(<br>12 08/(<br>13 08/(<br>11 08/(<br>13 08/(<br>11 08/(<br>13 08/(<br>13                                                                                                    | U<br>Delta OD<br>0.259<br>0.261<br>NaN<br>NaN<br>NaN<br>0.257<br>0.26<br>0.264<br>0.259<br>NaN<br>0.261<br>0.262<br>0.262<br>0.262                                                                                                    | V<br>OD<br>N/A<br>N/A<br>N/A<br>N/A<br>N/A<br>N/A<br>N/A<br>N/A<br>N/A<br>N/A                                                                                                    | W<br>Error Cod I<br>0 I<br>8 J<br>0 I<br>8 J<br>0 I<br>0 I<br>0 I<br>0 I<br>0 I<br>0 I<br>0 I<br>0 I<br>0 I<br>0 I                                                                                                    | X<br>Measurer<br>No error<br>Aborted (<br>Aborted (<br>No error<br>No error<br>No error<br>No error<br>No error<br>No error<br>No error<br>No error<br>No error<br>No error<br>No error<br>No error<br>No error<br>No error<br>No error<br>No error                                                                                                    | Y<br>Measurer<br>Delta OD<br>Delta OD<br>Delta OD<br>Delta OD<br>Delta OD<br>Delta OD<br>Delta OD<br>Delta OD<br>Delta OD<br>Delta OD<br>Delta OD<br>Delta OD<br>Delta OD<br>Delta OD                                                                                                    | Z<br>Resul<br>C:\Us<br>C:\Us<br>C:\Us<br>C:\Us<br>C:\Us<br>C:\Us<br>C:\Us<br>C:\Us<br>C:\Us<br>C:\Us<br>C:\Us<br>C:\Us<br>C:\Us                                                                                                    | A<br>ts folder<br>ers\Publi<br>ers\Publi<br>ers\Publi<br>ers\Publi<br>ers\Publi<br>ers\Publi<br>ers\Publi<br>ers\Publi<br>ers\Publi<br>ers\Publi<br>ers\Publi                                                                                                    | A A A A A A A A A A A A A A A A A A A                                                                                                    | AB A<br>ints\Benth<br>ints\Benth<br>ints\Benth<br>ints\Benth<br>ints\Benth<br>ints\Benth<br>ints\Benth<br>ints\Benth<br>ints\Benth<br>ints\Benth<br>ints\Benth<br>ints\Benth<br>ints\Benth<br>ints\Benth<br>ints\Benth<br>ints\Benth<br>ints\Benth<br>ints\Benth                                                                                                    | AC<br>aam\E<br>aam\E<br>aam\E<br>aam\E<br>aam\E<br>aam\E<br>aam\E<br>aam\E<br>aam\E<br>aam\E<br>aam\E                                                                                                    |
| 8<br>95<br>95<br>6<br>8<br>8<br>8<br>8                                                                | 2<br>2<br>2<br>2<br>2<br>2<br>2<br>2<br>2<br>2<br>2<br>2<br>2<br>2<br>2<br>2<br>2<br>2<br>2        | Engine<br>Inini Dark<br>110<br>110<br>110<br>110<br>110<br>110<br>110<br>110<br>110<br>11                                                                                                    | P cening Dar<br>200<br>200<br>200<br>200<br>200<br>200<br>200<br>20                                                                                                    | Image: Constraint of the second second sec                                                                                                    | R         S           18         18           18         18           18         16           16         16           18         18           18         16           18         18           18         16           18         16           18         16           18         16           18         16                                                                                                    | ng pr Dat<br>30 10:<br>30 10:<br>15:<br>08:<br>30 12:<br>12:<br>12:<br>30 12:<br>30 12:<br>30 13:<br>30 13:<br>30 13:<br>30 13:<br>30 13:<br>30 13:<br>30 13:<br>30 13:<br>30 13:<br>30 13:<br>30 13:<br>30 13:<br>30 13:<br>30 13:<br>30 13:<br>30 13:<br>30 13:<br>30 13:<br>30 13:<br>30 13:<br>30 15:<br>30 10:<br>30 10:<br>30 10:<br>12:<br>30 10:<br>12:<br>30 10:<br>12:<br>30 10:<br>12:<br>30 10:<br>12:<br>30 10:<br>12:<br>30 10:<br>12:<br>30 10:<br>12:<br>30 10:<br>12:<br>30 10:<br>12:<br>30 10:<br>12:<br>30 10:<br>12:<br>30 10:<br>12:<br>30 10:<br>12:<br>30 10:<br>12:<br>30 12:<br>30 12:<br>30 13:<br>30 13:<br>30 13:<br>30 13:<br>30 13:<br>30 13:<br>30 13:<br>30 14:<br>30 12:<br>30 12:                                                                                                    | T<br>etime I<br>a 07/(<br>16 07/(<br>08 07/(<br>13 08/(<br>13 08                                                                                                    | U<br>Delta OD<br>0.259<br>0.261<br>NaN<br>NaN<br>0.257<br>0.264<br>0.259<br>NaN<br>0.261<br>0.262<br>0.262<br>0.262                                                                                                    | V<br>OD<br>N/A<br>N/A<br>N/A<br>N/A<br>N/A<br>N/A<br>N/A<br>N/A<br>N/A<br>N/A                                                                                                    | W<br>Error Cod I<br>0 1<br>0 1<br>8 4<br>8 4<br>0 1<br>0 1<br>0 1<br>0 1<br>0 1<br>0 1<br>0 1<br>0 1<br>0 1<br>0 1                                                                                                    | X<br>Measurer<br>No error<br>Aborted (<br>Aborted (<br>Aborted (<br>No error<br>No error<br>No error<br>No error<br>No error<br>No error<br>No error<br>No error<br>No error<br>No error<br>No error<br>No error<br>No error<br>No error<br>No error                                                                                                    | Y<br>Measurer<br>Delta OD<br>Delta OD<br>Delta OD<br>Delta OD<br>Delta OD<br>Delta OD<br>Delta OD<br>Delta OD<br>Delta OD<br>Delta OD<br>Delta OD<br>Delta OD<br>Delta OD<br>Delta OD<br>Delta OD                                                                                                    | Z<br>Resul<br>C:\Us<br>C:\Us<br>C:\Us<br>C:\Us<br>C:\Us<br>C:\Us<br>C:\Us<br>C:\Us<br>C:\Us<br>C:\Us<br>C:\Us<br>C:\Us<br>C:\Us<br>C:\Us                                                                                                    | A<br>ts folder<br>ers\Publi<br>ers\Publi<br>ers\Publi<br>ers\Publi<br>ers\Publi<br>ers\Publi<br>ers\Publi<br>ers\Publi<br>ers\Publi<br>ers\Publi<br>ers\Publi<br>ers\Publi                                                                                                    | A A<br>c\Docume<br>c\Docume<br>c\Docume<br>c\Docume<br>c\Docume<br>c\Docume<br>c\Docume<br>c\Docume<br>c\Docume<br>c\Docume<br>c\Docume<br>c\Docume<br>c\Docume<br>c\Docume<br>c\Docume<br>c\Docume                                                                                                    | AB AB AB AB AB AB AB AB AB AB AB AB AB A                                                                                                    | AC<br>aam\E<br>aam\E<br>aam\E<br>aam\E<br>aam\E<br>aam\E<br>aam\E<br>aam\E<br>aam\E<br>aam\E<br>aam\E<br>aam\E                                                                                                    |
| 95<br>95<br>95<br>6                                                                                   | xerr<br>2<br>2<br>2<br>2<br>2<br>2<br>2<br>2<br>2<br>2<br>2<br>2<br>2<br>2<br>2<br>2<br>2<br>2     | Engine<br>Inin Darki<br>110<br>110<br>110<br>110<br>110<br>110<br>110<br>110<br>110<br>11                                                                                                    | Pering 200<br>200<br>200<br>200<br>200<br>200<br>200<br>200<br>200<br>200                                                                                                    | <ul> <li>⊕</li> <li>Q</li> <li>kenini Dari</li> <li>200</li> <li>200<!--</td--><td>R S<br/>teninį Fadi<br/>18<br/>18<br/>18<br/>18<br/>18<br/>18<br/>16<br/>16<br/>18<br/>18<br/>18<br/>18<br/>18<br/>18<br/>18<br/>18<br/>18<br/>18<br/>18<br/>18</td><td>5<br/>ng pr Dat<br/>30 10:<br/>30 10:<br/>15:<br/>08:<br/>30 12:<br/>12:<br/>30 12:<br/>30 12:<br/>30 12:<br/>30 12:<br/>30 13:<br/>30 13:<br/>30 13:<br/>30 13:<br/>30 13:<br/>30 14:<br/>30 15:<br/>15:<br/>50:<br/>15:<br/>15:<br/>16:<br/>17:<br/>17:<br/>17:<br/>17:<br/>17:<br/>17:<br/>17:<br/>17</td><td>T tetime [<br/>133 07/(<br/>160 07/(<br/>160 07/(<br/>120 08/(<br/>120 08/(<br/>150 08/(<br/>150 08/(<br/>150 08/(<br/>160 08/(<br/>160 08/()))))))))))</td><td>U<br/>Delta OD<br/>0.259<br/>0.261<br/>NaN<br/>NaN<br/>0.257<br/>0.264<br/>0.264<br/>0.264<br/>0.264<br/>0.261<br/>0.262<br/>0.262<br/>0.262<br/>0.262<br/>0.262<br/>0.264<br/>NaN</td><td>V<br/>OD<br/>N/A<br/>N/A<br/>N/A<br/>N/A<br/>N/A<br/>N/A<br/>N/A<br/>N/A<br/>N/A<br/>N/A</td><td>W<br/>Error Cod 1<br/>0 1<br/>8 4<br/>8 4<br/>0 1<br/>0 1<br/>0 1<br/>0 1<br/>0 1<br/>0 1<br/>0 1<br/>0 1<br/>0 1<br/>0 1</td><td>X<br/>Measurer<br/>No error<br/>Aborted (<br/>Aborted (<br/>Aborted (<br/>Aborted (<br/>Aborted (<br/>No error<br/>No error<br/>No error<br/>No error<br/>No error<br/>No error<br/>No error<br/>No error<br/>No error<br/>No error<br/>No error<br/>No error<br/>No error<br/>No error<br/>No error<br/>No error</td><td>Y<br/>Measurer<br/>Delta OD<br/>Delta OD<br/>Delta OD<br/>Delta OD<br/>Delta OD<br/>Delta OD<br/>Delta OD<br/>Delta OD<br/>Delta OD<br/>Delta OD<br/>Delta OD<br/>Delta OD<br/>Delta OD<br/>Delta OD<br/>Delta OD<br/>Delta OD</td><td>Z<br/>Resul<br/>C:\Us<br/>C:\Us<br/>C:\Us<br/>C:\Us<br/>C:\Us<br/>C:\Us<br/>C:\Us<br/>C:\Us<br/>C:\Us<br/>C:\Us<br/>C:\Us<br/>C:\Us<br/>C:\Us<br/>C:\Us<br/>C:\Us<br/>C:\Us<br/>C:\Us<br/>C:\Us<br/>C:\Us<br/>C:\Us<br/>C:\Us<br/>C:\Us</td><td>A<br/>ts folder<br/>ers\Publi<br/>ers\Publi<br/>ers\Publi<br/>ers\Publi<br/>ers\Publi<br/>ers\Publi<br/>ers\Publi<br/>ers\Publi<br/>ers\Publi<br/>ers\Publi<br/>ers\Publi<br/>ers\Publi<br/>ers\Publi<br/>ers\Publi</td><td>A A A A A A A A A A A A A A A A A A A</td><td>AB AB AB AB AB AB AB AB AB AB AB AB AB A</td><td>AAC<br/>aam\E<br/>aam\E<br/>aam\E<br/>aam\E<br/>aam\E<br/>aam\E<br/>aam\E<br/>aam\E<br/>aam\E<br/>aam\E<br/>aam\E<br/>aam\E<br/>aam\E<br/>aam\E<br/>aam\E<br/>aam\E<br/>aam\E<br/>aam\E<br/>aam\E<br/>aam\E<br/>aam\E<br/>aam\E<br/>aam\E<br/>aam\E<br/>Aam\E<br/>Aam\E<br/>AA<br/>AAABAAAAAAAAAAAAAAAAAAAAAAAAAAAAAA</td></li></ul>                                                                                                    | R S<br>teninį Fadi<br>18<br>18<br>18<br>18<br>18<br>18<br>16<br>16<br>18<br>18<br>18<br>18<br>18<br>18<br>18<br>18<br>18<br>18<br>18<br>18                                                                                                    | 5<br>ng pr Dat<br>30 10:<br>30 10:<br>15:<br>08:<br>30 12:<br>12:<br>30 12:<br>30 12:<br>30 12:<br>30 12:<br>30 13:<br>30 13:<br>30 13:<br>30 13:<br>30 13:<br>30 14:<br>30 15:<br>15:<br>50:<br>15:<br>15:<br>16:<br>17:<br>17:<br>17:<br>17:<br>17:<br>17:<br>17:<br>17                                                                                                    | T tetime [<br>133 07/(<br>160 07/(<br>160 07/(<br>120 08/(<br>120 08/(<br>150 08/(<br>150 08/(<br>150 08/(<br>160 08/(<br>160 08/()))))))))))                                                                                                    | U<br>Delta OD<br>0.259<br>0.261<br>NaN<br>NaN<br>0.257<br>0.264<br>0.264<br>0.264<br>0.264<br>0.261<br>0.262<br>0.262<br>0.262<br>0.262<br>0.262<br>0.264<br>NaN                                                                                                    | V<br>OD<br>N/A<br>N/A<br>N/A<br>N/A<br>N/A<br>N/A<br>N/A<br>N/A<br>N/A<br>N/A                                                                                                    | W<br>Error Cod 1<br>0 1<br>8 4<br>8 4<br>0 1<br>0 1<br>0 1<br>0 1<br>0 1<br>0 1<br>0 1<br>0 1<br>0 1<br>0 1                                                                                                    | X<br>Measurer<br>No error<br>Aborted (<br>Aborted (<br>Aborted (<br>Aborted (<br>Aborted (<br>No error<br>No error<br>No error<br>No error<br>No error<br>No error<br>No error<br>No error<br>No error<br>No error<br>No error<br>No error<br>No error<br>No error<br>No error<br>No error                                                                                                    | Y<br>Measurer<br>Delta OD<br>Delta OD<br>Delta OD<br>Delta OD<br>Delta OD<br>Delta OD<br>Delta OD<br>Delta OD<br>Delta OD<br>Delta OD<br>Delta OD<br>Delta OD<br>Delta OD<br>Delta OD<br>Delta OD<br>Delta OD                                                                                                    | Z<br>Resul<br>C:\Us<br>C:\Us<br>C:\Us<br>C:\Us<br>C:\Us<br>C:\Us<br>C:\Us<br>C:\Us<br>C:\Us<br>C:\Us<br>C:\Us<br>C:\Us<br>C:\Us<br>C:\Us<br>C:\Us<br>C:\Us<br>C:\Us<br>C:\Us<br>C:\Us<br>C:\Us<br>C:\Us<br>C:\Us                                                                                                    | A<br>ts folder<br>ers\Publi<br>ers\Publi<br>ers\Publi<br>ers\Publi<br>ers\Publi<br>ers\Publi<br>ers\Publi<br>ers\Publi<br>ers\Publi<br>ers\Publi<br>ers\Publi<br>ers\Publi<br>ers\Publi<br>ers\Publi                                                                                                    | A A A A A A A A A A A A A A A A A A A                                                                                                    | AB AB AB AB AB AB AB AB AB AB AB AB AB A                                                                                                    | AAC<br>aam\E<br>aam\E<br>aam\E<br>aam\E<br>aam\E<br>aam\E<br>aam\E<br>aam\E<br>aam\E<br>aam\E<br>aam\E<br>aam\E<br>aam\E<br>aam\E<br>aam\E<br>aam\E<br>aam\E<br>aam\E<br>aam\E<br>aam\E<br>aam\E<br>aam\E<br>aam\E<br>aam\E<br>Aam\E<br>Aam\E<br>AA<br>AAABAAAAAAAAAAAAAAAAAAAAAAAAAAAAAA                                                                                                    |
| 895<br>195<br>6                                                                                       | 2 2 2 2 2 2 2 2 2 2 2 2 2 2 2 2 2 2 2                                                              | Engine<br>Inin Darki<br>110<br>110<br>110<br>110<br>110<br>110<br>110<br>110<br>110<br>11                                                                                                    | eering  P  Cenini Dar  200  200  200  200  200  200  200  2                                                                                                    | €<br>kenini Darl<br>200<br>200<br>200<br>200<br>200<br>200<br>200<br>20                                                                                                    | R 5<br>cenin, Fadi<br>18<br>18<br>18<br>18<br>18<br>18<br>18<br>18<br>16<br>16<br>16<br>18<br>18<br>18<br>16<br>16<br>18                                                                                                    | ng pr Dat<br>30 10:<br>15:<br>08:<br>30 12:<br>12:<br>12:<br>30 12:<br>30 12:<br>30 13:<br>30 13:<br>30 13:<br>30 13:<br>30 13:<br>30 13:<br>30 13:<br>30 14:<br>30 15:<br>530 15:                                                                                                    | T tetime []<br>13 07/(<br>16 07/(<br>16 07/(<br>16 07/(<br>12 08/(<br>15 08/(<br>15 08/(<br>15 08/(<br>15 08/(<br>15 08/(<br>16 08/(<br>16                                                                                                    | U<br>Delta OD<br>0.259<br>0.261<br>VaN<br>VaN<br>VaN<br>0.267<br>0.264<br>0.262<br>0.262<br>0.262<br>0.264<br>VaN<br>0.264                                                                                                    | V<br>OD<br>N/A<br>N/A<br>N/A<br>N/A<br>N/A<br>N/A<br>N/A<br>N/A<br>N/A<br>N/A                                                                                                    | W<br>Error Cod 1<br>0 1<br>8 2<br>0 1<br>8 2<br>0 1<br>0 1<br>0 1<br>0 1<br>0 1<br>0 1<br>0 1<br>0 1<br>0 1<br>0 1                                                                                                    | X<br>Measurer<br>No error<br>Aborted (<br>Aborted (<br>Aborted (<br>Aborted (<br>Aborted (<br>No error<br>No error<br>No error<br>No error<br>No error<br>No error<br>No error<br>No error<br>No error<br>No error<br>No error<br>No error<br>No error<br>Aborted (<br>No error                                                                                                    | Y<br>Measurer<br>Delta OD<br>Delta OD<br>Delta OD<br>Delta OD<br>Delta OD<br>Delta OD<br>Delta OD<br>Delta OD<br>Delta OD<br>Delta OD<br>Delta OD<br>Delta OD<br>Delta OD<br>Delta OD<br>Delta OD<br>Delta OD                                                                                                    | Z<br>Result<br>C:\Us<br>C:\Us<br>C:\Us<br>C:\Us<br>C:\Us<br>C:\Us<br>C:\Us<br>C:\Us<br>C:\Us<br>C:\Us<br>C:\Us<br>C:\Us<br>C:\Us<br>C:\Us<br>C:\Us<br>C:\Us<br>C:\Us<br>C:\Us                                                                                                    | A<br>ts folder<br>ers\Publi<br>ers\Publi<br>ers\Publi<br>ers\Publi<br>ers\Publi<br>ers\Publi<br>ers\Publi<br>ers\Publi<br>ers\Publi<br>ers\Publi<br>ers\Publi<br>ers\Publi<br>ers\Publi<br>ers\Publi                                                                                                    | A A<br>c\Docume<br>c\Docume<br>c                                                                                                    | AB AB AB AB AB AB AB AB AB AB AB AB AB A                                                                                                    | AAC<br>aam\E<br>aam\E<br>aam\E<br>aam\E<br>aam\E<br>aam\E<br>aam\E<br>aam\E<br>aam\E<br>aam\E<br>aam\E<br>aam\E<br>aam\E<br>aam\E                                                                                                    |
| 8<br>95<br>1.95<br>6                                                                                  | ker<br>2 2<br>2 2<br>2 2<br>2 2<br>2 2<br>2 2<br>2 2<br>2 2<br>2 2<br>2                            | Engine<br>Inini Darki<br>Ito<br>Ito<br>Ito<br>Ito<br>Ito<br>Ito<br>Ito<br>Ito                                                                                                    | P Cening Control Control Contr | <ul> <li>⊕</li> <li>Q</li> <li>kenin Dari</li> <li>200</li> <li>200<td>R Secontiny Fadi<br/>18<br/>18<br/>18<br/>18<br/>18<br/>18<br/>18<br/>18<br/>18<br/>18</td><td>5         5           ng pr         Da           30         10:           30         10:           15:         15:           08:         15:           30         12:           22:         12:           30         12:           30         12:           30         12:           30         13:           30         13:           30         13:           30         13:           30         13:           30         13:           30         13:           30         13:           30         13:           30         13:           30         13:           30         14:           30         15:           30         15:           30         15:           30         15:           30         15:           30         15:           30         15:           30         15:           30         15:           30         15:           30         15:</td><td>T tetime L<br/>13 07/(<br/>16 07/(<br/>15 08 07/(<br/>13 08 07/(<br/>13 08/(<br/>13 08/(<br/>13 08/(<br/>13 08/(<br/>13 08/(<br/>13 08/(<br/>13 08/(<br/>13 08/(<br/>13 08/(<br/>13 08/(<br/>10 08/(<br/>10 08</td><td>U<br/>Delta OD<br/>0.259<br/>0.261<br/>WaN<br/>0.257<br/>0.266<br/>0.264<br/>0.259<br/>0.262<br/>0.256<br/>0.262<br/>0.262<br/>0.262<br/>0.262<br/>0.264<br/>NaN<br/>0.267<br/>0.262</td><td>V<br/>OD<br/>N/A<br/>N/A<br/>N/A<br/>N/A<br/>N/A<br/>N/A<br/>N/A<br/>N/A<br/>N/A<br/>N/A</td><td>W<br/>Error Cod 1<br/>0 1<br/>8 4<br/>0 1<br/>8 4<br/>0 1<br/>0 1<br/>0 1<br/>0 1<br/>0 1<br/>0 1<br/>0 1<br/>0 1<br/>0 1<br/>0 1</td><td>X<br/>Measurer<br/>No error<br/>Aborted (<br/>Aborted (<br/>Aborted (<br/>No error<br/>No error</td><td>Y<br/>Measurer<br/>Delta OD<br/>Delta OD<br/>Delta OD<br/>Delta OD<br/>Delta OD<br/>Delta OD<br/>Delta OD<br/>Delta OD<br/>Delta OD<br/>Delta OD<br/>Delta OD<br/>Delta OD<br/>Delta OD<br/>Delta OD<br/>Delta OD<br/>Delta OD<br/>Delta OD<br/>Delta OD<br/>Delta OD<br/>Delta OD</td><td>Z<br/>Result<br/>C:\Us<br/>C:\Us</td><td>A ts folder<br/>ers?Publider<br/>ers?Publider<br/>ers?Publider<br/>ers?Publider<br/>ers?Publider<br/>ers?Publider<br/>ers?Publider<br/>ers?Publider<br/>ers?Publider<br/>ers?Publider<br/>ers?Publider<br/>ers?Publider<br/>ers?Publider<br/>ers?Publider<br/>ers?Publider<br/>ers?Publider</td><td>A A A A A A A A A A A A A A A A A A A</td><td>AB AB AB AB AB AB AB AB AB AB AB AB AB A</td><td>44C<br/>aam\B<br/>aam\B<br/>aa</td></li></ul> | R Secontiny Fadi<br>18<br>18<br>18<br>18<br>18<br>18<br>18<br>18<br>18<br>18                                                                                                    | 5         5           ng pr         Da           30         10:           30         10:           15:         15:           08:         15:           30         12:           22:         12:           30         12:           30         12:           30         12:           30         13:           30         13:           30         13:           30         13:           30         13:           30         13:           30         13:           30         13:           30         13:           30         13:           30         13:           30         14:           30         15:           30         15:           30         15:           30         15:           30         15:           30         15:           30         15:           30         15:           30         15:           30         15:           30         15:                                                                                                    | T tetime L<br>13 07/(<br>16 07/(<br>15 08 07/(<br>13 08 07/(<br>13 08/(<br>13 08/(<br>13 08/(<br>13 08/(<br>13 08/(<br>13 08/(<br>13 08/(<br>13 08/(<br>13 08/(<br>13 08/(<br>10 08/(<br>10 08                                                                                                    | U<br>Delta OD<br>0.259<br>0.261<br>WaN<br>0.257<br>0.266<br>0.264<br>0.259<br>0.262<br>0.256<br>0.262<br>0.262<br>0.262<br>0.262<br>0.264<br>NaN<br>0.267<br>0.262                                                                                                    | V<br>OD<br>N/A<br>N/A<br>N/A<br>N/A<br>N/A<br>N/A<br>N/A<br>N/A<br>N/A<br>N/A                                                                                                    | W<br>Error Cod 1<br>0 1<br>8 4<br>0 1<br>8 4<br>0 1<br>0 1<br>0 1<br>0 1<br>0 1<br>0 1<br>0 1<br>0 1<br>0 1<br>0 1                                                                                                    | X<br>Measurer<br>No error<br>Aborted (<br>Aborted (<br>Aborted (<br>No error<br>No error                                                                                                    | Y<br>Measurer<br>Delta OD<br>Delta OD<br>Delta OD<br>Delta OD<br>Delta OD<br>Delta OD<br>Delta OD<br>Delta OD<br>Delta OD<br>Delta OD<br>Delta OD<br>Delta OD<br>Delta OD<br>Delta OD<br>Delta OD<br>Delta OD<br>Delta OD<br>Delta OD<br>Delta OD<br>Delta OD                                                                                                    | Z<br>Result<br>C:\Us<br>C:\Us                                                                                                    | A ts folder<br>ers?Publider<br>ers?Publider<br>ers?Publider<br>ers?Publider<br>ers?Publider<br>ers?Publider<br>ers?Publider<br>ers?Publider<br>ers?Publider<br>ers?Publider<br>ers?Publider<br>ers?Publider<br>ers?Publider<br>ers?Publider<br>ers?Publider<br>ers?Publider                                                                                                    | A A A A A A A A A A A A A A A A A A A                                                                                                    | AB AB AB AB AB AB AB AB AB AB AB AB AB A                                                                                                    | 44C<br>aam\B<br>aam\B<br>aa |
| 95<br>95<br>95<br>6                                                                                   | xem<br>2<br>2<br>2<br>2<br>2<br>2<br>2<br>2<br>2<br>2<br>2<br>2<br>2<br>2<br>2<br>2<br>2<br>2<br>2 | Engine<br>Inin/ Dark<br>110<br>110<br>110<br>110<br>110<br>110<br>110<br>11                                                                                                    | eering P P Ceening Dar 200 200 200 200 200 200 200 200 200 20                                                                                                    | €<br>kenin Darl<br>200<br>200<br>200<br>200<br>200<br>200<br>200<br>20                                                                                                    | R 5<br>18<br>18<br>18<br>18<br>18<br>18<br>18<br>18<br>16<br>16<br>16<br>16<br>16<br>16<br>18<br>16<br>16<br>18<br>18<br>16<br>16<br>16<br>16<br>18<br>18<br>18<br>18<br>18<br>18<br>18<br>18<br>18<br>18                                                                                                    | 5<br>ng pr Data<br>30 10:<br>15:<br>08:<br>08:<br>12:<br>12:<br>12:<br>12:<br>12:<br>12:<br>12:<br>12                                                                                                    | T tetime I<br>13 07/(<br>16 07/(<br>15 08 07/(<br>13 08 07/(<br>13 08/(<br>13 08                                                                                                    | U<br>Delta OD<br>0.259<br>VaN<br>0.251<br>VaN<br>0.261<br>0.262<br>0.262<br>0.262<br>0.262<br>0.262<br>0.262<br>0.264<br>0.262<br>0.264<br>0.262<br>0.262<br>0.264<br>0.262<br>0.264<br>0.264<br>0.261                                                                                                    | V<br>OD<br>N/A<br>N/A<br>N/A<br>N/A<br>N/A<br>N/A<br>N/A<br>N/A<br>N/A<br>N/A                                                                                                    | W Error Cod 1 0 0 0 0 0 0 0 0 0 0 0 0 0 0 0 0 0 0 0                                                                                                    | X<br>Measurer<br>No error<br>No error<br>Aborted (<br>Aborted (<br>Aborted (<br>Aborted (<br>No error<br>No error                                                                                                    | Y<br>Measurer<br>Delta OD<br>Delta OD<br>Delta OD<br>Delta OD<br>Delta OD<br>Delta OD<br>Delta OD<br>Delta OD<br>Delta OD<br>Delta OD<br>Delta OD<br>Delta OD<br>Delta OD<br>Delta OD<br>Delta OD<br>Delta OD<br>Delta OD<br>Delta OD<br>Delta OD<br>Delta OD                                                                                                    | Z<br>Resul<br>C:\Us<br>C:\Us                                                                                                    | A ts folder<br>ts folder<br>ers/Publik<br>ers/Publik<br>ers/Publik<br>ers/Publik<br>ers/Publik<br>ers/Publik<br>ers/Publik<br>ers/Publik<br>ers/Publik<br>ers/Publik<br>ers/Publik<br>ers/Publik                                                                                                    | A A C<br>C)Docume<br>C)Docume<br>C)DOcume<br>C)DOcume<br>C)DOcume<br>C)DOcume<br>C)DOcume<br>C)DOcume<br>C)DOcume                                                                                                    | AB AB AB AB AB AB AB AB AB AB AB AB AB A                                                                                                    | 44C<br>44C<br>44am\E<br>44am\E<br>4                                                                                                    |
| 995<br>995<br>66                                                                                      | ker<br>2<br>2<br>2<br>2<br>2<br>2<br>2<br>2<br>2<br>2<br>2<br>2<br>2<br>2<br>2<br>2<br>2<br>2<br>2 | Engine<br>Ininy Dark<br>Ininy Dark<br>Inininy Dark<br>Ininy Dark<br>Ininy Dark<br>Ininy Da                                                                                                    | eering P P Cenini Dar 200 200 200 200 200 200 200 200 200 20                                                                                                    | €<br>Cartering Dari<br>200<br>200<br>200<br>200<br>200<br>200<br>200<br>20                                                                                                    | R Seconiny Fadi<br>18<br>18<br>18<br>18<br>18<br>18<br>18<br>18<br>18<br>16<br>18<br>18<br>18<br>18<br>18<br>18<br>18<br>18<br>18<br>18                                                                                                    | 5         7           ang pr         Pa         30         10:           a         10:         15:         0:           a         12:         12:         12:           a         12:         12:         12:           a         12:         13:         13:           a         12:         13:         13:           a         13:         13:         13:           a         13:         13:         13:           a         13:         13:         13:           a         13:         13:         13:           a         15:         15:         15:           a         15:         15:         15:                                                                                                    | T Etime II<br>13 07/(<br>16 07/(<br>12 08/(<br>12 08/(<br>12 08/(<br>12 08/(<br>12 08/(<br>12 08/(<br>12 08/(<br>12 08/(<br>12 08/(<br>13 08/(<br>13 08/(<br>13 08/(<br>14 08/(<br>14 08/(<br>14 08/(<br>15 08/(<br>14 08/(<br>14 08/(<br>15 08/(<br>16 07/(<br>16 07/(<br>17 07/(<br>17 07/(<br>17 07/(<br>17 08/(<br>17 08/(                                                                                                    | U U U U U U U U U U U U U U U U U U U                                                                                                    | V           OD           N/A           N/A | W<br>Error Cod (<br>0 (<br>8 /<br>8 /<br>8 /<br>8 /<br>8 /<br>0 (<br>0 (<br>0 (<br>0 (<br>0 (<br>0 (<br>0 (<br>0 (<br>0 (<br>0 (                                                                                                    | X<br>Weasurere<br>No error<br>No error                                                                                                    | Y<br>Measurer<br>Delta OD<br>Delta OD                                                                                                    | Z<br>Resul<br>C:\Us<br>C:\Us                                                                                                    | A transmission of the set of the set of the                                                                                                    | A A A C A C A C A C A C A C A C A C A C                                                                                                    | AB AB AB AB AB ABB ABB ABB ABB ABB ABB                                                                                                    | AC<br>aamla<br>aamla<br>aaamla<br>aamla<br>aamla                                                                                                    |
| 8<br>95<br>95<br>6<br>8                                                                               | 2<br>2<br>2<br>2<br>2<br>2<br>2<br>2<br>2<br>2<br>2<br>2<br>2<br>2<br>2<br>2<br>2<br>2<br>2        | Engine<br>Inin Dark<br>Inin Dark<br>Ini                                                                                                    | P P Control Control Co | ⊕           Q         Acceleration           200         200           200         200           200         200           200         200           200         200           200         200           200         200           200         200           200         200           200         200           200         200           200         200           200         200           200         200           200         200           200         200           200         200           200         200           200         200           200         200           200         200           200         200           200         200           200         200                                                                                                    | R 5<br>sceniny Fadi<br>18<br>18<br>18<br>18<br>18<br>18<br>18<br>16<br>16<br>18<br>18<br>18<br>18<br>18<br>18<br>18<br>18<br>18<br>18                                                                                                    | 5         7           30         10:           30         10:           30         10:           30         12:           30         12:           30         12:           30         12:           30         12:           30         12:           30         13:           30         13:           30         13:           30         13:           30         13:           30         15:           30         15:           30         15:           30         15:           30         15:           30         15:           30         15:           30         15:           30         15:           30         15:           30         15:           30         15:           30         15:           30         15:           30         15:           30         15:           30         15:           30         15:           30         15: <tr< td=""><td>T T Etime II Etime II</td><td>U U U U U U U U U U U U U U U U U U U</td><td>V           OD           N/A           N/A</td><td>W Error Cod I Fror Cod I O I S S S S C O I O I S S S S C O I O I O I O I O I O I O I O I O I O</td><td>X<br/>Measurer<br/>No error<br/>No error<br/>No error<br/>No error<br/>No error<br/>No error<br/>No error<br/>No error<br/>No error<br/>No error<br/>No error<br/>No error<br/>No error<br/>Aborted (<br/>Mo error<br/>No error<br/>No error</td><td>Y<br/>Measurer<br/>Delta OD<br/>Delta OD</td><td>Z<br/>Resul<br/>C:\Us<br/>C:\Us</td><td>A A<br/>ts folder<br/>ers/Publik<br/>ers/Publik<br/>er</td><td>A A Clocume<br/>clocume<br/>clocume</td><td>AB AB AB AB AB AB AB AB AB AB AB AB AB A</td><td>AC<br/>aam\E<br/>aam\E<br/>aaa</td></tr<>                                                                                                    | T T Etime II Etime II                                                                                                    | U U U U U U U U U U U U U U U U U U U                                                                                                    | V           OD           N/A           N/A | W Error Cod I Fror Cod I O I S S S S C O I O I S S S S C O I O I O I O I O I O I O I O I O I O                                                                                                    | X<br>Measurer<br>No error<br>No error<br>No error<br>No error<br>No error<br>No error<br>No error<br>No error<br>No error<br>No error<br>No error<br>No error<br>No error<br>Aborted (<br>Mo error<br>No error<br>No error                                                                                                    | Y<br>Measurer<br>Delta OD<br>Delta OD                                                                                                    | Z<br>Resul<br>C:\Us<br>C:\Us                                                                                                    | A A<br>ts folder<br>ers/Publik<br>ers/Publik<br>er                                                                                                    | A A Clocume<br>clocume<br>clocume                                                                                                    | AB AB AB AB AB AB AB AB AB AB AB AB AB A                                                                                                    | AC<br>aam\E<br>aam\E<br>aaa |
| 8<br>95<br>95<br>6<br>8<br>9<br>6                                                                     | 2<br>2<br>2<br>2<br>2<br>2<br>2<br>2<br>2<br>2<br>2<br>2<br>2<br>2<br>2<br>2<br>2<br>2<br>2        | Engine<br>Inin Dark<br>Inin Dark<br>Ini                                                                                                    | P P 200 200 200 200 200 200 200 200 200                                                                                                    | Image: Constraint of the second second sec                                                                                                    | R         State           tenini, Fadi         18           18         18           18         18           18         16           16         18           18         18           18         18           18         18           18         18           16         18           18         16           18         18           18         18           18         18           18         18           18         18           18         18                                                                                                    | 5         Page 1           30         10:           30         10:           30         12:           30         12:           30         12:           30         12:           30         12:           30         12:           30         13:           30         13:           30         13:           30         13:           30         13:           30         13:           30         13:           30         13:           30         13:           30         13:           30         13:           30         13:           30         13:           30         13:           30         15:           30         15:           99:         99:           90:         90:                                                                                                    | T Etime I<br>all 07/(<br>bl 07/(<br>bl 07/(<br>bl 07/(<br>bl 07/(<br>bl 07/(<br>bl 07/(<br>bl 07/(<br>bl 08/(<br>bl 08/(                                                                                                    | U<br>Delta OD<br>0.259<br>0.261<br>VaaN<br>VaaN<br>0.257<br>0.262<br>0.259<br>VaaN<br>0.259<br>VaaN<br>0.259<br>VaaN<br>0.259<br>VaaN<br>0.267<br>0.262<br>0.264<br>VaaN<br>0.267<br>0.262<br>VaaN<br>0.267<br>VaaN<br>0.267<br>VaaN<br>0.267<br>VaaN<br>0.259<br>VaaN<br>0.259<br>VaaN<br>0.269<br>VaaN<br>0.269<br>VaaN<br>0.279<br>VaaN<br>0.279<br>VaaN<br>0.269<br>VaaN<br>0.279<br>VaaN<br>0.279<br>VaaN<br>0<br>VaaN<br>0<br>VaaN<br>0<br>VaaN<br>0<br>VaaN<br>0<br>VaaN<br>0<br>V<br>0<br>VaaN<br>0<br>Va<br>V<br>0<br>VA<br>V<br>VA<br>V<br>0<br>V<br>V<br>V<br>V<br>V<br>V<br>V<br>V<br>V<br>V<br>V<br>V | V           OD           N/A           N/A                                                         | W<br>Error Cod (<br>0 1<br>8 /<br>8 /<br>8 /<br>8 /<br>8 /<br>0 1<br>8 /<br>0 1<br>0 1<br>0 1<br>0 1<br>0 1<br>0 1<br>0 1<br>0 1<br>0 1<br>0 1                                                                                                    | X<br>Measurer<br>No error<br>Aborted (<br>No error<br>No error<br>No error<br>No error<br>No error<br>No error<br>No error<br>No error<br>No error<br>No error<br>No error<br>No error<br>No error<br>No error<br>No error<br>No error<br>No error<br>No error<br>No error<br>No error                                                                                                    | Y<br>Weasurer<br>Delta OD<br>Delta OD                                                                                                    | Z<br>Resul<br>C:\Us<br>C:\Us                                                                                                    | A ts folder<br>ers/Publik<br>ers/Publik<br>ers/Publik<br>ers/Publik<br>ers/Publik<br>ers/Publik<br>ers/Publik<br>ers/Publik<br>ers/Publik<br>ers/Publik<br>ers/Publik<br>ers/Publik<br>ers/Publik<br>ers/Publik<br>ers/Publik                                                                                                    | A         A           A         A                                                                                                    | AB AB AB AB AB AB AB AB AB AB AB AB AB A                                                                                                    | AC<br>aamla<br>aamla                                                                                                    |
| 895<br>195<br>6                                                                                       | 2<br>2<br>2<br>2<br>2<br>2<br>2<br>2<br>2<br>2<br>2<br>2<br>2<br>2<br>2<br>2<br>2<br>2<br>2        | Engine<br>Inini Dark<br>Ito<br>Ito<br>Ito<br>Ito<br>Ito<br>Ito<br>Ito<br>Ito                                                                                                    | P         200           200         200           200         200           200         200           200         200           200         200           200         200           200         200           200         200           200         200           200         200           200         200           200         200           200         200           200         200           200         200           200         200           200         200           200         200           200         200           200         200           200         200           200         200           200         200           200         200           200         200           200         200           200         200           200         200           200         200           200         200           200         200                                                                                                    | Q         Q           Q         Q                                                                                                    | R 52<br>exenin Fadil<br>18<br>18<br>18<br>18<br>18<br>18<br>16<br>16<br>18<br>18<br>18<br>16<br>18<br>18<br>16<br>18<br>18<br>18<br>18<br>18                                                                                                    | 5         D           30         10:           30         10:           30         10:           30         12:           30         12:           30         12:           30         12:           30         12:           30         12:           30         13:           30         13:           30         13:           30         13:           30         13:           30         13:           30         13:           30         15:           30         15:           30         15:           30         15:           30         15:           30         15:           30         15:           30         15:           30         15:           30         15:           30         15:           30         15:           30         15:           30         15:           30         15:           30         15:           30         15: <tr< td=""><td>T T Etime II Etime II</td><td>U<br/>Dipelta OD<br/>0.259<br/>0.259<br/>0.261<br/>14aN<br/>VaN<br/>0.257<br/>0.264<br/>0.259<br/>0.264<br/>0.259<br/>0.264<br/>0.262<br/>0.262<br/>0.262<br/>0.262<br/>0.262<br/>0.262<br/>0.262<br/>0.262<br/>0.262<br/>0.262<br/>0.259<br/>0.261<br/>0.261<br/>0.259<br/>0.259<br/>0.259<br/>0.259<br/>0.259<br/>0.259<br/>0.259<br/>0.259<br/>0.259<br/>0.259<br/>0.259<br/>0.259<br/>0.259<br/>0.259<br/>0.259<br/>0.259<br/>0.259<br/>0.259<br/>0.259<br/>0.259<br/>0.259<br/>0.259<br/>0.259<br/>0.259<br/>0.259<br/>0.259<br/>0.259<br/>0.261<br/>0.259<br/>0.259<br/>0.261<br/>0.259<br/>0.262<br/>0.262<br/>0.262<br/>0.262<br/>0.262<br/>0.262<br/>0.262<br/>0.262<br/>0.262<br/>0.262<br/>0.262<br/>0.262<br/>0.262<br/>0.262<br/>0.262<br/>0.262<br/>0.262<br/>0.262<br/>0.262<br/>0.262<br/>0.262<br/>0.262<br/>0.262<br/>0.262<br/>0.262<br/>0.262<br/>0.262<br/>0.264<br/>0.259<br/>0.264<br/>0.259<br/>0.264<br/>0.262<br/>0.262<br/>0.252<br/>0.252<br/>0.262<br/>0.26</td><td>V<br/>OD<br/>N/A<br/>N/A<br/>N/A<br/>N/A<br/>N/A<br/>N/A<br/>N/A<br/>N/A<br/>N/A<br/>N/A</td><td>W Error Cod 1 Error Cod 7 0 1 0 0 1 8 4 8 4 0 0 1 0 0 1 0 0 0 1 0 0 0 1 0 0 0 1 0 0 0 0 0 0 0 0 0 0 0 0 0 0 0 0 0 0 0 0</td><td>X<br/>Measurer<br/>No error<br/>No error</td><td>Y<br/>Wessurer<br/>Delta OD<br/>Delta OD</td><td>Z<br/>Resul<br/>C:\Us<br/>C:\Us</td><td>A A<br/>ts folder<br/>ers/Publik<br/>ers/Publik<br/>e</td><td>A         A           A         A           C         Docume           C         Docume</td><td>AB // InstsBenth<br/>InstsBenth<br/>Insts</td><td>AC<br/>aam\E<br/>aam\E<br/>aaa</td></tr<> | T T Etime II Etime II                                                                                                    | U<br>Dipelta OD<br>0.259<br>0.259<br>0.261<br>14aN<br>VaN<br>0.257<br>0.264<br>0.259<br>0.264<br>0.259<br>0.264<br>0.262<br>0.262<br>0.262<br>0.262<br>0.262<br>0.262<br>0.262<br>0.262<br>0.262<br>0.262<br>0.259<br>0.261<br>0.261<br>0.259<br>0.259<br>0.259<br>0.259<br>0.259<br>0.259<br>0.259<br>0.259<br>0.259<br>0.259<br>0.259<br>0.259<br>0.259<br>0.259<br>0.259<br>0.259<br>0.259<br>0.259<br>0.259<br>0.259<br>0.259<br>0.259<br>0.259<br>0.259<br>0.259<br>0.259<br>0.259<br>0.261<br>0.259<br>0.259<br>0.261<br>0.259<br>0.262<br>0.262<br>0.262<br>0.262<br>0.262<br>0.262<br>0.262<br>0.262<br>0.262<br>0.262<br>0.262<br>0.262<br>0.262<br>0.262<br>0.262<br>0.262<br>0.262<br>0.262<br>0.262<br>0.262<br>0.262<br>0.262<br>0.262<br>0.262<br>0.262<br>0.262<br>0.262<br>0.264<br>0.259<br>0.264<br>0.259<br>0.264<br>0.262<br>0.262<br>0.252<br>0.252<br>0.262<br>0.26                                                                                                    | V<br>OD<br>N/A<br>N/A<br>N/A<br>N/A<br>N/A<br>N/A<br>N/A<br>N/A<br>N/A<br>N/A                                                                                                    | W Error Cod 1 Error Cod 7 0 1 0 0 1 8 4 8 4 0 0 1 0 0 1 0 0 0 1 0 0 0 1 0 0 0 1 0 0 0 0 0 0 0 0 0 0 0 0 0 0 0 0 0 0 0 0                                                                                                    | X<br>Measurer<br>No error<br>No error                                                                                                    | Y<br>Wessurer<br>Delta OD<br>Delta OD                                                                                                    | Z<br>Resul<br>C:\Us<br>C:\Us                                                                                                    | A A<br>ts folder<br>ers/Publik<br>ers/Publik<br>e                                                                                                    | A         A           A         A           C         Docume           C         Docume                                                                                                    | AB // InstsBenth<br>InstsBenth<br>Insts | AC<br>aam\E<br>aam\E<br>aaa |
| 8<br>95<br>95<br>95<br>6<br>95<br>6                                                                   | xerr<br>2<br>2<br>2<br>2<br>2<br>2<br>2<br>2<br>2<br>2<br>2<br>2<br>2<br>2<br>2<br>2<br>2<br>2     | Engine<br>Inn Dark<br>Inn Dark                                                                                                    | ering    P  200 200 200 200 200 200 200 200 20                                                                                                    | Image: constraint of the second second sec                                                                                                    | R 521<br>erenin Fadi<br>18<br>18<br>18<br>18<br>18<br>18<br>18<br>18<br>18<br>18<br>18<br>18<br>18                                                                                                    | 5         7         Data           30         10:         30         10:           30         10:         30         10:           30         12:         12:         12:           30         12:         12:         130         12:           30         12:         130         13:         30         13:           30         13:         30         13:         30         13:           30         13:         15:         15:         30         15:           30         13:         15:         09:         09:         30         19:         30         13:         30         13:         30         13:         30         15:         09:         09:         09:         09:         30         10:         5:         09:         03:         10:         05:         05:         05:         05:         05:         05:         05:         05:         05:         05:         05:         05:         05:         05:         05:         05:         05:         05:         05:         05:         05:         05:         05:         05:         05:         05:         05:         05: </td <td>T tetime tetime</td> <td>U<br/>Delta OD<br/>0.259<br/>0.259<br/>0.261<br/>VaN<br/>VaN<br/>0.261<br/>0.264<br/>0.264<br/>0.264<br/>0.264<br/>0.262<br/>0.264<br/>0.266<br/>0.264<br/>VaN<br/>0.267<br/>0.262<br/>0.268<br/>VaN<br/>0.263<br/>0.268<br/>VaN<br/>0.261<br/>0.269<br/>VaN<br/>0.261<br/>VaN<br/>0.261<br/>VaN<br/>0.29<br/>VaN<br/>0.261<br/>VaN<br/>VaN<br/>VaN<br/>VaN<br/>VaN<br/>VaN<br/>VaN<br/>VaN<br/>VaN<br/>VaN</td> <td>V<br/>OD<br/>N/A<br/>N/A<br/>N/A<br/>N/A<br/>N/A<br/>N/A<br/>N/A<br/>N/A<br/>N/A<br/>N/A</td> <td>W<br/>Error Cod (<br/>0 1<br/>8 4<br/>8 4<br/>8 4<br/>8 4<br/>0 1<br/>0 1<br/>0 1<br/>0 1<br/>0 1<br/>0 1<br/>0 1<br/>0 1<br/>0 1<br/>0 1</td> <td>X<br/>Measurer<br/>Measurer<br/>No error<br/>Aborted (<br/>Aborted (<br/>Aborted (<br/>Aborted (<br/>Aborted (<br/>No error<br/>No error</td> <td>Y<br/>Wessurer<br/>Delta OD<br/>Delta OD</td> <td>Z<br/>Resul<br/>C:\Us<br/>C:\Us</td> <td>k tolder<br/>transport tolder<br/>transport tolder<br/>tr</td> <td>A         A           A         A           A         A           ClDocume         ClDocume           ClDocume         ClDocume</td> <td>AB AB AB AB AB AB AB AB AB AB AB AB AB A</td> <td>AC<br/>aam\E<br/>aam\E</td>                                                                                                    | T tetime tetime                                                                                                    | U<br>Delta OD<br>0.259<br>0.259<br>0.261<br>VaN<br>VaN<br>0.261<br>0.264<br>0.264<br>0.264<br>0.264<br>0.262<br>0.264<br>0.266<br>0.264<br>VaN<br>0.267<br>0.262<br>0.268<br>VaN<br>0.263<br>0.268<br>VaN<br>0.261<br>0.269<br>VaN<br>0.261<br>VaN<br>0.261<br>VaN<br>0.29<br>VaN<br>0.261<br>VaN<br>VaN<br>VaN<br>VaN<br>VaN<br>VaN<br>VaN<br>VaN<br>VaN<br>VaN                                                                                                    | V<br>OD<br>N/A<br>N/A<br>N/A<br>N/A<br>N/A<br>N/A<br>N/A<br>N/A<br>N/A<br>N/A                                                                                                    | W<br>Error Cod (<br>0 1<br>8 4<br>8 4<br>8 4<br>8 4<br>0 1<br>0 1<br>0 1<br>0 1<br>0 1<br>0 1<br>0 1<br>0 1<br>0 1<br>0 1                                                                                                    | X<br>Measurer<br>Measurer<br>No error<br>Aborted (<br>Aborted (<br>Aborted (<br>Aborted (<br>Aborted (<br>No error<br>No error                                                                                                    | Y<br>Wessurer<br>Delta OD<br>Delta OD                                                                                                    | Z<br>Resul<br>C:\Us<br>C:\Us                                                                                                    | k tolder<br>transport tolder<br>transport tolder<br>tr                                                                                                    | A         A           A         A           A         A           ClDocume         ClDocume           ClDocume         ClDocume                                                                                                    | AB AB AB AB AB AB AB AB AB AB AB AB AB A                                                                                                    | AC<br>aam\E<br>aam\E                                                                                                    |
| 95<br>95<br>95<br>6<br>8<br>94                                                                        | ker<br>2<br>2<br>2<br>2<br>2<br>2<br>2<br>2<br>2<br>2<br>2<br>2<br>2<br>2<br>2<br>2<br>2<br>2<br>2 | Engine<br>Inin Dark<br>Inin Dark<br>Ini                                                                                                    | ering P P 200 200 200 200 200 200 200 200 200                                                                                                    | ••         ••           Q                                                                                                    | R 52<br>exenting Faddi<br>18<br>18<br>18<br>18<br>18<br>16<br>16<br>16<br>16<br>18<br>18<br>18<br>18<br>18<br>18<br>18<br>18<br>18<br>18<br>18<br>18<br>18                                                                                                    | 5         5           30         10:           30         10:           30         10:           30         10:           30         12:           20         12:           30         12:           30         12:           30         12:           30         13:           30         13:           30         13:           30         13:           30         13:           30         13:           30         15:           30         15:           30         15:           30         15:           30         15:           30         15:           30         15:           30         15:           30         15:           30         10:           09:         09:           09:         01:           01:         02:           02:         02:                                                                                                    | T tettime I<br>13 07/(<br>16 07/(<br>13 07/(<br>16 07/(<br>13 08/(<br>13 08/(                                                                                                    | U<br>Delta OD<br>0.259<br>0.259<br>0.261<br>14aN<br>0.257<br>0.264<br>0.264<br>0.264<br>0.262<br>0.262<br>0.262<br>0.266<br>0.264<br>0.262<br>0.262<br>0.262<br>0.264<br>0.268<br>14aN<br>0.268<br>14aN<br>0.268<br>0.253                                                                                                    | V<br>V<br>N/A<br>N/A<br>N/A<br>N/A<br>N/A<br>N/A<br>N/A<br>N/A                                                                                                    | W Error Cod 1 Error Cod 1 0 1 0 1 8 4 8 4 0 1 0 1 0 1 0 1 0 1 0 1 0 1 0 1 0 1 0                                                                                                    | x<br>Weasurer<br>No error<br>No error<br>Aborted (<br>Aborted (<br>Aborted (<br>No error<br>No error                                                                                                    | Y<br>Wessurer<br>Delta OD<br>Delta OD                                                                                                    | Z<br>Resul<br>C:\Us<br>C:\Us                                                                                                    | ts lola<br>ts lola<br>ers?Public<br>ers?Public<br>ers?Pu | A         A           A         A           A         A           A         A           A         A           A         A           Colocume         Colocume           Colocume         Colocume           Colocume         Colocume           Colocume         Colocume           Colocume         Colocume           Colocume         Colocume           Colocume         Colocume           Colocume         Colocume           Colocume         Colocume           Colocume         Colocume           Colocume         Colocume           Colocume         Colocume           Colocume         Colocume           Colocume         Colocume                                                                                                    | Als Als Als Als Als Als Als Als Als Als                                                                                                    | AC<br>aam (E<br>aam (E<br>aam (E<br>aam (E<br>aam (E<br>aam (E<br>aam (E<br>aam (E<br>aam (E<br>aam (E<br>aam (E<br>aam (E<br>aam (E<br>aam (E<br>aam (E<br>aam (E<br>aam (E<br>aam (E<br>aam (E<br>aam (E<br>aam (E)<br>aam (E)<br>aam (E)<br>aa<br>aam (E)<br>aam                                                                                                    |
| 95<br>95<br>95<br>6<br>4<br>4                                                                         | xerr<br>2<br>2<br>2<br>2<br>2<br>2<br>2<br>2<br>2<br>2<br>2<br>2<br>2<br>2<br>2<br>2<br>2<br>2     | Engine<br>Inn Dark<br>110<br>110<br>110<br>110<br>110<br>110<br>110<br>11                                                                                                    | ering                                                                                                    | Image: constraint of the second second sec                                                                                                    | R 5 1 1 1 1 1 1 1 1 1 1 1 1 1 1 1 1 1 1                                                                                                    | 5         7         Data           ng pr         Data         30         10:           30         10:         30         10:           30         10:         30:         12:           20         12:         12:         30         12:           30         12:         30         12:         30         12:           30         12:         30         12:         30         13:         30         13:         30         13:         30         13:         30         13:         30         13:         30         13:         30         15:         30         15:         30         15:         30         15:         30         99:         30         10:         99:         99:         30         10:         10:         10:         10:         10:         10:         10:         10:         10:         10:         10:         10:         10:         10:         10:         10:         10:         10:         10:         10:         10:         10:         10:         10:         10:         10:         10:         10:         10:         10:         10:         10:         10:         10                                                                                                    | T tetime f<br>tetime f<br>t                                                                                                    | U<br>Deleta OD<br>0.259<br>0.261<br>Vala<br>Vala<br>Vala<br>0.261<br>0.262<br>0.264<br>0.264<br>0.262<br>0.262<br>0.262<br>0.262<br>0.262<br>0.262<br>0.262<br>0.263<br>0.263<br>0.263<br>0.263<br>0.263<br>0.263<br>0.263<br>0.263<br>0.263<br>0.263<br>0.263<br>0.265<br>0.255<br>0.255<br>0.2                                                                                                    | V<br>OD<br>N/A<br>N/A<br>N/A<br>N/A<br>N/A<br>N/A<br>N/A<br>N/A<br>N/A<br>N/A                                                                                                    | W<br>Error Cod I<br>0 1<br>8 4<br>8 4<br>8 4<br>0 1<br>8 4<br>0 1<br>0 1<br>0 1<br>0 1<br>0 1<br>0 1<br>0 1<br>0 1<br>0 1<br>0 1                                                                                                    | X<br>Wessurer<br>No error<br>No error<br>Aborted (<br>Aborted (<br>Aborted )<br>No error<br>No error                                                                                                    | Y<br>Wessurer<br>Delta OD<br>Delta OD                                                                                                    | Z<br>Resul<br>C:\Us<br>C:\Us                                                                                                    | A tolder<br>ers?Public<br>ers?Public                                                                                                    | A         A           A         A           A         A           A         A           A         Decumeacody           A         Decumeacody <tr< td=""><td>148 /// // // // // // // // // // // // /</td><td>AC<br/>AC<br/>Aam\la<br/>Aam\la<br/>Aam\l</td></tr<> | 148 /// // // // // // // // // // // // /                                                                                                    | AC<br>AC<br>Aam\la<br>Aam\la<br>Aam\l                                                                                                    |
| 895<br>995<br>995<br>8<br>9<br>9<br>9<br>9<br>9<br>9<br>9<br>9<br>9<br>9<br>9<br>9<br>9               | ker<br>2<br>2<br>2<br>2<br>2<br>2<br>2<br>2<br>2<br>2<br>2<br>2<br>2<br>2<br>2<br>2<br>2<br>2<br>2 | Engine<br>Inin Dark<br>Inin Dark<br>Ini                                                                                                    | ering P P 200 200 200 200 200 200 200 200 200                                                                                                    | Q         200           2001         2001           2000         2000           2000         2000           2000         2000           2000         2000           2000         2000           2000         2000           2000         2000           2000         2000           2000         2000           2000         2000           2000         2000           2000         2000           2000         2000           2000         2000           2000         2000           2000         2000           2000         2000           2000         2000           2000         2000           2000         2000           2000         2000           2000         2000           2000         2000           2000         2000           2000         2000           2000         2000           2000         2000           2000         2000           2000         2000           2000         2000           2000                                                                                                    | R 52<br>eening Fadil<br>18<br>18<br>18<br>18<br>18<br>18<br>18<br>16<br>16<br>16<br>18<br>18<br>18<br>18<br>18<br>18<br>18<br>18<br>18<br>18<br>18<br>18<br>18                                                                                                    | 5         5           ng pr         Dal         10:           30         10:         15:           33         10:         15:           30         12:         12:           12:         12:         12:           30         12:         13:           30         12:         30:           30         13:         30:           30         13:         13:           30         13:         15:           30         15:         30:           30         15:         30:           30         15:         30:           30         13:         15:           30         15:         30:           30         16:         19:           30         10:         15:           30         10:         10:           30         10:         10:           30         10:         10:           30         10:         10:           30         10:         11:                                                                                                    | T tettime I<br>and tetting tetting tetti                                                                                                    | U<br>U<br>0.259<br>0.261<br>4aN<br>4aN<br>4aN<br>0.257<br>0.262<br>0.257<br>0.257<br>0.252<br>0.252<br>0.252<br>0.252<br>0.262<br>0.262<br>0.262<br>0.262<br>0.264<br>4aN<br>0.262<br>0.264<br>4aN<br>0.262<br>0.264<br>4aN<br>0.265<br>0.265<br>0.264<br>0.265<br>0.265<br>0.265<br>0.265<br>0.265<br>0.265<br>0.265<br>0.265<br>0.265<br>0.265<br>0.265<br>0.265<br>0.265<br>0.265<br>0.265<br>0.265<br>0.265<br>0.255<br>0.255<br>0.255<br>0.255<br>0.255<br>0.255<br>0.255<br>0.255<br>0.255<br>0.255<br>0.255<br>0.255<br>0.255<br>0.255<br>0.255<br>0.255<br>0.255<br>0.255<br>0.255<br>0.255<br>0.255<br>0.255<br>0.255<br>0.255<br>0.265<br>0.265<br>0.255<br>0.255<br>0                                                                                                    | V<br>V<br>OO<br>N/A<br>N/A<br>N/A<br>N/A<br>N/A<br>N/A<br>N/A<br>N/A                                                                                                    | W Error Cod (                                                                                                    | X<br>Wessurerer<br>No error<br>No error                                                                                                    | Y<br>Measurer<br>Delta OD<br>Delta OD                                                                                                    | Z<br>Result<br>C:\Us<br>C:\Us                                                                                                    | A to lober<br>A to lober<br>A to l                                                                                                    | A         A           A         A           A         A           A         Decume           Colocume         Decume           A         Decume           Colocume         Decume           Colocume         Decume           Colocume         Decume           Colocume         Decume           Colocume         Colocume           Colocume         Colocume           Colocume         Colocume           Colocume         Colocume           Colocume         Colocume           Colocume         Colocume           Colocume         Colocume           Colocume         Colocume           Colocume         Colocume                                                                                                    | Als Als Als Als Als Als Als Als Als Als                                                                                                    | AC<br>aam\E<br>aam\E<br>aaa |
| 8<br>95<br>95<br>6<br>8<br>4<br>94                                                                    | xerr<br>2<br>2<br>2<br>2<br>2<br>2<br>2<br>2<br>2<br>2<br>2<br>2<br>2<br>2<br>2<br>2<br>2<br>2     | Engine<br>Ininy Dark<br>110<br>110<br>110<br>110<br>110<br>110<br>110<br>11                                                                                                    | ering                                                                                                    | Image: constraint of the second second sec                                                                                                    | R 5 1 1 1 1 1 1 1 1 1 1 1 1 1 1 1 1 1 1                                                                                                    | 5         5           30         10:           30         10:           30         10:           15:         68:           30         12:           12:         12:           12:         12:           130         12:           30         12:           30         12:           30         13:           30         13:           30         13:           30         14:           30         15:           30         15:           30         15:           30         15:           30         15:           30         15:           30         15:           30         15:           30         15:           30         15:           30         12:           40:         12:           40:         12:           40:         12:                                                                                                    | T Lettime []<br>La Control Control Contr                                                                                                    | U<br>Deleta OD<br>0.259<br>0.261<br>NaN<br>NaN<br>NaN<br>0.261<br>0.262<br>0.262<br>0.262<br>0.262<br>0.262<br>0.262<br>0.262<br>0.262<br>0.262<br>0.262<br>0.262<br>0.263<br>No.262<br>0.273<br>No.265<br>No.257<br>No.257<br>N                                                                                                    | V<br>OD<br>N/A<br>N/A<br>N/A<br>N/A<br>N/A<br>N/A<br>N/A<br>N/A<br>N/A<br>N/A                                                                                                    | W<br>Error Cod I<br>0 1<br>8 4<br>8 4<br>0 1<br>8 4<br>0 1<br>0 1<br>0 1<br>0 1<br>0 1<br>0 1<br>0 1<br>0 1<br>0 1<br>0 1                                                                                                    | X<br>Wessurer<br>No error<br>No error<br>Aborted (<br>Aborted )<br>No error<br>No error                                                                                                    | Y<br>Vessurer<br>Delta OD<br>Delta OD                                                                                                    | Z<br>Result<br>C:\Us<br>C:\Us                                                                                                    | A tolder<br>ers?vublisers?vublisers?vub                                                                                                    | A         A           A         A           A         A           A         A           A         Decumeacy           A         Decumeacy           Clocumeacy         Decumeacy           Clocumeacy         Decumeacy                                                                                                    | 148 /// ////////////////////////////////                                                                                                    | 4C<br>4C<br>4C<br>4aam\{<br>aam\{<br>aam}{<br>aam}{}}<br>aam\{<br>aam}{}}<br>aam\{<br>aam}{}}<br>aam\{<br>aam}{}}<br>aam{}}<br>aam{{}}<br>aam{{}}}<br>aam{{}}<br>aam}{}}<br>aam{{}}<br>aam{{}}}<br>aam{{}}<br>aam{{}}}<br>aam{{}}}<br>aam{{}}<br>aam{{}}}<br>aam{{}}<br>aam{{}}}<br>aam{{}}<br>aam{{}}}<br>aam{{}}<br>aam{{}}<br>aam{{}}}<br>aam{{}}<br>aam{{}}<br>aam{{}}}<br>aam{{}}<br>aam{{}}<br>aam{{}}<br>aam{{}}<br>aam{{}}<br>aam{{}}<br>aam{{}}<br>aam{{}}<br>aam{{}}<br>aam{{}}<br>aam{{}}<br>aam{{}}<br>aam{{}}<br>aam{{}}}<br>aam{{}}<br>aam{{}}                                                                                                    |
| 895<br>995<br>995<br>6<br>995                                                                         | 2<br>2<br>2<br>2<br>2<br>2<br>2<br>2<br>2<br>2<br>2<br>2<br>2<br>2<br>2<br>2<br>2<br>2<br>2        | Engine<br>Engine<br>Engine | eering P P 200 200 200 200 200 200 200 200 200                                                                                                    | ••         ••           Q                                                                                                    | R 52<br>eenin, Fadi<br>18<br>18<br>18<br>18<br>18<br>18<br>18<br>16<br>16<br>16<br>18<br>18<br>18<br>18<br>18<br>18<br>18<br>18<br>18<br>18<br>18<br>18<br>18                                                                                                    | 5 mg pr Data<br>30 10:<br>33 10:<br>55:<br>48:<br>30 12:<br>12:<br>12:<br>12:<br>12:<br>12:<br>12:<br>12:<br>12:<br>12:                                                                                                    | T         E           13         07/(1607)           16         07/(1707)           15         08/(1707)           15         08/(1707)           15         08/(1707)           15         08/(1707)           15         08/(1707)           16         08/(1707)           17         08/(1708)           17         08/(1708)           17         08/(1708)           17         08/(1708)           17         08/(1708)           17         08/(1708)           17         08/(1708)           17         08/(1708)           16         09/(1708)           17         08/(1708)           16         09/(1708)           17         08/(1708)           16         09/(1708)           17         08/(1708)           10         09/(1708)           10         09/(1708)           10         09/(1708)           10         09/(1708)           10         09/(1708)           10         09/(1708)           10         09/(1708)           10         09/(1708) <tr< td=""><td>U<br/>Del a 2D<br/>0.259<br/>0.261<br/>4aN<br/>4aN<br/>4aN<br/>0.257<br/>0.262<br/>0.262<br/>0.262<br/>0.262<br/>0.262<br/>0.262<br/>0.262<br/>0.262<br/>0.264<br/>4aN<br/>0.268<br/>4aN<br/>0.268<br/>4aN<br/>0.268<br/>4aN<br/>0.268<br/>4aN<br/>0.253<br/>0.264<br/>4aN<br/>0.268<br/>4aN<br/>0.253<br/>0.264<br/>4aN<br/>0.268<br/>4aN<br/>0.268<br/>0.268<br/>0.268<br/>0.258<br/>0.2588<br/>0.2588<br/>0.2588<br/>0.2588<br/>0.2588<br/>0.258</td><td>V<br/>V<br/>N/A<br/>N/A<br/>N/A<br/>N/A<br/>N/A<br/>N/A<br/>N/A<br/>N/A</td><td>W<br/>Error Cod (<br/>0 (<br/>8 )<br/>8 )<br/>8 )<br/>8 )<br/>8 )<br/>8 )<br/>8 )<br/>8 )<br/>8 )<br/>9 (<br/>1 )<br/>9 (<br/>1 )<br/>9 () )<br/>9 () ) )<br/>9 () ) )</td><td>X<br/>Wessurerer<br/>No error<br/>No error<br/>Aborted (</td><td>Y<br/>Wessurer<br/>Delta OD<br/>Delta OD</td><td>Z<br/>Result<br/>C:\Us<br/>C:\Us</td><td>A to lober<br/>to folder<br/>ers/Publik<br/>ers/Publik<br/>ers/Pub</td><td>A         A           A         A           A         A           Clocume         Clocume           Clocume         Clocume</td><td>Als Als Als Als Als Als Als Als Als Als</td><td>4C<br/>4C<br/>4am\[{<br/>aam\[{<br/>aam\[<br/>aam\[<br/>aam\</td></tr<> | U<br>Del a 2D<br>0.259<br>0.261<br>4aN<br>4aN<br>4aN<br>0.257<br>0.262<br>0.262<br>0.262<br>0.262<br>0.262<br>0.262<br>0.262<br>0.262<br>0.264<br>4aN<br>0.268<br>4aN<br>0.268<br>4aN<br>0.268<br>4aN<br>0.268<br>4aN<br>0.253<br>0.264<br>4aN<br>0.268<br>4aN<br>0.253<br>0.264<br>4aN<br>0.268<br>4aN<br>0.268<br>0.268<br>0.268<br>0.258<br>0.2588<br>0.2588<br>0.2588<br>0.2588<br>0.2588<br>0.258                                                                                                    | V<br>V<br>N/A<br>N/A<br>N/A<br>N/A<br>N/A<br>N/A<br>N/A<br>N/A                                                                                                    | W<br>Error Cod (<br>0 (<br>8 )<br>8 )<br>8 )<br>8 )<br>8 )<br>8 )<br>8 )<br>8 )<br>8 )<br>9 (<br>1 )<br>9 (<br>1 )<br>9 () )<br>9 () ) )<br>9 () ) ) | X<br>Wessurerer<br>No error<br>No error<br>Aborted (                                                                                                    | Y<br>Wessurer<br>Delta OD<br>Delta OD                                                                                                    | Z<br>Result<br>C:\Us<br>C:\Us                                                                                                    | A to lober<br>to folder<br>ers/Publik<br>ers/Publik<br>ers/Pub                                                                                                    | A         A           A         A           A         A           Clocume         Clocume           Clocume         Clocume                                                                                                    | Als Als Als Als Als Als Als Als Als Als                                                                                                    | 4C<br>4C<br>4am\[{<br>aam\[{<br>aam\[<br>aam\[<br>aam\ |
| 495<br>95<br>95<br>6<br>494                                                                           | xem<br>2<br>2<br>2<br>2<br>2<br>2<br>2<br>2<br>2<br>2<br>2<br>2<br>2<br>2<br>2<br>2<br>2<br>2<br>2 | Engine<br>Inin Dari<br>10<br>10<br>10<br>10<br>10<br>10<br>10<br>10<br>10<br>10                                                                                                    | ering                                                                                                    | Image: constraint of the second second sec                                                                                                    | R 5 1 1 1 1 1 1 1 1 1 1 1 1 1 1 1 1 1 1                                                                                                    | S         S           ng pr         0 10:           30         10:           15:         08:           08:         12:           12:         12:           12:         12:           130         12:           130         12:           30         12:           30         13:           30         13:           30         13:           30         13:           30         15:           30         15:           30         15:           30         15:           30         15:           30         15:           30         15:           30         15:           30         15:           30         16:           30         16:           30         10:           30         10:           30         10:           30         10:           30         11:           30         12:           30         12:           30         12:           30         12: </td <td>T etime [<br/>a control of the second of the second of the se</td> <td>U<br/>belta 00<br/>0.259<br/>0.261<br/>viaN<br/>viaN<br/>viaN<br/>viaN<br/>0.257<br/>0.262<br/>0.264<br/>0.262<br/>0.264<br/>0.262<br/>0.264<br/>0.262<br/>0.264<br/>0.263<br/>0.264<br/>viaN<br/>0.257<br/>viaN<br/>0.257<br/>viaN<br/>0.267<br/>viaN<br/>0.267<br/>viaN<br/>viaN<br/>viaN<br/>viaN<br/>viaN<br/>viaN<br/>viaN<br/>viaN</td> <td>V<br/>V<br/>OD<br/>N/A<br/>N/A<br/>N/A<br/>N/A<br/>N/A<br/>N/A<br/>N/A<br/>N/A</td> <td>W Error Cod I Error Cod I O I S J O I O I S J O I O I O I O I O I O I O I O I O I O I</td> <td>X<br/>Wessurer<br/>No error<br/>No error<br/>Aborted (<br/>Aborted )<br/>No error<br/>No error<br/>Aborted (<br/>No error<br/>Aborted (<br/>No error<br/>Aborted )<br/>No error<br/>Aborted (<br/>No error<br/>No error<br/>No error<br/>Aborted (<br/>No error<br/>No error<br/>No error<br/>No error<br/>No error<br/>No error<br/>Aborted (<br/>No error<br/>Aborted (<br/>No error<br/>No error<br/>No error<br/>No error<br/>No error<br/>No error<br/>No error<br/>No error<br/>No error<br/>No error<br/>No error<br/>No error<br/>Aborted (<br/>No error<br/>Aborted (<br/>No error Aborted (<br/>No error Aborted (<br/>No erro</td> <td>V<br/>V<br/>V<br/>V<br/>V<br/>V<br/>V<br/>V<br/>V<br/>V<br/>V<br/>V<br/>V<br/>V<br/>V<br/>V<br/>V<br/>V<br/>V</td> <td>Z<br/>Resul<br/>C:\Us<br/>C:\Us</td> <td>A to later     standard to later     standard to later     st</td> <td>A         A           A         A           A         A           A         Decume           A         Decume           Clocume         Decume           Clocume         Decume</td> <td>148 /// Inti Senth Inti Senth</td> <td>AC<br/>AC<br/>Administration<br/>Administration<br/>Admini</td>                                                                                                    | T etime [<br>a control of the second of the second of the se                                                                                                    | U<br>belta 00<br>0.259<br>0.261<br>viaN<br>viaN<br>viaN<br>viaN<br>0.257<br>0.262<br>0.264<br>0.262<br>0.264<br>0.262<br>0.264<br>0.262<br>0.264<br>0.263<br>0.264<br>viaN<br>0.257<br>viaN<br>0.257<br>viaN<br>0.267<br>viaN<br>0.267<br>viaN<br>viaN<br>viaN<br>viaN<br>viaN<br>viaN<br>viaN<br>viaN                                                                                                    | V<br>V<br>OD<br>N/A<br>N/A<br>N/A<br>N/A<br>N/A<br>N/A<br>N/A<br>N/A                                                                                                    | W Error Cod I Error Cod I O I S J O I O I S J O I O I O I O I O I O I O I O I O I O I                                                                                                    | X<br>Wessurer<br>No error<br>No error<br>Aborted (<br>Aborted )<br>No error<br>No error<br>Aborted (<br>No error<br>Aborted (<br>No error<br>Aborted )<br>No error<br>Aborted (<br>No error<br>No error<br>No error<br>Aborted (<br>No error<br>No error<br>No error<br>No error<br>No error<br>No error<br>Aborted (<br>No error<br>Aborted (<br>No error<br>No error<br>No error<br>No error<br>No error<br>No error<br>No error<br>No error<br>No error<br>No error<br>No error<br>No error<br>Aborted (<br>No error<br>Aborted (<br>No error Aborted (<br>No error Aborted (<br>No erro                                                                                                    | V<br>V<br>V<br>V<br>V<br>V<br>V<br>V<br>V<br>V<br>V<br>V<br>V<br>V<br>V<br>V<br>V<br>V<br>V                                                                                                    | Z<br>Resul<br>C:\Us<br>C:\Us                                                                                                    | A to later     standard to later     standard to later     st                                                                                                    | A         A           A         A           A         A           A         Decume           A         Decume           Clocume         Decume           Clocume         Decume                                                                                                    | 148 /// Inti Senth Inti Senth                                                                                                    | AC<br>AC<br>Administration<br>Administration<br>Admini                                                                                                    |
| 4 95<br>95<br>96                                                                                      | 2<br>2<br>2<br>2<br>2<br>2<br>2<br>2<br>2<br>2<br>2<br>2<br>2<br>2<br>2<br>2<br>2<br>2<br>2        | Engine<br>Engine<br>Engine | eering P P 200 200 200 200 200 200 200 200 200                                                                                                    | Image: constraint of the second second sec                                                                                                    | R 5401<br>18<br>18<br>18<br>18<br>18<br>18<br>18<br>18<br>18<br>16<br>16<br>16<br>18<br>18<br>18<br>18<br>18<br>18<br>18<br>18<br>18<br>18<br>18<br>18<br>18                                                                                                    | 5         5           ng pr         Dal         10:           30         10:         15:           30         10:         15:           0         12:         12:           12:         12:         12:           30         10:         13:           30         12:         13:           30         13:         30:           30         13:         30:           30         13:         30:           30         14:         30:           30         15:         5:           30         15:         30:           30         15:         0:           30         10:         10:           30         10:         10:           30         10:         10:           30         10:         10:           30         10:         11:           11:         11:         11:           12:         12:         12:           30:         12:         12:           30:         13:         13:                                                                                                    | T T T T T T T T T T T T T T T T T T T                                                                                                    | U<br>U<br>0.259<br>0.261<br>4aN<br>4aN<br>0.259<br>0.262<br>0.262<br>0.262<br>0.262<br>0.262<br>0.262<br>0.262<br>0.262<br>0.262<br>0.262<br>0.264<br>0.262<br>0.262<br>0.264<br>0.264<br>0.264<br>0.253<br>0.265<br>0.264<br>0.255<br>0.265<br>0.265<br>0.264<br>0.255<br>0.255<br>0.257<br>0.257                                                                                                    | V V OO OO N/A N/A N/A N/A N/A N/A N/A N/A N/A N/A N/A N/A N/A N/A N/A N/A N/A N/A N/A N/A N/A N/A N/A N/A N/A N/A N/A N/A N/A N/A N/A N/A N/A N/A N/A N/A N/A N/A N/A N/A N/A N/A                                                                                                    | W Error Cod ( Error Cod ( ) Error Cod ( ) Er                                                                                                    | X<br>Wessurer<br>No error<br>No error<br>N    | Y<br>Weasurer<br>Delta OD<br>Delta OD                                                                                                    | Z<br>Result<br>C:\Us<br>C:\Us                                                                                                    | A to lober<br>to folder<br>to stolder<br>to stol                                                                                                    | A         A           A         A                                                                                                    | AB AT AT A AT A AT A AT A A A A A A A A                                                                                                    | AC<br>aam\E<br>aam\E                                                                                                    |
| 195<br>195<br>195<br>19<br>10<br>10<br>10<br>10<br>10<br>10<br>10<br>10<br>10<br>10<br>10<br>10<br>10 | 2<br>2<br>2<br>2<br>2<br>2<br>2<br>2<br>2<br>2<br>2<br>2<br>2<br>2<br>2<br>2<br>2<br>2<br>2        | Engine<br>Engine<br>Dark 10<br>10<br>10<br>10<br>10<br>10<br>10<br>10<br>10<br>10                                                                                                    | ering                                                                                                    | Image: constraint of the second second sec                                                                                                    | R 52<br>18<br>18<br>18<br>18<br>18<br>18<br>18<br>18<br>18<br>18                                                                                                    | S         S           ng pr         0 and 100           30         100           30         120           12         122           12         122           130         122           130         123           30         123           30         123           30         133           30         133           30         134           30         155           30         155           30         155           30         155           30         152           30         152           30         152           30         152           30         152           30         152           30         152           30         162           30         162           30         162           30         162           30         162           30         162           30         162           30         122           30         122           30         122 </td <td>T 1 1030 1000 1000 1000 1000 1000 1000 1</td> <td>U<br/>U<br/>U<br/>U<br/>U<br/>U<br/>U<br/>U<br/>U<br/>U<br/>U<br/>U<br/>U<br/>U</td> <td>V<br/>V<br/>V<br/>OD<br/>N/A<br/>N/A<br/>N/A<br/>N/A<br/>N/A<br/>N/A<br/>N/A<br/>N/A</td> <td>W Error Cod   Fror Cod   O   S   S   S   S   S   S   S   S   S   S</td> <td>X<br/>Wessurer<br/>No error<br/>No error<br/>Aborted (<br/>Aborted )<br/>No error<br/>No error<br/>No error<br/>No error<br/>No error<br/>No error<br/>No error<br/>No error<br/>No error<br/>No error<br/>No error<br/>No error<br/>No error<br/>No error<br/>No error<br/>No error<br/>No error<br/>No error<br/>Aborted (<br/>No error<br/>No error</td> <td>V<br/>Measurer<br/>Delta OD<br/>Delta OD</td> <td>Z<br/>Resul<br/>C:\Us<br/>C:\Us</td> <td>A B     Source of the second second sec</td> <td>A         A           A         A           A         A           A         Decume           A         Decume           Clocume         Decume           Clocume         Clocume           Clocume         Clocume</td> <td>148 // // // // // // // // // // // // //</td> <td>Acc<br/>aam\E<br/>aam\E<br/>aa</td>                                                                                                    | T 1 1030 1000 1000 1000 1000 1000 1000 1                                                                                                    | U<br>U<br>U<br>U<br>U<br>U<br>U<br>U<br>U<br>U<br>U<br>U<br>U<br>U                                                                                                    | V<br>V<br>V<br>OD<br>N/A<br>N/A<br>N/A<br>N/A<br>N/A<br>N/A<br>N/A<br>N/A                                                                                                    | W Error Cod   Fror Cod   O   S   S   S   S   S   S   S   S   S   S                                                                                                    | X<br>Wessurer<br>No error<br>No error<br>Aborted (<br>Aborted )<br>No error<br>No error<br>No error<br>No error<br>No error<br>No error<br>No error<br>No error<br>No error<br>No error<br>No error<br>No error<br>No error<br>No error<br>No error<br>No error<br>No error<br>No error<br>Aborted (<br>No error<br>No error                                                                                                    | V<br>Measurer<br>Delta OD<br>Delta OD                                                                                                    | Z<br>Resul<br>C:\Us<br>C:\Us                                                                                                    | A B     Source of the second second sec                                                                                                    | A         A           A         A           A         A           A         Decume           A         Decume           Clocume         Decume           Clocume         Clocume           Clocume         Clocume                                                                                                    | 148 // // // // // // // // // // // // //                                                                                                    | Acc<br>aam\E<br>aam\E<br>aa |
| 4 95<br>9 95<br>9 6<br>4 4<br>4                                                                       | 2<br>2<br>2<br>2<br>2<br>2<br>2<br>2<br>2<br>2<br>2<br>2<br>2<br>2<br>2<br>2<br>2<br>2<br>2        | Engine<br>Ining Dark<br>110<br>110<br>110<br>110<br>110<br>110<br>110<br>110<br>110<br>11                                                                                                    | eering P P 200 200 200 200 200 200 200 200 200                                                                                                    | ••         ••           Q                                                                                                    | R 5401<br>18<br>18<br>18<br>18<br>18<br>18<br>18<br>18<br>18<br>1                                                                                                    | 5         5           ng pr         Dal         10:           30         10:         15:           08:         12:         12:           12:         12:         12:           12:         12:         12:           130         10:         13:           30         12:         13:           30         13:         30:           30         13:         30:           30         13:         30:           30         15:         55:           30         15:         55:           30         15:         59:           30         10:         10:           30         10:         11:           11:         11:         12:           12:         12:         12:           13:         11:         11:           14:         12:         12:           13:         12:         12:           13:         12:         12:           14:         12:         12:           15:         12:         12:           16:         12:         12:           17: <td>T T T T T T T T T T T T T T T T T T T</td> <td>U<br/>Del ca 2D<br/>0,259<br/>0,261<br/>4aN<br/>4aN<br/>0,257<br/>0,262<br/>0,262<br/>0,262<br/>0,264<br/>0,264<br/>0,264<br/>0,264<br/>0,264<br/>0,267<br/>0,262<br/>0,262<br/>143N<br/>0,263<br/>143N<br/>0,263<br/>143N<br/>0,253<br/>143N<br/>0,253<br/>143N<br/>0,253<br/>143N<br/>0,253<br/>143N<br/>0,253<br/>143N<br/>0,253<br/>143N<br/>0,253<br/>143N<br/>0,253<br/>143N<br/>0,253<br/>143N<br/>0,253<br/>143N<br/>0,253<br/>143N<br/>0,253<br/>143N<br/>0,254<br/>143N<br/>0,254<br/>143N<br/>0,254<br/>143N<br/>0,254<br/>143N<br/>0,255<br/>143N<br/>0,255<br/>143N<br/>0,255<br/>143N<br/>0,255<br/>143N<br/>0,255<br/>0,255<br/>0,257<br/>0,255<br/>0,257<br/>0,257<br/>0,257<br/>0,257<br/>0,257<br/>0,257<br/>0,257<br/>0,257<br/>0,257<br/>0,257<br/>0,257<br/>0,257<br/>0,257<br/>0,257<br/>0,257<br/>0,257<br/>0,257<br/>0,257<br/>0,257<br/>0,257<br/>0,257<br/>0,257<br/>0,257<br/>0,257<br/>0,257<br/>143N<br/>0,257<br/>143N<br/>0,257<br/>143N</td> <td>V<br/>V<br/>N/A<br/>N/A<br/>N/A<br/>N/A<br/>N/A<br/>N/A<br/>N/A<br/>N/A<br/>N/A<br/>N/A</td> <td>W Error Cod (</td> <td>X<br/>Wessurer<br/>No error<br/>No error</td> <td>Y<br/>Measurer<br/>Delta OD<br/>Delta OD</td> <td>Z<br/>Resul<br/>C:\Us<br/>C:\Us</td> <td>A to lober<br/>to folder<br/>ters/Publik<br/>ters/Publik<br/>ters/Pub</td> <td>A         //           A         //           A         //      <tr td=""></tr></td> <td>Als Antropy of the second second seco</td> <td>Accord and the second and the second</td>                                                                                                    | T T T T T T T T T T T T T T T T T T T                                                                                                    | U<br>Del ca 2D<br>0,259<br>0,261<br>4aN<br>4aN<br>0,257<br>0,262<br>0,262<br>0,262<br>0,264<br>0,264<br>0,264<br>0,264<br>0,264<br>0,267<br>0,262<br>0,262<br>143N<br>0,263<br>143N<br>0,263<br>143N<br>0,253<br>143N<br>0,253<br>143N<br>0,253<br>143N<br>0,253<br>143N<br>0,253<br>143N<br>0,253<br>143N<br>0,253<br>143N<br>0,253<br>143N<br>0,253<br>143N<br>0,253<br>143N<br>0,253<br>143N<br>0,253<br>143N<br>0,254<br>143N<br>0,254<br>143N<br>0,254<br>143N<br>0,254<br>143N<br>0,255<br>143N<br>0,255<br>143N<br>0,255<br>143N<br>0,255<br>143N<br>0,255<br>0,255<br>0,257<br>0,255<br>0,257<br>0,257<br>0,257<br>0,257<br>0,257<br>0,257<br>0,257<br>0,257<br>0,257<br>0,257<br>0,257<br>0,257<br>0,257<br>0,257<br>0,257<br>0,257<br>0,257<br>0,257<br>0,257<br>0,257<br>0,257<br>0,257<br>0,257<br>0,257<br>0,257<br>143N<br>0,257<br>143N<br>0,257<br>143N                                                                                                    | V<br>V<br>N/A<br>N/A<br>N/A<br>N/A<br>N/A<br>N/A<br>N/A<br>N/A<br>N/A<br>N/A                                                                                                    | W Error Cod (                                                                                                    | X<br>Wessurer<br>No error<br>No error                                                                                                    | Y<br>Measurer<br>Delta OD<br>Delta OD | Z<br>Resul<br>C:\Us<br>C:\Us | A to lober<br>to folder<br>ters/Publik<br>ters/Publik<br>ters/Pub                                                                                                    | A         //           A         //           A         // <tr td=""></tr>                                                                                                    | Als Antropy of the second second seco                                                                                                    | Accord and the second and the second                                                                                                    |
|                                                                                                    |                                                                                                    |                                                                                                    |                                                                                                    |                                                                                                    |                                                                                                    |                                                                                                    |                                                                                                    |                                                                                                    |                                                                                                    |                                                                                                    |                                                                                                    |                                                                                                    |                                                                                                    |                                                                                                    |                                                                                                    |                                                                                                    |                                                                                                    |
| 85<br>95<br>95<br>9<br>9<br>9<br>9<br>9<br>9                                                          | 22<br>22<br>22<br>22<br>22<br>22<br>22<br>22<br>22<br>22<br>22<br>22<br>22                         | Engine<br>Engine<br>Part of the second second se                                                                                                    | ering                                                                                                    | Image: constraint of the second second sec                                                                                                    | R         S           18         18           18         18           18         18           18         18           18         16           18         16           18         18           18         18           18         18           18         18           18         16           18         18           18         18           18         18           18         18           18         18           18         18           18         18           18         18           18         18           18         18           18         18           18         18           18         18           18         18           19         19           19         19           19         19           19         19           19         19           19         19           19         19           19         19           19 <td< td=""><td>S         D           ng pr         0 10;           30         10;           30         12;           12;         12;           12;         12;           130         12;           130         12;           30         12;           30         12;           30         13;           30         13;           30         13;           30         13;           30         13;           30         14;           30         15;           30         15;           30         16;           30         15;           30         16;           30         16;           30         16;           30         16;           30         16;           30         16;           30         16;           30         12;           30         12;           30         12;           30         12;           30         12;           30         12;           30         12;     <td>T 1 1010 1010 1010 1010 1010 1010 1010</td><td>U<br/>U<br/>0,259<br/>0,261<br/>4aN<br/>4aN<br/>4aN<br/>4aN<br/>0,257<br/>0,262<br/>0,264<br/>0,262<br/>0,262<br/>0,262<br/>0,262<br/>0,262<br/>0,262<br/>0,262<br/>0,262<br/>0,263<br/>1,273<br/>1,273<br/>1,275<br/>0,263<br/>1,275<br/>1,275<br/>1,27</td><td>V<br/>00<br/>N/A<br/>N/A<br/>N/A<br/>N/A<br/>N/A<br/>N/A<br/>N/A<br/>N/A</td><td>W Error Cod I Fror Cod I O I S S S S S S S S S S S S S S S S S</td><td>X<br/>Wessurer<br/>No error<br/>No error</td><td>Y<br/>Measurer<br/>Delta OD<br/>Delta OD</td><td>Z<br/>Result<br/>C:\Us<br/>C:\Us</td><td>A to lober<br/>to lober<br/>to l</td><td>A A A A A A A A A A A A A A A A A A A</td><td>48 //<br/>Ints/Benth<br/>Ints/Benth<br/>I</td><td>Acc<br/>aam\eam\eam\eam\eam\eam\eam\eam\eam\eam\</td></td></td<> | S         D           ng pr         0 10;           30         10;           30         12;           12;         12;           12;         12;           130         12;           130         12;           30         12;           30         12;           30         13;           30         13;           30         13;           30         13;           30         13;           30         14;           30         15;           30         15;           30         16;           30         15;           30         16;           30         16;           30         16;           30         16;           30         16;           30         16;           30         16;           30         12;           30         12;           30         12;           30         12;           30         12;           30         12;           30         12; <td>T 1 1010 1010 1010 1010 1010 1010 1010</td> <td>U<br/>U<br/>0,259<br/>0,261<br/>4aN<br/>4aN<br/>4aN<br/>4aN<br/>0,257<br/>0,262<br/>0,264<br/>0,262<br/>0,262<br/>0,262<br/>0,262<br/>0,262<br/>0,262<br/>0,262<br/>0,262<br/>0,263<br/>1,273<br/>1,273<br/>1,275<br/>0,263<br/>1,275<br/>1,275<br/>1,27</td> <td>V<br/>00<br/>N/A<br/>N/A<br/>N/A<br/>N/A<br/>N/A<br/>N/A<br/>N/A<br/>N/A</td> <td>W Error Cod I Fror Cod I O I S S S S S S S S S S S S S S S S S</td> <td>X<br/>Wessurer<br/>No error<br/>No error</td> <td>Y<br/>Measurer<br/>Delta OD<br/>Delta OD</td> <td>Z<br/>Result<br/>C:\Us<br/>C:\Us</td> <td>A to lober<br/>to lober<br/>to l</td> <td>A A A A A A A A A A A A A A A A A A A</td> <td>48 //<br/>Ints/Benth<br/>Ints/Benth<br/>I</td> <td>Acc<br/>aam\eam\eam\eam\eam\eam\eam\eam\eam\eam\</td>                                                                                                    | T 1 1010 1010 1010 1010 1010 1010 1010                                                                                                    | U<br>U<br>0,259<br>0,261<br>4aN<br>4aN<br>4aN<br>4aN<br>0,257<br>0,262<br>0,264<br>0,262<br>0,262<br>0,262<br>0,262<br>0,262<br>0,262<br>0,262<br>0,262<br>0,263<br>1,273<br>1,273<br>1,275<br>0,263<br>1,275<br>1,275<br>1,27                                                                                                    | V<br>00<br>N/A<br>N/A<br>N/A<br>N/A<br>N/A<br>N/A<br>N/A<br>N/A                                                                                                    | W Error Cod I Fror Cod I O I S S S S S S S S S S S S S S S S S                                                                                                    | X<br>Wessurer<br>No error<br>No error                                                                                                    | Y<br>Measurer<br>Delta OD<br>Delta OD                                                                                                    | Z<br>Result<br>C:\Us<br>C:\Us                                                                                          | A to lober<br>to lober<br>to l                                                                                                    | A A A A A A A A A A A A A A A A A A A                                                                                                    | 48 //<br>Ints/Benth<br>Ints/Benth<br>I  | Acc<br>aam\eam\eam\eam\eam\eam\eam\eam\eam\eam\                                                                                                    |
| 195<br>195<br>195                                                                                     | 22222222222222222222222222222222222222                                                             | Engine<br>Ining Dark<br>Ining Dark                                                                                                    | ering                                                                                                    | Image: constraint of the second second sec                                                                                                    | R         S 20           18         18           18         18           18         18           18         18           18         18           18         18           18         18           18         18           18         18           18         18           18         18           18         18           18         18           18         16           18         18           18         18           18         18           18         18           18         18           18         18           18         18           18         18           18         18           18         16                                                                                                    | 5         5           ng pr         Data           30         10:           30         10:           15:         68:           30         12:           12:         12:           12:         12:           10         13:           30         12:           30         12:           30         13:           30         13:           30         13:           30         13:           30         13:           30         14:           30         15:           30         15:           30         15:           30         15:           30         15:           30         15:           30         15:           30         15:           30         12:           90:         90:           30:         12:           12:         12:           13:         12:           14:         11:           15:         12:           16:         12:           17:         12:                                                                                                    | T         T           Lister         Lister           Lister         Lister           Lister <td< td=""><td>U<br/>Del 12 a OD<br/>0,259<br/>0,261<br/>4aN<br/>4aN<br/>0,257<br/>0,262<br/>0,262<br/>0,262<br/>0,262<br/>0,264<br/>4aN<br/>0,267<br/>0,262<br/>0,273<br/>4aN<br/>0,267<br/>0,262<br/>4aN<br/>0,253<br/>4aN<br/>0,253<br/>4aN<br/>0,255<br/>4aN<br/>0,255<br/>1,255<br/>1,255<br/>1</td><td>V V OD OD N/A N/A N/A N/A N/A N/A N/A N/A N/A N/A N/A N/A N/A N/A N/A N/A N/A N/A N/A N/A N/A N/A N/A N/A N/A N/A N/A N/A N/A N/A N/A N/A N/A N/A N/A N/A N/A N/A N/A N/A N/A N/A N/A N/A N/A N/A N/A N/A N/A N/A N/A N/A N/A N/A N/A N/A N/A N/A N/A N/A N/A N/A N/A N/A N/A N/A N/A N/A N/A N/A N/A N/A N/A</td><td>W<br/>Error Cod (<br/>0 1<br/>8 2<br/>8 2<br/>8 2<br/>8 2<br/>8 2<br/>8 2<br/>8 2<br/>9 0<br/>1<br/>0 1<br/>0 1<br/>0 1<br/>0 1<br/>0 1<br/>0 1<br/>0 1<br/>0 1<br/>0 1</td><td>X<br/>Wessurer<br/>No error<br/>No error<br/>Aborted (<br/>Aborted)<br/>Aborted (<br/>Aborted)<br/>No error<br/>No error<br/>No error<br/>No error<br/>No error<br/>No error<br/>No error<br/>No error<br/>No error<br/>No error<br/>No error<br/>No error<br/>No error<br/>Aborted (<br/>No error<br/>Aborted)<br/>No error<br/>Aborted (<br/>No error<br/>Aborted)<br/>No error<br/>Aborted (<br/>No error<br/>Aborted)<br/>No error<br/>No error<br/>No error<br/>No error<br/>No error<br/>Aborted (<br/>No error<br/>Aborted)<br/>No error<br/>Aborted (<br/>No error<br/>Aborted)<br/>No error<br/>Aborted<br/>Aborted<br/>Abor</td><td>Y<br/>Wessurer<br/>Delta OD<br/>Delta OD</td><td>Z<br/>Resul<br/>C:\Us<br/>C:\Us</td><td>A to later<br/>to folder<br/>to folder</td><td>A         A           A         A           A         A           A         A           A         Documer           A         Documer           Chocumer         Documer           Chocumer         Documer           Chocumer         Documer           Chocumer         Documer           Chocumer         Documer           Chocumer         Documer           Chocumer         Documer           Chocumer         Chocumer           Chocumer         Chocumer           Chocumer         Chocumer           Chocumer         Chocumer           Chocumer         Chocumer           Chocumer         Chocumer           Chocumer         Chocumer           Chocumer         Chocumer</td><td>Als Als Also Also Also Also Also Also Al</td><td>Ac<br/>aam (B<br/>aam (B)<br/>aam (B)<br/>aam (B)<br/>aaam (B)<br/>aam (B)<br/>aam (B)<br/>aam (B)<br/>aam (B)<br/>aam (B)<br/>aaam (B)</td></td<>                                                                                                    | U<br>Del 12 a OD<br>0,259<br>0,261<br>4aN<br>4aN<br>0,257<br>0,262<br>0,262<br>0,262<br>0,262<br>0,264<br>4aN<br>0,267<br>0,262<br>0,273<br>4aN<br>0,267<br>0,262<br>4aN<br>0,253<br>4aN<br>0,253<br>4aN<br>0,255<br>4aN<br>0,255<br>1,255<br>1,255<br>1                                                                                                    | V V OD OD N/A N/A N/A N/A N/A N/A N/A N/A N/A N/A N/A N/A N/A N/A N/A N/A N/A N/A N/A N/A N/A N/A N/A N/A N/A N/A N/A N/A N/A N/A N/A N/A N/A N/A N/A N/A N/A N/A N/A N/A N/A N/A N/A N/A N/A N/A N/A N/A N/A N/A N/A N/A N/A N/A N/A N/A N/A N/A N/A N/A N/A N/A N/A N/A N/A N/A N/A N/A N/A N/A N/A N/A N/A                                                                                                    | W<br>Error Cod (<br>0 1<br>8 2<br>8 2<br>8 2<br>8 2<br>8 2<br>8 2<br>8 2<br>9 0<br>1<br>0 1<br>0 1<br>0 1<br>0 1<br>0 1<br>0 1<br>0 1<br>0 1<br>0 1                                                                                                    | X<br>Wessurer<br>No error<br>No error<br>Aborted (<br>Aborted)<br>Aborted (<br>Aborted)<br>No error<br>No error<br>No error<br>No error<br>No error<br>No error<br>No error<br>No error<br>No error<br>No error<br>No error<br>No error<br>No error<br>Aborted (<br>No error<br>Aborted)<br>No error<br>Aborted (<br>No error<br>Aborted)<br>No error<br>Aborted (<br>No error<br>Aborted)<br>No error<br>No error<br>No error<br>No error<br>No error<br>Aborted (<br>No error<br>Aborted)<br>No error<br>Aborted (<br>No error<br>Aborted)<br>No error<br>Aborted<br>Aborted<br>Abor | Y<br>Wessurer<br>Delta OD<br>Delta OD                                                                                                    | Z<br>Resul<br>C:\Us<br>C:\Us                                              | A to later<br>to folder<br>to folder                                                                                                    | A         A           A         A           A         A           A         A           A         Documer           A         Documer           Chocumer         Documer           Chocumer         Documer           Chocumer         Documer           Chocumer         Documer           Chocumer         Documer           Chocumer         Documer           Chocumer         Documer           Chocumer         Chocumer           Chocumer         Chocumer           Chocumer         Chocumer           Chocumer         Chocumer           Chocumer         Chocumer           Chocumer         Chocumer           Chocumer         Chocumer           Chocumer         Chocumer                                                                                                    | Als Als Also Also Also Also Also Also Al                                                                                                    | Ac<br>aam (B<br>aam (B)<br>aam (B)<br>aam (B)<br>aaam (B)<br>aam (B)<br>aam (B)<br>aam (B)<br>aam (B)<br>aam (B)<br>aaam (B)                                                                                                    |

Figure 5.3

Engineering file.

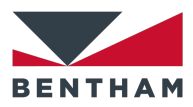

# 6 Running a test

This section describes the steps to run different types of tests.

## 6.1 Delta OD Measurement

- 1. Open PhotoBench utility (see **1 PhotoBench Utility** on p. 8).
- 2. If selecting an existing Activation Profile go to step 4.
- 3. Set up an Activation Profile (administrator users).
  - a. Click on 'Edit' (Figure 2.1) and enter the password to open the Settings Window.
  - b. Profile tab.

Type a name for a new Activation Profile in *Save/New Profile* edit box and click on 'Save' (Figure 3.1).

- c. Saved Design Editors tab (if required saved designs do not exist).
  Fill in the *LIMS name*, *Lens base curve radius* and *Refractive Index* edit boxes with the information for the first lens and click on 'Save' (Figure 3.30). Repeat this step as many times as different lenses are going to be used in the test.
- d. Folder Options tab.

Pick the folder locations for the results, the lens saved designs, the LIMS output files and the Engineering output file (Figure 3.27).

e. Water Bath tab.

Select the *Enable Water Bath Temperature Control* checkbox and fill in the *Measurement Temperature*, *Refractive Index* and *Solution Name* edit boxes (Figure 3.26). Optionally, click on 'Set Now' to start heating the water.

f. Conditioning Beam tab.

For setting up a conditioning beam see section **3.4 Conditioning Beam** on p. 32.

- g. Scan Settings tab.
  - Set the start wavelength, end wavelength and step for spectral scans in *Spectral* panel (Figure 3.17).
  - Set the wavelength, interval and pre-capture for Monitor Darkening and Monitor Fading panels (Figure 3.18).
  - Set Error Tolerances (Figure 3.19).
- h. Measurement Process tab.
  - Measurement Process panel (Figure 3.3).
    - 1. Initial Delay, if required (see 3.2.1.1 Initial Delay on p. 21).
    - Faded Spectral Scan (see 3.2.1.3 Faded Spectral Scan on p. 22)
    - Darkening Process (see 3.2.1.4 Darkening Process on p. 23). Click on Apply Conditioning Beam and select a conditioning beam profile from the drop-down list. Set an Exposure Time.

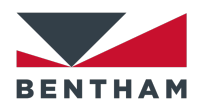

Click on *Monitor* checkbox (if required) to perform a stationary scan while the darkening process occurs.

If *Monitor* is selected, *stop when stable* checkbox (if required) allows for a dynamic monitoring, i.e. the stationary scan is analysed in real-time in order to determine whether full activation has been achieved.

- 4. Darkened Spectral Scan (see **3.2.1.6 Darkened Spectral Scan** on p. 24).
- Fading Process, if required (see 3.2.1.7 Fading Process on p. 25).

Set a Process Time.

Click on *Monitor* checkbox (if required) to perform a stationary scan while the fading process occurs. The *stop when stable* checkbox (if required) works in the same way as for Darkening Process.

- Post Measurement Options panel (see **3.2.3 Post Measurement Options** on p. 27).

Choose the required options.

- Pass/Fail Criteria panel (see 3.2.5 Pass/Fail Criteria on p. 28).
   Set the minimum and maximum Delta OD values.
- i. Return to Main Window.

Go to Profile tab and click on 'Save', the close the window to return to the Main window. Alternatively, close the Settings window and click on 'Yes' in the confirmation window to return to the Main window.

4. Set up the lenses in the carousel (see 2.2 Asset Numbers

The Asset Numbers are editable according to user privileges and persist through different BenWin+ sessions. The permission to edit the System, ND Filter, IDR, CL6 are managed by BenWin+ utility permissions 1-4 respectively, managed under Accounts in the Tools menu of BenWin+.

| Asset Numbers  |          |                  |         | Figure 2.3           |
|----------------|----------|------------------|---------|----------------------|
| BPC-300C sytem | BPC300   | IDR150           | IDR 150 | Asset Numbers panel. |
| ND0.5 Filter   | Filter 1 | CL6 Light Source | CL6     |                      |

- 5. Sample Data on p. 9).
  - a. Select one lens position (1 to 6) from the *Lens Wheel Position* drop-down list, e.g. 1, and click on 'Move' to move the carousel to the lens position 1 (Figure 2.4).

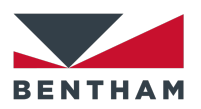

- b. Introduce the lens holder containing the sample in the available position of the carousel.
- c. Select the saved design, from the *Saved Designs* drop-down list, corresponding to the selected lens in step 4a (Figure 2.6).
- d. Fill in the *Lot Number* and *Lens label power* edit boxes with information for the selected lens in step 4a.
- e. Repeat steps 4a-4d for up to six lenses in total.
- 6. Fill in *Lens Wheel Positions to measure* edit box with a range of lens positions or an individual lens position to measure (e.g. 1-3, 5) (Figure 2.8).
- 7. Measurement Options (Figure 2.8).
  - a. Select Delta OD.
  - b. Optionally select Fade Rate.
  - c. Deselect Activation Time, Optical Density and Fatigue.
  - See section 2.4.3 Measurements on p. 13 for further details.
- 8. Select an output mode (see 2.4.4 Output Mode on p. 15).
- 9. Enter a Sample Reference and click on 'New Measurement'.

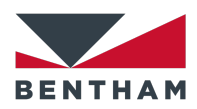

## **6.2 System Suitability**

- 1. Open PhotoBench utility (see 1 PhotoBench Utility on p. 8).
- 2. If selecting an existing Activation Profile go to step 4.
- 3. Set up an Activation Profile (administrator users)
  - a. Click on 'Edit' (Figure 2.1) and enter the password to open the Settings Window.
  - b. Profile tab.

Type a name for a new Activation Profile in *Save/New Profile* edit box and click on 'Save' (Figure 3.1).

- Folder Options tab.
   Pick the folder locations for the results, the LIMS output files and the Engineering output file (Figure 3.27).
- d. Water Bath tab.

Select the *Enable Water Bath Temperature Control* checkbox and fill in the *Measurement Temperature, Refractive Index* and *Solution Name* edit boxes (Figure 3.26). Optionally, click on 'Set Now' to start heating the water.

- e. Scan Settings tab.
  - Set the start wavelength, end wavelength and step for spectral scans in *Spectral* panel (Figure 3.17).
  - Set Error Tolerances (Figure 3.19).
- f. Measurement Process tab.
  - Measurement Process panel (Figure 3.3). Enable the following actions:
    - 1. Initial Delay, if required (see **3.2.1.1 Initial Delay** on p. 21).
    - Faded Spectral Scan (see 3.2.1.3 Faded Spectral Scan on p. 22).
  - Post Measurement Options panel (see 3.2.3 Post Measurement Options on p. 27).

Choose the required options.

- Suitability Measurement panel (see **3.2.4 Suitability Measurement** on p. 28).

Select the filter position/s to measure by clicking on the checkboxes.

Fill in the Asset, n (refractive index), OD (target optical density) and  $\pm$  (optical density tolerance) edit boxes.

g. Return to Main Window.

Go to Profile tab and click on 'Save', the close the window to return to the Main window. Alternatively, close the Settings window and click on 'Yes' in the confirmation window to return to the Main window.

- 4. Set up the filters in the carousel.
  - a. Select one filter position (1 to 6) from the *Lens Wheel Position* drop-down list, e.g. 1, and click on 'Move' to move the carousel to the filter position 1 (Figure 2.4).

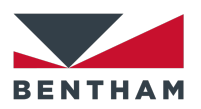

- b. Introduce the correct filter in the available position of the carousel according to the selected filters in Suitability Measurement panel (Figure 3.14).
- c. There is no need to enter the information for *LIMS name*, *Lens base curve radius*, *Refractive Index*, *Lot Number*, *Lens label power* and *Lens number*. The software will use the information provided in Suitability Measurement panel.
- d. Repeat steps 4a-4b for up to six filters in total.
- 5. Measurement Options (Figure 2.8).
  - a. Select Optical Density.
  - b. Deselect Activation Time, Fade Rate, Delta OD and Fatigue.
  - See section 2.4.3 Measurements on p. 13 for further details.
- 6. Select an output mode (see 2.4.4 Output Mode on p. 15).
- 7. Enter a *Sample Reference* and click on 'System Suitability'. A confirmation dialog box will show the information of the filters to measure. Click on 'OK' to proceed.

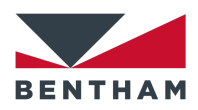

## 6.3 Fatigue test

- 1. Open PhotoBench utility (see 1 PhotoBench Utility on p. 8).
- 2. If selecting an existing Activation Profile go to step 4.
- 3. Set up an Activation Profile (administrator users).
  - a. Click on 'Edit' (Figure 2.1) and enter the password to open the Settings Window.
  - b. Profile tab.

Type a name for a new Activation Profile in *Save/New Profile* edit box and click on 'Save' (Figure 3.1).

- c. Saved Design Editors tab (if required saved designs do not exist).
  Fill in the *LIMS name*, *Lens base curve radius* and *Refractive Index* edit boxes with the information for the first lens and click on 'Save' (Figure 3.30). Repeat this step as many times as different lenses are going to be used in the test.
- Folder Options tab.
   Pick the folder locations for the results, the lens saved designs and the Engineering output file (Figure 3.27).
- e. Water Bath tab.
   Select the *Enable Water Bath Temperature Control* checkbox and fill in the *Measurement Temperature, Refractive Index* and *Solution Name* edit boxes (Figure 3.26). Optionally, click on 'Set Now' to start heating the water.
- f. Conditioning Beam tab.

For setting up a conditioning beam see section **3.4 Conditioning Beam** on p. 32.

- g. Scan Settings tab.
  - Set the start wavelength, end wavelength and step for spectral scans in *Spectral* panel (Figure 3.17).
  - Set the wavelength, interval and pre-capture for Monitor Darkening and Monitor Fading panels (Figure 3.18).
  - Set the Error Tolerances (Figure 3.19).
- h. Measurement Process tab.
  - Measurement Process panel (Figure 3.3).
  - Enable the following actions:
    - 1. Initial Delay, if required (see **3.2.1.1 Initial Delay** on p. 21).
    - 2. Darkening Process (see **3.2.1.4 Darkening Process** on p. 23). Click on Apply Conditioning Beam and select a conditioning beam profile from the drop-down list.

The Exposure Time will be overwritten by the Activation Time from Fatigue Process panel (Figure 3.12).

Click on *Monitor* checkbox (if required) to perform a stationary scan while the darkening process occurs. Note that *stop when stable* mode is not compatible with Fatigue Process.

3. Fading Process (see 3.2.1.7 Fading Process on p. 25)..

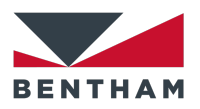

The Process Time will be overwritten by the Fading Time from Fatigue Process panel (Figure 3.12).

Click on *Monitor* checkbox (if required) to perform a stationary scan while the fading process occurs. Note that *stop when stable* mode is not compatible with Fatigue Process.

Fatigue Process (see 3.2.2 Fatigue Process on p. 26).
 Fill in the *Number of cycles*, *Activation Time* and *Fading Time* edit boxes.

If required, select *Measure Darkened State* or *Measure Faded State* checkboxes, including the number of cycles.

- Post Measurement Options panel (see **3.2.3 Post Measurement Options** on p. 27).
  - Generate PDF Report. Note that only one report for each lens (corresponding to the last cycle) will be generated, if enabled.
  - Generate LIMS XML output and Generate LIMS CSV output. Note that no LIMS files will be generated when running a Fatigue test. The output data corresponding to the last cycle of each lens will be appended to the Engineering file.
- i. Return to Main Window.

Go to Profile tab and click on 'Save', the close the window to return to the Main window. Alternatively, close the Settings window and click on 'Yes' in the confirmation window to return to the Main window.

4. Set up the lenses in the carousel (see **2.2 Asset Numbers** 

The Asset Numbers are editable according to user privileges and persist through different BenWin+ sessions. The permission to edit the System, ND Filter, IDR, CL6 are managed by BenWin+ utility permissions 1-4 respectively, managed under Accounts in the Tools menu of BenWin+.

| Asset Numbers  |          |                  |         | Figure 2.3          |
|----------------|----------|------------------|---------|---------------------|
| BPC-300C sytem | BPC300   | IDR150           | IDR 150 | Asset Numbers panel |
| ND0.5 Filter   | Filter 1 | CL6 Light Source | CL6     |                     |

- 5. Sample Data on p. 9).
  - a. Select one lens position (1 to 6) from the *Lens Wheel Position* drop-down list, e.g. 1, and click on 'Move' to move the carousel to the lens position 1 (Figure 2.4).
  - b. Introduce the lens holder containing the sample in the available position of the carousel.

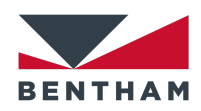

- c. Select the saved design, from the *Saved Designs* drop-down list, corresponding to the selected lens in step 4a (Figure 2.6).
- d. Fill in the *Lot Number* and *Lens label power* edit boxes with information for the selected lens in step 4a.
- e. Repeat steps 4a-4d for up to six lenses in total.
- 6. Fill in *Lens Wheel Positions to measure* edit box with a range of lens positions or an individual lens position to measure (e.g. 1-3, 5) (Figure 2.8).
- 7. Measurement Options (Figure 2.8).
  - a. Select Fatigue.
  - b. Deselect Activation Time, Optical Density, Fade Rate and Delta OD.
  - See section 2.4.3 Measurements on p. 13 for further details.
- 8. Output mode is not relevant for a Fatigue test since no LIMS files are generated.
- 9. Enter a *Sample Reference* and click on 'New Measurement'.

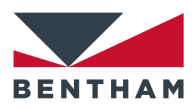

# 7 Error codes

During a measurement process, if a condition for a valid measurement cannot be satisfied, an error message will be shown in the Messages panel of the Results Window (Figure 5.1) and an abort icon will be shown in the Status window (Figure 4.3 and Table 4.2). This error will be reported in the LIMS output file, the Engineering file and the output raw data. Note that in R&D mode (see 3.2.3 Post Measurement Options on p. 27) error actions will not take place except for a hardware error or a manual abort.

## 7.1 No error

### Error code 0

If the measurement process finishes correctly, the error code 0 will appear in the LIMS output files, the Engineering file and the output raw data.

## 7.2 Lux level out of specification

### Error code 1

If the lux level measurement taken to validate a measurement is out of specification, any subsequent lens measurements will be aborted. If this happens before starting the measurement for the first sample, no output file will be generated. If this error occurs after a lens measurement, the last measurement will be invalidated, producing an output file as normal except with NaN for delta OD and error information. An error window will be displayed with information.

## 7.3 Temperature out of specification

### Error code 2

If the measurement temperature goes out of specification during a measurement, the last measurement will be invalidated, producing an output file as normal except with NaN for delta OD and error information. Any subsequent lens measurements will be aborted. An error window will be displayed with information.

## 7.4 Abrupt Transmission change

### Error code 3

If the transmission measurement abruptly changes during a measurement, potentially indicating that a bubble has migrated into or out of the beam path, the current measurement will be aborted, producing an output file as normal except with NaN for

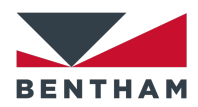

delta OD and error information. The software will proceed with any subsequent lens measurements.

## 7.5 Top open

### Error code 4

If the lid is open during a measurement, the current measurement will be aborted, producing an output file as normal except with NaN for delta OD and error information. The software will proceed with any subsequent lens measurements once the lid is closed. A window will be displayed indicating that the lid is open.

## 7.6 No Lens

### Error code 5

If no lens is detected in the holder during faded transmission measurement (100% transmission), the current measurement will be aborted, producing an output file as normal except with NaN for delta OD and error information. The software will proceed with any subsequent lens measurements.

## 7.7 Measurement outside of limits

### Error code 6

If the delta OD value is atypical for a photochromic lens (this minimum atypical value can be set in Error Tolerances panel (Figure 3.19)), an output file will be produced as normal except with NaN for DOD and error information. The software will proceed with any subsequent lens measurements.

## 7.8 Conditioning Beam Hardware error

### Error code 7

If a hardware error occurs when setting a conditioning beam, the last measurement will be invalidated, producing an output file as normal except with NaN for delta OD and error information. Any subsequent lens measurements will be aborted.

## 7.9 Manual abort

Error code 8

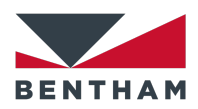

If the user aborts a scan, the last measurement will be invalidated, producing an output file as normal except with NaN for delta OD and error information. Any subsequent lens measurements will be aborted.